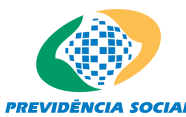

PREVIDÊNCIA SOCIAL Cadastro Nacional de Dirigentes - CAND

CAND Manual do Usuário

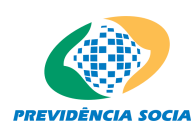

PREVIDÊNCIA SOCIAL Cadastro Nacional de Dirigentes - CAND

## ÍNDICE ANALÍTICO

| 1 | INTRODUÇÃO                                                                                                    | . 4                                                                                                    |
|---|----------------------------------------------------------------------------------------------------|----------------------------------------------------------------------------------------------------|
| 2 | DESCRIÇÃO DO SISTEMA                                                                                                    | . 4                                                                                                    |
| 3 | CONDIÇÕES DE ACESSO AO SISTEMA                                                                                                    | .4                                                                                                    |
| 4 | TELA INICIAL - HOME                                                                                                    | .5                                                                                                    |
| 5 | MENU PRINCIPAL                                                                                                    | .5                                                                                                    |
| 6 | PESSOA FÍSICA                                                                                                    | .6                                                                                                    |
|   | 5.1MANTER PESSOA FÍSICA6.1.1Cadastrar Pessoa Física6.1.2Consultar Pessoa Física6.1.3Alterar Pessoa Física6.1.4Exclusão de Pessoa Física                                                                                                    | . 6<br>. 6<br>. 9<br>11<br>13                                                                                                    |
| 7 | DIRIGENTE                                                                                                    | 15                                                                                                    |
|   | 7.1       DIRETOR EXECUTIVO         7.1.1       Cadastrar Diretor Executivo         7.1.2       Consultar Diretor Executivo         7.1.3       Substituir Diretor Executivo         7.1       Deliberativo         7.2       CONSELHEIRO         7.2.1       Deliberativo         7.2.1.1       Cadastrar Deliberativo         7.2.1.2       Consultar Deliberativo         7.2.1.3       Substituir Deliberativo         7.2.1.3       Substituir Deliberativo         7.2.1.3       Substituir Deliberativo         7.2.1.3       Substituir Deliberativo         7.2.1.4       Cadastrar Fiscal         7.2.2       Fiscal         7.2.2.1       Cadastrar Fiscal         7.2.2.3       Substituir Fiscal         7.3.1       Entidade         7.3.1       Entidade         7.3.1.1       Cadastrar Entidade         7.3.2       Patrocinadora Nacional         7.3.2.1       Cadastrar Nacional         7.3.2.2       Consultar Nacional         7.3.3       Patrocinadora Estrangeira         7.3.3.1       Cadastrar Estrangeira         7.3.3.2       Consultar Estrangeira         7.3.3.3       Substituir Estrangeira | 15<br>15<br>22<br>23<br>25<br>25<br>25<br>25<br>31<br>33<br>35<br>36<br>41<br>44<br>46<br>47<br>47<br>48<br>49<br>50<br>50<br>51<br>52<br>53<br>54<br>55 |
| 8 | DIRIGENTE EXCEPCIONAL                                                                                                    | 57                                                                                                    |
|   | 8.1       CADASTRAR DIRIGENTE EXCEPCIONAL         8.2       CONSULTAR DIRIGENTE EXCEPCIONAL                                                                                                    | 57<br>60                                                                                                    |
| Μ | nual Usuario CAND CAND                                                                                                    | 2 de 86                                                                                                    |

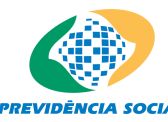

## PREVIDÊNCIA SOCIAL Cadastro Nacional de Dirigentes - CAND

| 9  | CAR   | ARGO ESPECIAL                               | 61 |
|----|-------|---------------------------------------------|----|
| 9  | 0.1   | CADASTRAR CARGO ESPECIAL                    |    |
| 9  | 0.2   | CONSULTAR CARGO ESPECIAL                    |    |
| 10 | Μ     | MÓDULO GESTOR                               |    |
| 1  | 0.1   | Penalidades                                 |    |
|    | 10.1. | 1.1 Cadastro de Penalidades                 |    |
|    | 10.1. | 1.2 Consulta de Penalidades                 |    |
| 1  | 0.2   | Relatórios                                  |    |
|    | 10.2. | 2.1 Cargo Especial                          |    |
|    | 10.2. | 2.2 Dirigentes                              |    |
|    | 10.2. | 2.3 Divergência de Experiência Profissional |    |
|    | 10.2. | 2.4 Entidades                               | 74 |
|    | 10.2. | 2.5 Penalidades                             |    |
|    | 10.2. | 2.6 Certidão de Penalidades                 |    |
|    | 10.2. | 2.7 Pessoa Física                           |    |
|    | 10.2. | 2.8 Ficha completa de Pessoa Física         |    |
|    | 10.2. | 2.9 Responsabilidades                       |    |
| 11 | SA    | SAIR                                        |    |

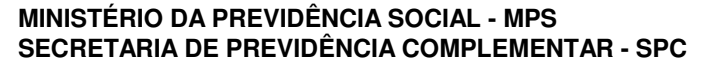

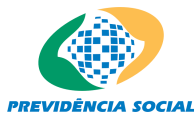

**PREVIDÊNCIA SOCIAL** Cadastro Nacional de Dirigentes - CAND

## 1 Introdução

O sistema CAND – Sistema de Cadastro Nacional de Dirigentes das Entidades de Previdência Complementar e das Empresas Patrocinadoras, foi desenvolvido para controle e gerenciamento das informações sobre a estrutura organizacional de cada uma destas Entidades pela Secretaria de Previdência Complementar – SPC, vinculada ao Ministério da Previdência Social.

## 2 Descrição do Sistema

O sistema CAND, disponibilizado através do Portal SPC, foi desenvolvido para facilitar, através de sua interface web, o acompanhamento das informações sobre a estrutura organizacional das Entidades de Previdência Complementar e Patrocinadoras, distribuídas geograficamente pelo País.

Essas Entidades e Patrocinadoras são legalmente comprometidas a fornecer todas as informações necessárias à SPC, para que o acompanhamento e fiscalização de suas atividades sejam efetivamente conduzidos.

O CAND manterá um conjunto de dados a respeito das pessoas físicas que ocupam cargos de direção no sistema de previdência complementar. Essas informações serão relativas a: mandato, dados pessoais, cargo, escolaridade, área de formação, experiência profissional, penalidades administrativas, condenações criminais, penalidades aplicadas pela Secretária de Previdência Complementar, dos dirigentes dos Conselhos Fiscais, Conselhos Deliberativos, Diretorias Executivas das Entidades e dos dirigentes das Patrocinadoras, como também dos Interventores, Liquidantes e Administradores especiais.

O sistema utiliza o SAA para controle de acesso dos usuários, garantindo privilégios diferenciados e seguros nas execuções das funções disponíveis.

O CAND disponibiliza vários relatórios de utilidade para a SPC e também para as Entidades e Patrocinadoras. Como, por exemplo, os relatórios: de Pessoa Física, que pode ser customizado para exibir somente as informações pessoais requeridas de um Dirigente e de Entidade, que exibe as informações sobre a estrutura organizacional de uma Entidade selecionada em um período de tempo específico, entre outros.

## 3 Condições de Acesso ao Sistema

## • Envolvidos

Usuário Administrador da SPC. Usuário Funcionário da SPC. Usuário Funcionário de fiscalização da SPC. Usuário Funcionário de consulta à fiscalização da SPC. Usuário Funcionário de consulta da SPC. Usuário Funcionário da EFPC. Usuário Funcionário de consulta da EFPC.

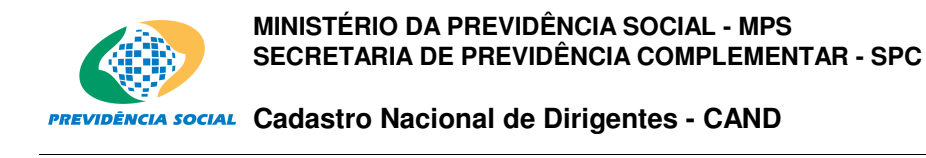

## • Condições Prévias

O Usuário deverá efetuar o seu "logon", sendo que para tal, deverá estar cadastrado no sistema de controle de acesso da DATAPREV (SAA).

Nas telas do sistema que oferecem funcionalidades de consulta, inclusão, alteração e exclusão os campos destacados em vermelho são de preenchimento obrigatório para a efetivação das operações realizadas.

As funcionalidades explicadas neste Manual são disponibilizadas segundo o perfil de acesso do usuário autenticado no Portal SPC, portanto telas e campos das telas podem não ser visualizados em sua totalidade.

## 4 Tela Inicial - Home

A Tela inicial do CAND, exibida a seguir, é composta pelo cabeçalho oficial do MPS, pelo cabeçalho de apresentação do sistema, pelo menu principal e pelo nome do usuário autenticado pelo SAA.

| 🔯 Ministério da Previdência Social                                                        | Destaque                                                                     | : do Governo 💉 | S S                                  |
|-------------------------------------------------------------------------------------------|------------------------------------------------------------------------------|----------------|--------------------------------------|
| Secretaria de Previdência Complem<br>PREVIENNA SOCIAL Cadastro Nacional de Dirigentes - C | entar - SPC<br>AND                                                           |                |                                      |
| Pessoa Física * Dirigente * Dirigente Excepcional * (                                     | Cargo Especial 🐐 Módulo Gestor 📍                                             | Sair           | Home    ?                            |
|                                                                                           |                                                                              | Usuá           | rio: SARAH SANTIAGO GERHARD          |
|                                                                                           |                                                                              |                |                                      |
|                                                                                           |                                                                              |                |                                      |
|                                                                                           | Cadastro Nacional de Dirigentes - CA<br>🤒 [Selecione uma das opções no menu] | ND             |                                      |
|                                                                                           |                                                                              |                |                                      |
|                                                                                           |                                                                              |                |                                      |
| D                                                                                         |                                                                              |                |                                      |
| Desenvolvido Mela Dataprev - 2007                                                         | MPS   INSS   DATAPREV                                                        |                | segunda-teira, uz de Janeiro de 2008 |

## 5 Menu Principal

O **menu principal** de navegação do CAND é dinâmico, ou seja, se organiza em opções exibidas segundo o perfil de acesso do usuário logado no Portal SPC.

| Ministério      | da Previdência Social                                                                  | Destaques do Governo |          |
|-----------------|----------------------------------------------------------------------------------------|----------------------|----------|
|                 | Secretaria de Previdência Complementar - SPC<br>Cadastro Nacional de Dirigentes - CAND |                      |          |
| Pessoa Física 🕈 | Dirigente * Dirigente Excepcional * Cargo Especial * Módule                            | o Gestor * Sair      | Home   🛽 |

A partir do Menu Principal são disponibilizadas as opções a seguir:

- Pessoa Física
- Dirigente
- Dirigente Excepcional
- Cargo Especial
- Módulo Gestor
- Sair

Direcione o mouse para a opção desejada e a seguir clique neste item para utilizar o

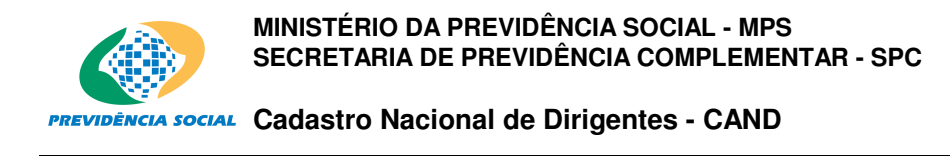

Sistema. Cada item pode conter subitens relacionados, como na figura mostrada abaixo. Assim, após clicar no item desejado, clique também no subitem correspondente.

| Módulo Gestor 🔹 Sair      |                                                                               | He                                                                                                    | оп |
|---------------------------|-------------------------------------------------------------------------------|----------------------------------------------------------------------------------------------------|----|
| Relatórios<br>Penalidades | Cargo:<br>Diriger<br>Diverg<br>Entida<br>Penalio<br>Pessoa<br>Pessoa<br>Respo | s Especiais<br>htes<br>ência Experiência Profissional<br>des<br>dades<br>dades - Certidão<br>a Física<br>a Física - Ficha Completa<br>hsabilidades |    |

## 6 Pessoa Física

Para acessar o Módulo **Pessoa Física**, clique com o apontador do *mouse* em cima da opção **Pessoa Física**, e em seguida no subitem **Manter Pessoa Física**.

| Pessoa Física 🔭 Dirigente 🍸 | Dirig |
|-----------------------------|-------|
| Manter Pessoa Física        |       |

## 6.1 Manter Pessoa Física

A partir de Pessoa Física, o usuário tem acesso ao subitem Manter Pessoa Física.

O subitem **Manter Pessoa Física** disponibiliza as funcionalidades de inclusão, consulta. alteração e exclusão de uma Pessoa Física nacional ou estrangeira no sistema.

## 6.1.1 Cadastrar Pessoa Física

Após clicar no subitem **Manter Pessoa Física**, será exibida a tela Manter Pessoa Física a seguir:

| Manter Pessoa Física              |                                       |                                    |
|-----------------------------------|---------------------------------------|------------------------------------|
|                                   | Com CPF                               |                                    |
|                                   | O Sem CPF (Pessoa Física Estrangeira) |                                    |
|                                   | Avançar                               |                                    |
| Desenvolvido Pela Dataprev - 2007 | MPS   INSS   DATAPREV                 | Segunda-feira, 03 de Março de 2008 |

O usuário deve selecionar uma das opções exibidas.

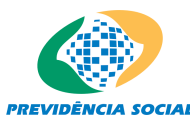

PREVIDÊNCIA SOCIAL Cadastro Nacional de Dirigentes - CAND

| Ocm CPF   |                               |
|-----------|-------------------------------|
| O Sem CPF | ( Pessoa Física Estrangeira ) |

## Com CPF

Caso queira incluir uma pessoa física brasileira ou estrangeira portador de um CPF válido, o usuário deve selecionar a opção Com CPF e preencher o número do CPF no campo disponível ao lado e clicar no botão Avançar.

Orn CPF 999.999.999.999.999

Após clicar no botão Avançar, o sistema buscará um NIT correspondente ao CPF preenchido. Eventualmente, no caso de uma Pessoa Física com mais de um NIT, será apresentada a tela Manter Pessoa Física Nacional – Lista por CPF.

| МТ       | Nome                             | Detalhes |  |
|----------|----------------------------------|----------|--|
| 11171896 | 136 FRANCISCA ALVES RODRIGUES    | 2        |  |
| 11245822 | 998 VALENTINA MARIA DE CARVALHO  | ) 🕑      |  |
| 11364988 | 229 MARIA LUSENIR DE JESUS LEITE |          |  |
| 11435251 | 649 CLAUDINEY DE ALMEIDA         |          |  |

O usuário deve selecionar o NIT mais atual, clicando no ícone Detalhes.

Ao clicar no ícone Detalhes será exibida a tela a seguir:

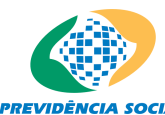

PREVIDÊNCIA SOCIAL Cadastro Nacional de Dirigentes - CAND

| CPF                        | 999.999.999-99      |                                 |                   |                          |                   |  |
|----------------------------|---------------------|---------------------------------|-------------------|--------------------------|-------------------|--|
| PIS/PASEP/NIT              | 109.48648.29-2      |                                 |                   |                          |                   |  |
| Nome Completo              | LEONIR KAYSER       |                                 |                   |                          |                   |  |
| Nome da Mãe                |                     |                                 |                   |                          |                   |  |
| a de Nascimento            | 20/09/1955          | Sexo                            | MASCULINO         |                          |                   |  |
| Escolaridade               | Selecione Opção 🛛 🖌 | Estado Civil                    | Selecione Opção 😽 |                          |                   |  |
| Identidade                 | 0000000000          | Orgão Emissor                   | Selecione Opção 💙 | UF Orgão<br>Emissor      | Selecione Opção 💉 |  |
| Nacionalidade              | Selecione Opção 💉   |                                 |                   |                          |                   |  |
| Passaporte                 |                     | Data Expedição do<br>Passaporte |                   | Registro<br>Estrangeiro  |                   |  |
| CEP Residencial            | D Buscar CEP        | UF Residencial                  |                   | Município<br>Residencial |                   |  |
| Logradouro<br>Residencial  |                     | Número Residencial              |                   |                          |                   |  |
| Complemento<br>Residencial |                     | Bairro Residencial              |                   |                          |                   |  |
| fone Residencial           |                     | Ramal                           |                   |                          |                   |  |
| Celular                    |                     | Email                           |                   |                          |                   |  |
|                            |                     | Incluir Cancelar                |                   |                          |                   |  |

Alguns campos aparecerão preenchidos com dados já existentes em bases de dados da Previdência Social. O usuário deve preencher os campos destacados em vermelho e se possível os demais campos. Terminado o preenchimento dos dados da Pessoa Física a ser inserida, o usuário deve clicar no botão Incluir para efetivar o cadastro. Se o usuário queira cancelar o processo de inclusão, deve clicar no botão Cancelar.

É importante ressaltar alguns detalhes de preenchimento desta tela. Caso a Pessoa Física a ser cadastrada, possua um CPF, mas tenha Nacionalidade estrangeira, três campos serão exibidos, após a seleção da Nacionalidade: o campo de Passaporte, de Data de expedição de Passaporte e o de Registro Estrangeiro, sendo os dois primeiros de preenchimento obrigatório.

| Nacionalidade   | ALEMA        |                                 |                          |  |
|-----------------|--------------|---------------------------------|--------------------------|--|
| Passaporte      |              | Data Expedição do<br>Passaporte | Registro<br>Estrangeiro  |  |
| CEP Residencial | 0 Buscar CEP | UF Residencial                  | Município<br>Residencial |  |

Outro detalhe importante trata do preenchimento do endereço. O usuário deve primeiramente informar o CEP da Pessoa Física e clicar no botão Buscar CEP. O sistema através do CEP preencherá automaticamente os campos de UF residencial, Município residencial, Logradouro e Bairro.

| CEP Residencial            | 80150161 Buscar CEP          | UF Residencial     | CE      | Município<br>Residencial | FORTALEZA |
|----------------------------|------------------------------|--------------------|---------|--------------------------|-----------|
| Logradouro<br>Residencial  | SANTOS DUMONT DE 2121 A 3130 | Número Residencial | 202     |                          |           |
| Complemento<br>Residencial |                              | Bairro Residencial | ALDEOTA |                          |           |

## Sem CPF

Caso queira incluir uma pessoa física estrangeira residente no exterior e não portadora de um CPF válido, o usuário deve selecionar a opção Sem CPF e clicar no botão

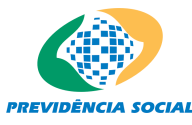

social Cadastro Nacional de Dirigentes - CAND

Avançar.

Sem CPF (Pessoa Física Estrangeira)

Após clicar no botão Avançar, será exibida a tela Manter Pessoa Física Estrangeira.

| Manter Pessoa Física Estrangeira<br>Pessoa Físici | a Estrangeira Selecione Opção 💌<br>Selecione Opção<br>Incluir Pessoa Física Estrangeira<br>Cancelar |                                   |
|---------------------------------------------------|----------------------------------------------------------------------------------------------------|-----------------------------------|
| Desenvolvido Pela Dataprev - 2007                 | MPS   INSS   DATAPREV                                                                               | Quarta-feira, 05 de Março de 2008 |

Para Incluir uma Pessoa Física estrangeira no sistema, o usuário deve selecionar no campo Pessoa Física Estrangeira a opção Incluir Pessoa Física Estrangeira. Em seguida, será exibida a tela para preenchimento dos dados da Pessoa Física Estrangeira.

O usuário deve preencher os campos destacados em vermelho e se possível, os demais campos. Como na tela a seguir:

| RASSE, 12A, KOLN | Estado Civil                 |                                                                     |
|------------------|------------------------------|---------------------------------------------------------------------|
| 00               | Estado Civil                 | DIVORCIADO V                                                        |
|                  |                              |                                                                     |
|                  | Data Expedição do Passaporte |                                                                     |
| ~                | Identidade Estrangeira       |                                                                     |
|                  | Sexo                         | MASCULINO                                                           |
|                  |                              | ER<br>Sexo<br>Identidade Estrangera<br>Data Expedição do Passaporte |

Após o preenchimento, o usuário deve clicar no botão Incluir para efetivar o cadastro.

## 6.1.2 Consultar Pessoa Física

Após clicar no subitem Manter Pessoa Física do menu Pessoa Física, será exibida a tela Manter Pessoa Física a seguir:

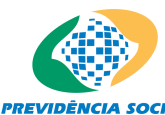

PREVIDÊNCIA SOCIAL Cadastro Nacional de Dirigentes - CAND

| Manter Pessoa Física                                             |                                       |                                    |
|------------------------------------------------------------------|---------------------------------------|------------------------------------|
|                                                                  | Com CPF                               |                                    |
|                                                                  | O Sem CPF (Pessoa Física Estrangeira) |                                    |
|                                                                  | Avançar                               |                                    |
| Desenvolvido Pela Dataprev- 2007<br>O usuário deve selecionar um | na das opções exibidas.               | Segunda-feira, 03 de Março de 2008 |
|                                                                  | Com CPF                               |                                    |
|                                                                  | 🔘 Sem CPF (Pessoa Física Estrangeira) |                                    |

# Com CPF

Caso queira consultar uma pessoa física brasileira ou estrangeira portador de um CPF válido, o usuário deve selecionar a opção Com CPF e preencher o número do CPF no campo disponível ao lado e clicar no botão Avançar.

Após clicar no botão Avançar, o sistema buscará as informações associadas ao CPF preenchido. Em seguida, apresentará as informações solicitadas na consulta.

| Manter Pessoa Físic        | a                            |                       |                   |                           |                      |               |
|----------------------------|------------------------------|-----------------------|-------------------|---------------------------|----------------------|---------------|
| CPF                        | 999.999.999.99               |                       |                   |                           |                      |               |
| PIS/PASEP/NIT              | 109.48648.29-2               |                       |                   |                           |                      |               |
| Nome Completo              | LEONIR KAYSER                |                       |                   |                           |                      |               |
| Nome da Mãe                | OLGA KAYSER                  |                       |                   |                           |                      |               |
| Data de Nascimento         | 20/09/1955                   | Sexo                  | MASCULINO         |                           |                      |               |
| Escolaridade               | SUPERIOR COMPLETO            | Estado Civil          | CASADO            |                           |                      |               |
| Identidade                 | 000000000000                 | Orgão Emissor         | Selecione Opção 🔽 | UF Orgão Emissor          | Selecione Opção 🔽    |               |
| Nacionalidade              | BRASILEIRA                   | UF Naturalidade       | Selecione Opção 🗸 | Município<br>Naturalidade | Selecione Opção 😽    |               |
| CEP Residencial            | 60150161 Buscar CEP          | UF Residencial        | CE                | Município<br>Residencial  | FORTALEZA            |               |
| Logradouro<br>Residencial  | SANTOS DUMONT DE 2121 A 3130 | Número<br>Residencial |                   |                           |                      |               |
| Complemento<br>Residencial |                              | Bairro<br>Residencial | ALDEOTA           |                           |                      | ]             |
| Telefone Residencial       |                              | Ramal                 |                   |                           |                      |               |
| Celular                    |                              | Email                 |                   |                           |                      | ]             |
|                            |                              |                       |                   |                           |                      |               |
|                            | Atterar                      | Excluir Cancel        | ar                |                           |                      |               |
|                            |                              |                       |                   |                           |                      |               |
| Desenvolvido Pela Datap    | rev - 2007 MPS               | INSS DATAPREV         |                   |                           | Segunda-feira, O3 de | Março de 2008 |

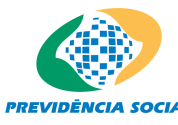

**PREVIDÊNCIA SOCIAL** Cadastro Nacional de Dirigentes - CAND

## Sem CPF

Caso queira consultar uma pessoa física estrangeira residente no exterior e não portadora de um CPF válido, o usuário deve selecionar a opção Sem CPF e clicar no botão Avançar.

Após clicar no botão Avançar, será exibida a tela Manter Pessoa Física Estrangeira.

| Manter Pessoa Fisica Estrangeira<br>Pessoa | Física Estrangeira<br>Selecione Opção<br>Incluir Pessoa Física Estrangeira<br>MARX WEBER<br>Caricerar |                                     |
|--------------------------------------------|----------------------------------------------------------------------------------------------------|-------------------------------------|
| Desenvolvido Pela Dataprev - 2007          | MPS   INSS   DATAPREV                                                                                 | Quarta-feira, 09 de Janeiro de 2008 |

Para consultar uma Pessoa Física estrangeira no sistema, o usuário deve selecionar no campo Pessoa Física Estrangeira um nome de pessoa física estrangeira. Em seguida, será exibida a tela com as informações solicitadas na consulta.

| Manter Pessoa Fís     | sica Estrangeira         |                                 |                                  |
|-----------------------|--------------------------|---------------------------------|----------------------------------|
| Nome Completo         | MARX WEBER               |                                 |                                  |
| Data de Nascimento    | 10/10/1920               | Sexo                            | MASCULINO                        |
| Nacionalidade         | ALEMA                    | ldentidade Estrangeira          |                                  |
| Passaporte            |                          | Data Expedição do<br>Passaporte |                                  |
| Escolaridade          | Selecione Opção 💉        | Estado Civil                    | νιύνο                            |
| Endereço Completo     | BLUMENSTRASSE, 123, KOLN | Complemento                     |                                  |
| Telefone              |                          | Ramal                           |                                  |
| Celular               |                          | Email                           | MARX.WEBER@GMX.DE                |
|                       |                          | Afterar Excluir Voltar Cancelar | ]                                |
| Desenvolvido Pela Dat | aprev - 2007             | MPS   INSS   DATAPREV           | Quarta-feira, 05 de Marco de 200 |

#### 6.1.3 Alterar Pessoa Física

Após clicar no subitem Manter Pessoa Física do menu Pessoa Física, será exibida a tela Manter Pessoa Física a seguir:

| Manter Pessoa Física              |                                       |                                    |
|-----------------------------------|---------------------------------------|------------------------------------|
|                                   | Com CPF                               |                                    |
|                                   | O Sem CPF (Pessoa Física Estrangeira) |                                    |
|                                   | Avançar                               |                                    |
| Desenvolvido Pela Dataprev - 2007 | MPS   INSS   DATAPREV                 | Segunda-feira, 03 de Março de 2008 |

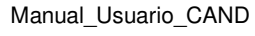

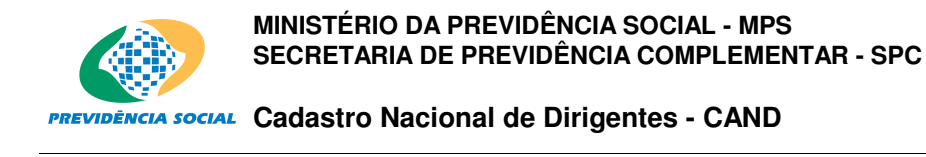

O usuário deve selecionar uma das opções exibidas.

## Com CPF

Caso queira alterar os dados de uma pessoa física brasileira ou estrangeira portador de um CPF válido, o usuário deve selecionar a opção Com CPF e preencher o número do CPF no campo disponível ao lado e clicar no botão Avançar.

Após clicar no botão Avançar, o sistema buscará as informações associadas ao CPF preenchido. Em seguida, apresentará as informações solicitadas.

| Manter Pessoa Físi         | ica                          |                                 |                   |                          |                              |
|----------------------------|------------------------------|---------------------------------|-------------------|--------------------------|------------------------------|
| CPF                        | 999.999.999                  |                                 |                   |                          |                              |
| PIS/PASEP/NIT              | 109.48648.29-2               |                                 |                   |                          |                              |
| Nome Completo              | LEONIR KAYSER                |                                 |                   |                          |                              |
| Nome da Mãe                | HELGA KAISER                 |                                 |                   |                          |                              |
| ata de Nascimento          | 20/09/1955                   | Sexo                            | MASCULINO         |                          |                              |
| Escolaridade               | SUPERIOR COMPLETO            | Estado Civil                    | CASADO 💌          |                          |                              |
| Identidade                 | 0000000000000                | Orgão Emissor                   | Selecione Opção 💙 | UF Orgão<br>Emissor      | Selecione Opção 💌            |
| Nacionalidade              | SUICA                        |                                 |                   |                          |                              |
| Passaporte                 | 12121212                     | Data Expedição do<br>Passaporte | 10/10/1988        | Registro<br>Estrangeiro  |                              |
| CEP Residencial            | 60150161 Buscar CEP          | UF Residencial                  | CE                | Município<br>Residencial | FORTALEZA                    |
| Logradouro<br>Residencial  | SANTOS DUMONT DE 2121 A 3130 | Número Residencial              | 202               |                          |                              |
| Complemento<br>Residencial |                              | Bairro Residencial              | ALDEOTA           |                          |                              |
| Telefone<br>Residencial    | 85 35552121                  | Ramal                           |                   |                          |                              |
| Celular                    |                              | Email                           |                   |                          |                              |
|                            |                              | Atterar Excluir Cancelar        |                   |                          |                              |
| anushida Dala Data         | 2007                         |                                 |                   |                          | Quarta faira 00 de Japoire d |

O usuário deve editar os campos que achar conveniente e em seguida clicar no botão Alterar para salvar as alterações realizadas.

## Sem CPF

Caso queira alterar os dados de uma pessoa física estrangeira residente no exterior e não portadora de um CPF válido, o usuário deve selecionar a opção Sem CPF e clicar no botão Avançar.

Após clicar no botão Avançar, será exibida a tela Manter Pessoa Física Estrangeira.

| Manter Pessoa Física Estrangeira<br>Pessoa Física Estrangeira | Selecione Opção<br>Selecione Opção<br>Induir Pessoa Fisia Estrangeira<br>MARX WEBER<br>Catricériai |                                   |
|---------------------------------------------------------------|----------------------------------------------------------------------------------------------------|-----------------------------------|
| Desenvolvido Pela Dataprev - 2007 MP                          | S   INSS   DATAPREV                                                                                | Quarta-feira, 05 de Março de 2008 |

Para alterar uma Pessoa Física estrangeira no sistema, o usuário deve selecionar no

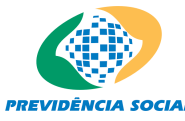

social Cadastro Nacional de Dirigentes - CAND

campo Pessoa Física Estrangeira um nome de pessoa física estrangeira. Em seguida, será exibida a tela com as informações solicitadas.

| Nome Completo       | MARX WEBER               |                                 |                               |
|---------------------|--------------------------|---------------------------------|-------------------------------|
| ata de Nascimento   | 10/10/1930               | Sexo                            | MASCULINO                     |
| Nacionalidade       | ALEMA                    | Identidade Estrangeira          |                               |
| Passaporte          |                          | Data Expedição do<br>Passaporte |                               |
| Escolaridade        | DOUTORADO                | Estado Civil                    | DIVORCIADO                    |
| ndereço Completo    | BLUMENSTRASSE, 12A, KOLN | Complemento                     |                               |
| Telefone            |                          | Ramal                           |                               |
| Celular             |                          | Email                           | MARXWEBER@DMX.NET             |
|                     |                          | Alterar Excluir Voltar Cancelar |                               |
|                     |                          | Alterar Excluir Voltar Cancelar |                               |
| envolvido Pela Data | aprev - 2007             | MPS   INSS   DATAPREV           | Quarta-feira, 09 de Janeiro d |

O usuário deve editar os campos que achar conveniente e em seguida clicar no botão Alterar para salvar as alterações realizadas.

## 6.1.4 Exclusão de Pessoa Física

Após clicar no subitem Manter Pessoa Física do menu Pessoa Física, será exibida a tela Manter Pessoa Física a seguir:

| Manter Pessoa Física              |                                       |                                    |
|-----------------------------------|---------------------------------------|------------------------------------|
|                                   | Com CPF                               |                                    |
|                                   | O Sem CPF (Pessoa Física Estrangeira) |                                    |
|                                   | Avançar                               |                                    |
| Desenvolvido Pela Dataprev - 2007 | MPS   INSS   DATAPREV                 | Segunda-feira, 03 de Março de 2008 |

O usuário deve selecionar uma das opções exibidas.

## Com CPF

Caso queira excluir uma pessoa física brasileira ou estrangeira portador de um CPF válido do sistema, o usuário deve selecionar a opção Com CPF e preencher o número do CPF no campo disponível ao lado e clicar no botão Avançar.

Após clicar no botão Avançar, o sistema buscará as informações associadas ao CPF preenchido. Em seguida, apresentará as informações solicitadas.

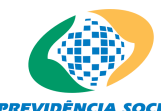

PREVIDÊNCIA SOCIAL Cadastro Nacional de Dirigentes - CAND

| Manter Pessoa Fís          | ica                          |                                 |                   |                          |                                   |
|----------------------------|------------------------------|---------------------------------|-------------------|--------------------------|-----------------------------------|
| CPF                        | 99-999.999.999               |                                 |                   |                          |                                   |
| PIS/PASEP/NIT              | 109.48648.29-2               |                                 |                   |                          |                                   |
| Nome Completo              | LEONIR KAYSER                |                                 |                   |                          |                                   |
| Nome da Mãe                | HELGA KAISER                 |                                 |                   |                          |                                   |
| Data de Nascimento         | 20/09/1955                   | Sexo                            | MASCULINO         |                          |                                   |
| Escolaridade               | SUPERIOR COMPLETO            | Estado Civil                    | CASADO 💌          |                          |                                   |
| Identidade                 | 0000000000000                | Orgão Emissor                   | Selecione Opção 🛩 | UF Orgão<br>Emissor      | Selecione Opção 💌                 |
| Nacionalidade              | SUICA                        |                                 |                   |                          |                                   |
| Passaporte                 | 12121212                     | Data Expedição do<br>Passaporte | 10/10/1988        | Registro<br>Estrangeiro  |                                   |
| CEP Residencial            | 80150161 Buscar CEP          | UF Residencial                  | CE                | Município<br>Residencial | FORTALEZA                         |
| Logradouro<br>Residencial  | SANTOS DUMONT DE 2121 A 3130 | Número Residencial              | 202               |                          |                                   |
| Complemento<br>Residencial |                              | Bairro Residencial              | ALDEOTA           |                          |                                   |
| Telefone<br>Residencial    | 85 35552121                  | Ramal                           |                   |                          |                                   |
| Celular                    |                              | Email                           |                   |                          |                                   |
|                            |                              | Alterar Excluir Cancelar        |                   |                          |                                   |
| esenvolvido Pela Data      | aprev - 2007                 | MPS LINSS I DATAPREV            |                   |                          | Quarta-feira. 09 de Janeiro de 20 |

O usuário deve clicar no botão Excluir para efetivar a exclusão.

### Sem CPF

Caso queira excluir uma pessoa física estrangeira residente no exterior e não portadora de um CPF válido do sistema, o usuário deve selecionar a opção Sem CPF e clicar no botão Avançar.

Após clicar no botão Avançar, será exibida a tela Manter Pessoa Física Estrangeira.

| Manter Pessoa Física Estrangeira  | Pessoa Física Estrangeira S | elecione Opção 🗸                                          |                                   |
|-----------------------------------|-----------------------------|-----------------------------------------------------------|-----------------------------------|
|                                   | ir<br>Iv                    | idur Pessoa Fisica Estrangeira<br>ARX WEBER<br>Particenar |                                   |
| Desenvolvido Pela Dataprev - 2007 | MPS   ]                     | NSS DATAPREV                                              | Quarta-feira, 05 de Março de 2008 |

Para excluir uma Pessoa Física estrangeira no sistema, o usuário deve selecionar no campo Pessoa Física Estrangeira um nome de pessoa física estrangeira. Em seguida, será exibida a tela com as informações solicitadas.

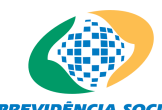

PREVIDÊNCIA SOCIAL Cadastro Nacional de Dirigentes - CAND

| lanter Pessoa Fís     | ica Estrangeira          |                                 |                                     |
|-----------------------|--------------------------|---------------------------------|-------------------------------------|
| Nome Completo         | MARX WEBER               |                                 |                                     |
| Data de Nascimento    | 10/10/1930               | Sexo                            | MASCULINO                           |
| Nacionalidade         | ALEMA                    | Identidade Estrangeira          |                                     |
| Passaporte            |                          | Data Expedição do<br>Passaporte |                                     |
| Escolaridade          | DOUTORADO                | Estado Civil                    | DIVORCIADO                          |
| Endereço Completo     | BLUMENSTRASSE, 12A, KOLN | Complemento                     |                                     |
| Telefone              |                          | Ramal                           |                                     |
| Celular               |                          | Email                           | MARXWEBER@DMX.NET                   |
|                       |                          | Atterar Excluir Voltar Cancelar | 1                                   |
| esenvolvido Pela Dat. | aprev - 2007             | MPS   INSS   DATAPREV           | Quarta-feira, 09 de Janeiro de 2008 |
|                       |                          |                                 |                                     |

O usuário deve clicar no botão Excluir para efetivar a exclusão.

## 7 Dirigente

Para acessar o Módulo **Dirigente**, clique com o apontador do *mouse* em cima da opção **Dirigente**, e em seguida em um dos subitens que serão exibidos conforme figura abaixo.

| Dirigente 🔹 Dirigente E | xcepcion |
|-------------------------|----------|
| Diretor Executivo       |          |
| Conselheiro             | ٠        |
| Dirigente Máximo        | •        |

## 7.1 Diretor Executivo

A partir do item Dirigente, o usuário tem acesso ao subitem Diretor Executivo.

O subitem Diretor Executivo disponibiliza as opções de Cadastro, Consulta e Substituição de um Diretor Executivo no sistema.

| Dirigente 🔻 Dirigente Excepcion | al 🔹 Cargo Especial 🝷 Módulo Ge |
|---------------------------------|---------------------------------|
| Diretor Executivo               | Cadastrar Diretor Executivo     |
| Conselheiro *                   | Consultar Diretor Executivo     |
| Dirigente Máximo 🔹              | Substituir Diretor Executivo    |

## 7.1.1 Cadastrar Diretor Executivo

A partir de Diretor Executivo, o usuário tem acesso à opção Cadastrar Diretor Executivo.

Após clicar na opção Cadastrar Diretor Executivo e no subitem Diretor Executivo, será

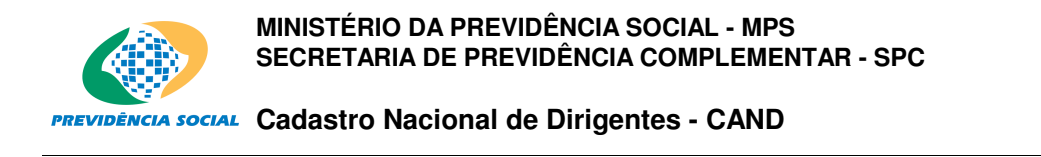

exibida a tela Manter Diretor Executivo a seguir:

| Manter Diretor Executivo          | Entidade PREVDATA 🔽<br>CPF 999.999.999 Consultar Pessoa Física |                                     |
|-----------------------------------|----------------------------------------------------------------|-------------------------------------|
| Desenvolvido Pela Dataprev - 2007 | MPS   INSS   DATAPREV                                          | Quarta-feira, 09 de Janeiro de 2008 |

Os campos obrigatórios (em vermelho) Entidade e CPF devem ser preenchidos com os dados do Diretor Executivo que se deseja cadastrar. Certifique-se de que o CPF da Pessoa Física já esteja cadastrado no sistema de acordo com o item 6.1 deste manual.

Clique em Consultar Pessoa Física para avançar para o próximo passo do cadastramento. O sistema fará a validação do CPF, inclusive do dígito verificador. Caso o CPF seja válido e já esteja cadastrado na base de dados do sistema, a seguinte tela será exibida para a conclusão do cadastro do Diretor Executivo:

|                        | Nome Completo       | LEONIB KAYSER     |                        |             |  |
|------------------------|---------------------|-------------------|------------------------|-------------|--|
|                        | Nonio compioro      | LEONITIOTICE      |                        |             |  |
|                        | Nome do Cargo       |                   | 7                      |             |  |
| Data Inicial r         | no Cargo de Diretor |                   |                        |             |  |
|                        | Data da Ata         | Selecione Opção 💌 |                        |             |  |
|                        | Remuneração         | Selecione Opção 💌 |                        |             |  |
| Responsável por Aplic  | ações Financeiras   | Selecione Opção 💌 |                        |             |  |
| Responsável pela Admir | iistração de Planos | Selecione Opção 💌 |                        |             |  |
| Área de Formação       | Experiência         | Profissional      | Vinculos Empregatícios | Penalidades |  |
|                        |                     | Salvar Voltar     |                        |             |  |

Preencha todos os campos obrigatórios (em vermelho) e em seguida clique em Salvar para concluir o cadastramento dos dados básico do Diretor Executivo. Clique em Voltar a qualquer momento para interromper a operação.

Ao concluir com sucesso o cadastramento dos dados do Diretor Executivo, a seguinte tela será exibida mostrando o número do protocolo de confirmação. Clique no botão Continuar para encerrar a operação.

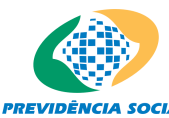

PREVIDÊNCIA SOCIAL Cadastro Nacional de Dirigentes - CAND

| Manter Diretor Executivo - Protocolo de Confirmação |                       |                                    |
|-----------------------------------------------------|-----------------------|------------------------------------|
| Diretor Executivo foi incluído(a) com sucesso.      |                       |                                    |
| Nº do Protocolo 121041 - 30/12/2006                 |                       |                                    |
| Continuar                                           |                       |                                    |
| Desenvolvido Pela Dataprev - 2007                   | MPS   INSS   DATAPREV | Sexta-feira, 11 de Janeiro de 2008 |

## Campo Data da Ata

Selecione a data da ata de nomeação através de uma lista com todas as datas já cadastradas para a entidade selecionada, ou inclua uma nova data de ata conforme a ilustração a seguir:

| Manter Diretor Executivo          |                        |                            |             |                  |                |                      |
|-----------------------------------|------------------------|----------------------------|-------------|------------------|----------------|----------------------|
|                                   |                        | Nome Completo LEONIR K     | AYSER       |                  |                |                      |
|                                   |                        | Nome do Cargo DIRETOR      | PRESIDENTE  |                  |                |                      |
|                                   | Data Inicial I         | Cargo de Diretor 01/01/200 | 7           |                  |                |                      |
|                                   |                        | Data da Ata                | va Ata      |                  |                |                      |
|                                   |                        | Número da Ata              | Data da Ata |                  |                |                      |
|                                   |                        | Remuneração Selecion       | Opção 😽     |                  |                |                      |
|                                   | Responsável por Aplic  | ções Financeiras Selecion  | Opção 😽     |                  |                |                      |
|                                   | Responsável pela Admir | stração de Planos Selecion | Opção 🖌     |                  |                |                      |
|                                   | Área de Formação       | Experiência Profissio      | nal Vincul  | os Empregatícios | Penalidades    |                      |
|                                   |                        | Salvar                     | Voltar      |                  |                |                      |
|                                   |                        |                            |             |                  |                |                      |
| Desenvolvido Pela Dataprev - 2007 |                        | MPS LINSS                  | DATAPREV    |                  | Sexta-feira, 1 | 1 de Janeiro de 2008 |

## Campo Responsável Pela Administração de Planos

Indique uma opção para informar se o Diretor Executivo é responsável ou não pela administração de planos da entidade selecionada. Caso a opção informada para este campo seja "Sim", um botão para a associação de Planos será exibido logo abaixo, no canto inferior esquerdo da tela, conforme a ilustração a seguir:

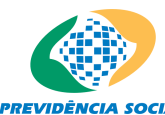

PREVIDÊNCIA SOCIAL Cadastro Nacional de Dirigentes - CAND

| Manter Diretor Executivo          |                                                             |
|-----------------------------------|-------------------------------------------------------------|
| No                                | me Completo LEONIR KAYSER                                   |
| No                                | me do Cargo DIRETOR PRESIDENTE                              |
| Data Inicial no Car               | go de Diretor 01/01/2007                                    |
|                                   | Data da Ata Incluir Nova Ata 🔽                              |
| NČ                                | mero da Ata 150 Data da Ata 30/12/2006                      |
| R                                 | emuneração Selecione Opção 🗸                                |
| Responsável por Aplicações        | Financeiras Selecione Opção 🗸                               |
| Responsável pela Administraç      | io de Planos Sim 💌                                          |
| Planos Área de Formação           | Experiência Profissional Vinculos Empregatícios Penalidades |
|                                   | Satvar                                                      |
| Desenvolvido Pela Dataprev - 2007 | MPS   INSS   DATAPREY                                       |

### **Botão Planos**

Clique no botão Planos para abrir a tela de associação de planos administrados pelo Diretor Executivo:

| Manter Diretor Executivo - Planos |       |                                         |       |   |                                       |
|-----------------------------------|-------|-----------------------------------------|-------|---|---------------------------------------|
|                                   | Nenhu | um plano foi encontrado para este dirig | ente. |   |                                       |
|                                   | Plano | Selecione Opção                         | ~     |   |                                       |
|                                   |       | Adicionar Voltar                        |       |   |                                       |
| Desenvolvido Pela Dataprev - 2007 |       | MPS   INSS   DATAPREV                   |       | c | Quinta-feira, 21 de Fevereiro de 2008 |

Selecione os planos a serem associados ao Diretor Executivo através de uma lista de planos cadastrados para a entidade. A opção Todos os Planos da lista inclui, de uma só vez, todos os planos cadastrados para a entidade. Clique em Adicionar para concluir a associação de cada um dos planos ao Diretor Executivo, e em seguida clique em Voltar para ir para a tela anterior de cadastramento de dados básicos do Diretor Executivo.

Os planos já adicionados, e associados ao Diretor Executivo, serão exibidos em uma tabela no final da página a cada nova adição de um plano. A opção Excluir permite a exclusão de um plano associado indevidamente ou que já não esteja mais sendo administrado pelo Diretor Executivo.

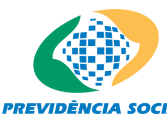

social Cadastro Nacional de Dirigentes - CAND

| Manter Diretor Executivo - Planos | Plano      | Selecione Opção                | ~       |                                       |
|-----------------------------------|------------|--------------------------------|---------|---------------------------------------|
|                                   |            | Adicionar Voltar               |         |                                       |
|                                   | Plano      | Nome                           | Excluir |                                       |
|                                   | 1979000174 | PLANO DE RENDA VINCULADA - PRV | Х       |                                       |
|                                   |            |                                |         | -                                     |
| Desenvolvido Pela Dataprev - 2007 |            | MPS   INSS   DATAPREV          |         | Quinta-feira, 21 de Fevereiro de 2008 |

Obs: As inclusões e/ou alterações de planos feitas nesta tela somente serão efetivadas na base de dados do sistema através do botão Salvar da tela de cadastramento de dados básicos do Diretor Executivo.

## Botão Área de Formação

Clique no botão Área de Formação para abrir a tela de inclusão de áreas de formação do Diretor Executivo:

| Manter Diretor Executivo - Área de Formaç | äo                                    |                                    |
|-------------------------------------------|---------------------------------------|------------------------------------|
|                                           | Área de Formação DIREITO              |                                    |
|                                           | Adicionar Área de Formação Voltar     |                                    |
|                                           | Área de Formação Excluir<br>DIREITO X |                                    |
| Desenvolvido Pela Dataprev - 2007         | MPS   INSS   DATAPREV                 | Sexta-feira, 11 de Janeiro de 2008 |

Selecione as áreas de formação do Diretor Executivo através de uma lista contendo algumas áreas de formação já pré-definidas, ou cadastre uma nova área de formação que não conste na lista selecionando a opção "Outras e Especificar". O campo Descrição será exibido para o cadastramento de uma nova área de formação. Clique em Adicionar Área de Formação para concluir o cadastramento de cada uma das áreas de formação do Diretor Executivo, e em seguida clique em Voltar para ir para a tela anterior de cadastramento de dados básicos do Diretor Executivo.

As áreas de formação já incluídas, e associadas ao Diretor Executivo, serão exibidas em uma tabela no final da página a cada nova adição de uma área de formação. A opção Excluir permite a exclusão de uma área de formação incluída indevidamente.

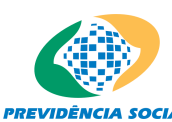

PREVIDÊNCIA SOCIAL Cadastro Nacional de Dirigentes - CAND

| Área de Forma | ção OUTRAS E ESPECIFI   | ICAR      | × |  |
|---------------|-------------------------|-----------|---|--|
| Descri        | ção COMERCIO EXTERIO    | R         |   |  |
| Ad            | licionar Área de Formaç | ăo Voltar | ĺ |  |
|               | Área de Formação        | Excluir   |   |  |
|               | COMERCIO EXTERIOR       | 0         |   |  |

Obs: As inclusões e/ou alterações de áreas de formação feitas nesta tela somente serão efetivadas na base de dados do sistema através do botão Salvar da tela de cadastramento de dados básicos do Diretor Executivo.

### Botão Experiência Profissional

Clique no botão Experiência Profissional para abrir a tela de inclusão de experiências profissionais do Diretor Executivo:

| Manter Diretor Executivo - Experiência Profissional |                                        |                                    |
|-----------------------------------------------------|----------------------------------------|------------------------------------|
| Áreas Atuação                                       | Selecione Opção                        |                                    |
| Empresa (CNPJ)                                      | Pesquisar Empresa                      |                                    |
| Nome da Empresa                                     |                                        |                                    |
| Cargo                                               |                                        |                                    |
| Atividade                                           |                                        |                                    |
| Data Início                                         |                                        |                                    |
| Data Firr                                           |                                        |                                    |
| Adie                                                | cionar Experiência Profissional Voltar |                                    |
| Desenvolvido Pela Dataprev - 2007                   | MPS   INSS   DATAPREV                  | Sexta-feira, 11 de Janeiro de 2008 |

Selecione a área de atuação da experiência profissional a ser cadastrada para o Diretor Executivo através de uma lista contendo algumas áreas de atuação já pré-definidas, ou cadastre uma nova área de atuação que não conste na lista selecionando a opção "Outras e Especificar".

O campo obrigatório Empresa (CNPJ) deverá ser preenchido com um CNPJ válido. Em seguida, clique em Pesquisar Empresa para verificar a validação do CNPJ, inclusive do seu dígito verificador. Caso o CNPJ seja válido, o sistema preencherá automaticamente o campo Nome da Empresa.

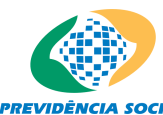

PREVIDÊNCIA SOCIAL Cadastro Nacional de Dirigentes - CAND

| Áreas Atuação                         | JURÍDICA                                               |                  |
|---------------------------------------|--------------------------------------------------------|------------------|
| Empresa (CNPJ                         | 30.874.994/0001-36 Pesquisar Empresa                   |                  |
| Nome da Empresa                       | CEPAD-CENTRO DE ESTUDOS, PESQUISAS E ATUALIZ           |                  |
| Cargo                                 | DIRETOR DE ENSINO                                      |                  |
| Atividade                             | DIREÇÃO DO DEPTO EDUCACIONAL                           |                  |
| Data Início                           | 10/01/1980                                             |                  |
| Data Fin                              | 10/12/1992                                             |                  |
| Adi                                   | cionar Experiência Profissional Voltar                 |                  |
| Área de Atuação CNPJ da Empresa Cargo | Atividade Peri                                         | iodo Excluir     |
| JURÍDICA 30874994000136 DIRETO        | R DE ENSINO DIREÇÃO DO DEPTO EDUCACIONAL De 10/01/1981 | ) a 10/12/1992 🗙 |

Preencha os demais campos que julgar necessário, mas que não sejam obrigatórios, e em seguida clique em Adicionar Experiência Profissional para concluir o cadastramento de cada uma das experiências profissionais do Diretor Executivo. Por fim, clique no botão Voltar para ir à tela anterior de cadastramento de dados básicos do Diretor Executivo.

As experiências profissionais já incluídas, e associadas ao Diretor Executivo, serão exibidas em uma tabela no final da página a cada nova adição de uma experiência profissional. A opção Excluir permite a exclusão de uma experiência profissional incluída indevidamente.

## Botão Penalidades

Clique no botão Penalidades para abrir a tela de inclusão de penalidades do Diretor Executivo:

| Tipo de Penalidade            | Selecione Opção 🔽 🗸         |                            |
|-------------------------------|-----------------------------|----------------------------|
| England the set               | <u>×</u>                    |                            |
| Pundamento Legal              | ~                           |                            |
|                               |                             |                            |
| Descrição da Penalidade       |                             |                            |
|                               | ×                           |                            |
| Local de Publicação           |                             |                            |
| Data de Publicação            |                             |                            |
| CNPJ do Órgão de Aplicação    | Buscar Órgão                |                            |
| Nome do Orgão de Aplicação    |                             |                            |
|                               | Adicionar Penalidade Voltar |                            |
| -                             |                             |                            |
|                               |                             |                            |
| nvolvido Pela Dataprev - 2007 | MPS   INSS   DATAPREV       | Sexta-feira, 11 de Janeiro |

Selecione o tipo de penalidade a ser cadastrada para o Diretor Executivo e preencha os

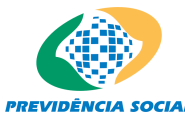

#### social Cadastro Nacional de Dirigentes - CAND

demais campos obrigatórios (em vermelho). O campo obrigatório CNPJ do Órgão de Aplicação deverá ser preenchido com um CNPJ válido. Em seguida, clique em Buscar Órgão para verificar a validação do CNPJ, inclusive do seu dígito verificador. Caso o CNPJ seja válido, o sistema preencherá automaticamente o campo Nome do Órgão de Aplicação.

Clique em Adicionar Penalidade para concluir o cadastramento de cada uma das penalidades do Diretor Executivo. Por fim, clique no botão Voltar para ir para a tela anterior de cadastramento de dados básicos do Diretor Executivo.

As penalidades já incluídas, e associadas ao Diretor Executivo, serão exibidas em uma tabela no final da página a cada nova adição de uma penalidade. A opção Excluir permite a exclusão de uma penalidade incluída indevidamente, ou que não seja mais necessária.

### 7.1.2 Consultar Diretor Executivo

A partir do menu Dirigente / Diretor Executivo, o usuário tem acesso à opção Consultar Diretor Executivo.

Após clicar na opção Consultar Diretor Executivo, será exibida a tela de consulta a seguir:

| Consultar Diretor Executivo       |            |              | Entid              | ade PR<br>ção To | EVDATA         | ×           |          |                |         |                                  |
|-----------------------------------|------------|--------------|--------------------|------------------|----------------|-------------|----------|----------------|---------|----------------------------------|
| CPI                               | F I        | lome         | Cargo              | Situação         | Início Mandato | Fim Mandato | Detalhes | Substituir     | Excluir |                                  |
| 9999                              | 99999999 L | EONIR KAYSER | DIRETOR PRESIDENTE | ATIVO            | 01/01/2007     |             | Z        | 19<br>19<br>19 | ×       |                                  |
|                                   |            |              |                    | Q                | Cancelar       |             |          |                |         |                                  |
| Desenvolvido Pela Dataprev - 2007 |            |              |                    | MPSII            | NSS I DATAPREV |             |          |                | 5       | exta-feira, 11 de Janeiro de 200 |

Selecione a Entidade e a Situação dos Diretores Executivos que deseja visualizar na tela de consulta. Por definição, a opção "Todas" já estará selecionada no campo Situação para indicar que o sistema exibirá todos os diretores executivos da entidade. Clique em Cancelar a qualquer momento para interromper a operação.

Após os campos serem selecionados, o sistema automaticamente exibirá os Diretores Executivos em uma tabela no final da página. A tabela apresentará as seguintes opções de navegação para cada um dos diretores executivos: Detalhes, Substituir e Excluir.

Clique no ícone Detalhes para abrir a tela de dados básicos do Diretor Executivo:

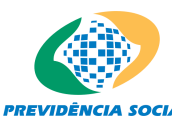

PREVIDÊNCIA SOCIAL Cadastro Nacional de Dirigentes - CAND

| Nome Comple                            | 0 LEONIR KAYSER                                    |
|----------------------------------------|----------------------------------------------------|
| Nome do Car                            | DIRETOR PRESIDENTE                                 |
| Data Inicial no Cargo de Dire          | yr 01/01/2007                                      |
| Data da /                              | a 30/12/2006                                       |
| Remuneraç                              | o Sim 💌                                            |
| Responsável por Aplicações Financeir   | s Não                                              |
| Responsável pela Administração de Plar | s Não                                              |
| Área de Formação Experiên              | ia Profissional Vinculos Empregaticios Penalidades |
|                                        | Salvar Voltar                                      |

Nesta tela será possível, além de consultar os dados cadastrados para o diretor executivo, realizar alterações cadastrais seguindo as mesmas instruções do item 7.1.1 deste manual.

Clique no ícone Substituir para realizar a substituição de um Diretor Executivo, conforme o item 7.1.3 deste manual que virá logo a seguir.

Clique em Excluir para realizar a exclusão de um Diretor Executivo cadastrado indevidamente. O sistema solicitará a confirmação do usuário para esta funcionalidade.

## 7.1.3 Substituir Diretor Executivo

A partir do menu Dirigente / Diretor Executivo, o usuário tem acesso à opção Substituir Diretor Executivo.

|              |               | Entid              | ade PR   | EVDATA         | *           |          |            |         |  |
|--------------|---------------|--------------------|----------|----------------|-------------|----------|------------|---------|--|
|              |               | Situa              | ção To   | das            | ~           |          |            |         |  |
|              |               |                    |          |                |             |          |            |         |  |
| CPF          | Nome          | Cargo              | Situação | Início Mandato | Fim Mandato | Detalhes | Substituir | Excluir |  |
| 999999999999 | LEONIR KAYSER | DIRETOR PRESIDENTE | ATIVO    | 01/01/2007     |             | ľ        | 2          | X       |  |
|              |               |                    | C        | Cancelar       |             |          |            |         |  |

Após clicar na opção Substituir Diretor Executivo, será exibida a tela de consulta a seguir:

Selecione a Entidade e a Situação do Diretor Executivo que deseja substituir. Por definição, a opção "Todas" já estará selecionada no campo Situação para indicar que o sistema exibirá todos os diretores executivos da entidade.

Clique em Cancelar a qualquer momento para interromper a operação.

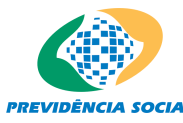

#### PREVIDÊNCIA SOCIAL Cadastro Nacional de Dirigentes - CAND

Após os campos serem selecionados, o sistema automaticamente exibirá os Diretores Executivos em uma tabela no final da página. A tabela apresentará as seguintes opções de navegação para cada um dos diretores executivos: Detalhes, Substituir e Excluir.

Clique no ícone Detalhes para abrir a tela de dados básicos do Diretor Executivo e realizar consultas e/ou alterações cadastrais, conforme o item 7.1.2 deste manual.

Clique em Excluir para realizar a exclusão de um Diretor Executivo cadastrado indevidamente. O sistema solicitará a confirmação do usuário para esta funcionalidade.

Clique no ícone Substituir para realizar a substituição de um Diretor Executivo. A tela Substituir Diretor Executivo será exibida conforme a figura abaixo:

| Substituir Diretor Executivo      | Converting Converting Decades Distance |                                    |
|-----------------------------------|----------------------------------------|------------------------------------|
|                                   |                                        |                                    |
| Desenvolvido Pela Dataprev - 2007 | MPS   INSS   DATAPREV                  | Sexta-feira, 11 de Janeiro de 2008 |

Preencha o campo CPF com o número do CPF do Diretor Executivo substituto. Certifique-se de que o CPF desta Pessoa Física já esteja cadastrado no sistema de acordo com o item 6.1 deste manual.

Clique em Consultar Pessoa Física para avançar para o próximo passo da substituição do Diretor Executivo. O sistema fará a validação do CPF, inclusive do dígito verificador. Caso o CPF seja válido e já esteja cadastrado na base de dados do sistema, a seguinte tela será exibida para a conclusão do cadastro do Diretor Executivo substituto:

| Manter Diretor Executivo          |                                         |                                         |                                    |
|-----------------------------------|-----------------------------------------|-----------------------------------------|------------------------------------|
|                                   | Nome Complet                            | O SINESIA FLORES DA SILVA               |                                    |
|                                   | Nome do Carg                            | o SÓCIO DIRETOR                         |                                    |
|                                   | Data Inicial no Cargo de Direto         | or 01/02/2008                           |                                    |
|                                   | Data da At                              | a Incluir Nova Ata 💌                    |                                    |
|                                   | Número da Al                            | a 200 Data da Ata 30/01/2008            |                                    |
|                                   | Remuneraçã                              | 0 Não                                   |                                    |
|                                   | Responsável por Aplicações Financeira   | is Sim 💌                                |                                    |
|                                   | Responsável pela Administração de Plano | IS Não                                  |                                    |
|                                   | Área de Formação Experiên               | cia Profissional Vinculos Empregatícios | Penalidades                        |
|                                   |                                         | Salvar Vottar                           |                                    |
|                                   |                                         |                                         |                                    |
| Desenvolvido Pela Dataprev - 2007 |                                         | MPS   INSS   DATAPREV                   | Sexta-feira, 11 de Janeiro de 2008 |

Conclua o cadastramento do Diretor Executivo substituto obedecendo a todos os campos obrigatórios (em vermelho) e seguindo as demais instruções do item 7.1.1 deste manual.

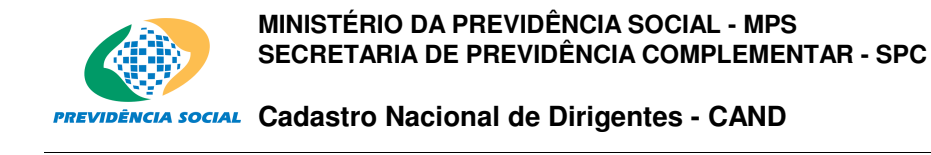

Obs: Caso o Diretor Executivo a ser substituído seja responsável pela administração de planos da entidade, o novo Diretor Executivo substituto também possuirá os mesmos planos já associados ao seu cadastro.

## 7.2 Conselheiro

A partir de **Dirigente**, o usuário tem acesso ao subitem **Conselheiro**, que dá acesso aos subitens **Deliberativo** e **Fiscal**, como ilustrado abaixo:

| Dirigente 🔹 Dirigente Excepcio | al 🔹 Cargo Especial 🔹 Módulo Ge |
|--------------------------------|---------------------------------|
| Diretor Executivo              |                                 |
| Conselheiro *                  | Deliberativo ·                  |
| Dirigente Máximo 🔸             | Fiscal •                        |

O subitem **Deliberativo** disponibiliza as funcionalidades de inclusão, consulta, alteração e exclusão de um Conselheiro Deliberativo no sistema.

O subitem **Fiscal** disponibiliza as funcionalidades de inclusão, consulta, alteração e exclusão de um Conselheiro Fiscal no sistema.

## 7.2.1 Deliberativo

A partir de Dirigente, o usuário tem acesso ao subitem Conselheiro, que dá acesso aos subitens Deliberativo e Fiscal.

O subitem Deliberativo disponibiliza as funcionalidades de inclusão, consulta, alteração e exclusão de um Conselheiro Deliberativo no sistema, como ilustrado abaixo:

| Dirigente 🔹 Dirigente Exc | epcion | al 🔹 Cargo Especial | <ul> <li>Módulo G</li> </ul> | estor 🕇 Sair            |
|---------------------------|--------|---------------------|------------------------------|-------------------------|
| Diretor Executivo         | •      |                     |                              | _                       |
| Conselheiro               | •      | Deliberativo        | •                            | Cadastrar Deliberativo  |
| Dirigente Máximo          | ٠      | Fiscal              | ٠                            | Consultar Deliberativo  |
|                           |        |                     |                              | Substituir Deliberativo |

#### 7.2.1.1 Cadastrar Deliberativo

Através do subitem Cadastrar Deliberativo, chega-se à tela Manter Conselheiro Deliberativo, conforme a figura:

| Manter Conselheiro Deliberativo   |                            |                                    |
|-----------------------------------|----------------------------|------------------------------------|
|                                   | Entidade Selecione Opção 💌 |                                    |
| Deservabilde Dela Deterrary 2007  |                            | Parto faira 22 de Escuerto de 2000 |
| Desenvolvido Pela Dataplev - 2007 | WESTINGS DRIAFKEY          | Sextanena, 22 de neveleno de 2008  |

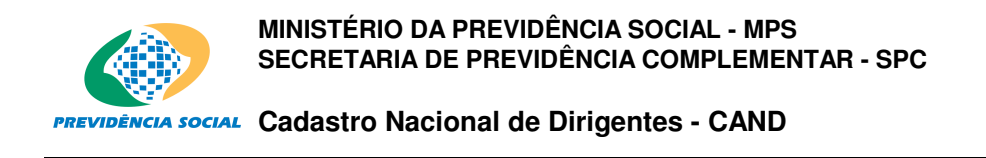

Escolha a entidade na qual o conselheiro será cadastrado. Digite o CPF do conselheiro a ser cadastrado e clique em "Consultar Pessoa Física". Será exibida a tela "Manter Conselheiro Deliberativo", conforme a figura abaixo:

| esenvolvido Pela Dataprev - 2007 |                              | MPS   INSS   DATAPREV                           | Sexta-feira, 22 de Fevereiro de 20 |
|----------------------------------|------------------------------|-------------------------------------------------|------------------------------------|
|                                  |                              | Incluir Cancelar                                |                                    |
|                                  | Área de Formação Experiência | Profissional Vinculos Empregatícios Penalidades |                                    |
|                                  | Situação                     | Selecione Opção 💌                               |                                    |
|                                  | Representação                | Selecione Opção 💌                               |                                    |
|                                  | Remuneração                  | Selecione Opção 🔹                               |                                    |
|                                  | Data da Ata                  | Selecione Opção 💌                               |                                    |
|                                  | Data Inicial do Mandato      | Data Final do Mandato                           |                                    |
|                                  | Recondução                   | Selecione Opção 💌                               |                                    |
|                                  | CPF                          | 49214721300                                     |                                    |
|                                  | Nome Completo                | FELIPE FACO                                     |                                    |
|                                  | Entidade                     | ABBOTTPREV PREVIDENCIA PRIVADA                  |                                    |
|                                  |                              |                                                 |                                    |

Para cadastrar as áreas de formação do Conselheiro Deliberativo, clique em "Área de Formação". Será exibida a seguinte tela:

| Manter Conselheiro - Área de Formação |                                                              |                                     |
|---------------------------------------|--------------------------------------------------------------|-------------------------------------|
|                                       | Nenhuma área de formação foi encontrada para este dirigente. |                                     |
|                                       | Área de Formação Selecione Opção 🛛 🗸                         |                                     |
|                                       | Incluir Área de Formação Voltar                              |                                     |
| Deservabildo Bala Dabarano 2007       |                                                              | Sauta faira 22 de Europeiro de 2000 |

Selecione uma área de formação no campo "Área de Formação" e clique em "Incluir Área de Formação". Repita isso para todas as áreas de formação do Conselheiro Deliberativo. Para especificar uma área de formação que não esteja na lista, escolha "Outras e Especificar". Será exibido um campo "Descrição" na tela, conforme a figura abaixo:

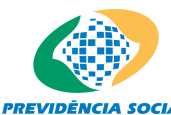

PREVIDÊNCIA SOCIAL Cadastro Nacional de Dirigentes - CAND

| Área de Formação foi incluído(a) com sucesso. |                                         |  |
|-----------------------------------------------|-----------------------------------------|--|
|                                               |                                         |  |
|                                               | Área de Formação OUTRAS E ESPECIFICAR 🔍 |  |
|                                               | Descrição                               |  |
|                                               |                                         |  |
|                                               | Incluir Área de Formação Voltar         |  |
|                                               |                                         |  |
|                                               | Área Formação Excluir                   |  |
|                                               | ADMINISTRAÇÃO 🗙                         |  |
|                                               | ATUÁRIA X                               |  |
|                                               | CONTABILIDADE X                         |  |

Preencha o campo "Descrição" e clique em "Incluir Área de Formação". Quando todas as áreas de formação estiverem cadastradas, clique em "Voltar". Será exibida novamente a tela "Manter Conselheiro Deliberativo".

Para cadastrar as áreas de formação do Conselheiro Deliberativo, clique em "Área de Formação". Será exibida a seguinte tela:

| Manter Conselheiro - Experiência Profissio | nal                                                                  |                                    |
|--------------------------------------------|----------------------------------------------------------------------|------------------------------------|
|                                            | Nenhuma experiência profissional foi encontrada para este dirigente. |                                    |
|                                            | Área de Atuação Selecione Opção 💽                                    |                                    |
|                                            | Empresa (CNPJ) Buscar Empresa                                        |                                    |
|                                            | Cargo                                                                |                                    |
|                                            | Atividade                                                            |                                    |
|                                            | Data Início Data Fim                                                 |                                    |
|                                            | Incluir Experiência Profissional Voltar                              |                                    |
| )esenvolvido Pela Dataprev - 2007          | MPS I INSS I DATAPREV                                                | Sexta-feira. 22 de Fevereiro de 20 |

Selecione uma área de atuação no campo "Área de Atuação". Para cadastrar uma área de atuação que não esteja na lista, selecione "Outras e Especificar". Neste caso será exibido o campo "Descrição", preencha-o com o nome da área de atuação.

Digite o CNPJ da empresa relativa à experiência profissional e clique em "Buscar Empresa". Será exibido o campo "Nome da Empresa" já devidamente preenchido, conforme a figura abaixo:

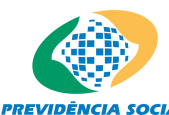

PREVIDÊNCIA SOCIAL Cadastro Nacional de Dirigentes - CAND

| Área de Atuação ADMINISTRATIVA 💌<br>Empresa (CNPJ) 594528001164 Buscar Empresa                                                               |  |
|----------------------------------------------------------------------------------------------------|--|
| Área de Atuação ADMINISTRATIVA V<br>Empresa (CNPJ) 094628001164 Buscar Empresa<br>Nome da Empresa MINISTERIO DA PREVIDENCIA SOCIAL           |  |
| Área de Atuação ADMINISTRATIVA     Empresa (CNPJ) 594628001104     Buscar Empresa Nome da Empresa MINISTERIO DA PREVIDENCIA SOCIAL     Cargo |  |
| Área de Atuação ADMINISTRATIVA<br>Empresa (CNPJ) 394528001164 Buscar Empresa<br>Nome da Empresa MINISTERIO DA PREVIDENCIA SOCIAL             |  |
| Área de Atuação ADMINISTRATIVA<br>Empresa (CNPJ) 204628001164 Buscar Empresa<br>Nome da Empresa MINISTERIO DA PREVIDENCIA SOCIAL             |  |
| Área de Atuação ADMINISTRATIVA 💽<br>Empresa (CNPJ) 954528001164 Buscar Empresa                                                               |  |
| Área de Atuação ADMINISTRATIVA                                                                                                    |  |
|                                                                                                    |  |
| The manual opportunities provided and parts done an ignities.                                                                                |  |
| Nenhuma experiência profissional foi encontrada para este dirigente.                                                                         |  |

Preencha os demais campos, lembrando que os que estiverem grafados com vermelhas não de preenchimento obrigatório. Clique em "Incluir Experiência Profissional". A experiência profissional cadastrada aparecerá em uma lista. Como mostra a figura abaixo:

| Experiência Profissional foi incluído(a) com | Rucesso.                                                             |         |
|----------------------------------------------|----------------------------------------------------------------------|---------|
|                                              |                                                                      |         |
|                                              | Área de Atuação Selecione Opção 💌                                    |         |
|                                              | Empresa (CNPJ) Buscar Empresa                                        |         |
|                                              | Cargo                                                                |         |
|                                              | Atividade                                                            |         |
|                                              | Data Início Data Fim                                                 |         |
|                                              |                                                                      |         |
|                                              | Incluir Experiência Profissional Voltar                              |         |
|                                              |                                                                      |         |
|                                              | Área de Atuação CNPJ da Empresa Cargo Atividade Data Início Data Fim | Excluir |
|                                              | ADMINISTRATIVA 394528001164 TESTE TESTE 01/01/2000                   | X       |

Repita este procedimento para cada experiência profissional que deseje cadastrar. Por fim clique em "Voltar". Será carregada a tela "Manter Conselheiro Deliberativo".

Para consultar os vínculos empregatícios do Conselheiro Deliberativo clique em "Vínculos Empregatícios". Será exibia seguinte tela:

Clique em "Voltar" para retornar à tela "Manter Conselheiro Deliberativo".

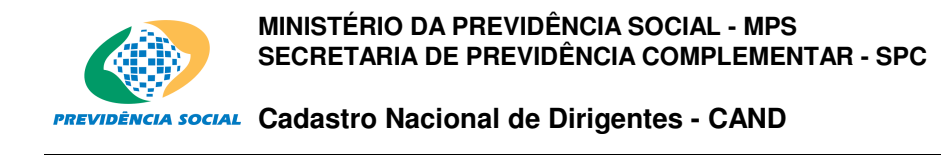

Para cadastrar as penalidades do Conselheiro Deliberativo, clique em "Penalidades". Será exibida a seguinte tela:

| Manter Conselheiro - Penalidades |                                               |
|----------------------------------|-----------------------------------------------|
|                                  |                                               |
| Nenhuma pe                       | enalidade foi encontrada para este dirigente. |
| Tipo de Penalidade               | Selecione Opção                               |
| Fundamento Legal                 |                                               |
|                                  |                                               |
| Descrição da Penalidade          |                                               |
|                                  |                                               |
| Local de Publicação              |                                               |
| Data de Publicação               |                                               |
| CNPJ do Órgão de Aplicação       | Buscar Órgão                                  |
|                                  | ncluir Penalidade Voltar                      |

Escolha o tipo de penalidade no campo "Tipo de Penalidade". Preencha os demais campos. Digite o CNPJ do órgão da aplicação no campo "CNPJ de Órgão de Aplicação" e clique em "Buscar Órgão". Será exibida a tela abaixo:

| Nenhuma pe                 | nalidade foi encontrada para este dirigente. |
|----------------------------|----------------------------------------------|
| Tipo de Penalidade         | Selecione Opção 👻                            |
| Fundamento Legal           | TESTE                                        |
|                            |                                              |
|                            |                                              |
| Descrição da Penalidade    | TESTE                                        |
|                            |                                              |
|                            |                                              |
| Local de Publicação        | TESTE                                        |
| Data de Publicação         | 01/01/2008                                   |
| CNPJ do Órgão de Aplicação | 394528001164 Buscar Órgão                    |
| Nome do Orgão de Aplicação | MINISTERIO DA PREVIDENCIA SOCIAL             |

Clique em "Incluir Penalidade". A penalidade cadastrada aparecerá em uma lista. Como mostra a figura abaixo:

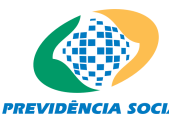

| :IAL | Cadastro | Nacional | de Di | rigentes · | - CAND |
|------|----------|----------|-------|------------|--------|
|------|----------|----------|-------|------------|--------|

| Manter Conselheiro - Pena  | alidades                 |                                                                         |                          |                    |         |
|----------------------------|--------------------------|-------------------------------------------------------------------------|--------------------------|--------------------|---------|
| Penalidade foi incluído(a) | com sucesso.             |                                                                         |                          |                    |         |
|                            |                          | Tipo de Penalidade<br>Fundamento Legal                                  | Selecione Opção          | 1                  |         |
|                            |                          | Descrição da Penalidade                                                 |                          |                    |         |
|                            |                          | Local de Publicação<br>Data de Publicação<br>CNPJ do Óraão de Anlicação | Buscar Órnão             |                    |         |
|                            |                          | unno do orgao de Aplicação<br>In                                        | ncluir Penalidade Voltar |                    | _       |
| Per                        | nalidade<br>DMNISTRATIVA | Descrição                                                               | Local de Publicação      | Data de Publicação | Excluir |

Repita este procedimento para cada penalidade que deseje cadastrar. Por fim clique em "Voltar". Será carregada a tela "Manter Conselheiro Deliberativo".

Ao ser exibida a tela Manter Conselheiro Deliberativo, escolha "Sim" ou "Não" no campo "Recondução", caso o conselheiro esteja sendo reconduzido ou não. Preencha os campos "Data Inicial do Mandato" e "Data Final do Mandato". Escolha uma data de ata no campo "Data da Ata". Caso a data da ata não conste na lista, escolha Incluir Nova Ata. Neste caso, aparecerão dois novos campos na tela: "Número da Ata" e "Data da Ata", sendo que somente o último destes é obrigatório. Preencha os demais campos. A figura abaixo ilustra a situação em que foi necessário inserir uma nova ata:

| Manter Conselheiro Deliberativo   |                         |                                                 |                                     |
|-----------------------------------|-------------------------|-------------------------------------------------|-------------------------------------|
|                                   | Entidade                | ABBOTTPREV PREVIDENCIA PRIVADA                  |                                     |
|                                   | Nome Completo           | FELIPE FACO                                     |                                     |
|                                   | CPF                     | 49214721300                                     |                                     |
|                                   | Recondução              | Não                                             |                                     |
|                                   | Data Inicial do Mandato | 01/01/1900 Data Final do Mandato 01/01/1904     |                                     |
|                                   | Data da Ata             | Incluir Nova Ata                                |                                     |
|                                   | Número da Ata           | 123456789 Data da Ata 01/01/1900                |                                     |
|                                   | Remuneração             | Não                                             |                                     |
|                                   | Representação           | Participante 💌                                  |                                     |
|                                   | Situação                | Titular                                         |                                     |
| Área de F                         | ormação Experiência F   | Profissional Vinculos Empregatícios Penalidades |                                     |
|                                   | - 0                     | Incluir Cancelar                                |                                     |
| Desenvolvido Pela Dataprev - 2007 | 1                       | MPS   INSS   DATAPREV                           | Sexta-feira, 22 de Fevereiro de 200 |
|                                   |                         |                                                 |                                     |

Clique em inserir para cadastrar o Conselheiro Deliberativo.

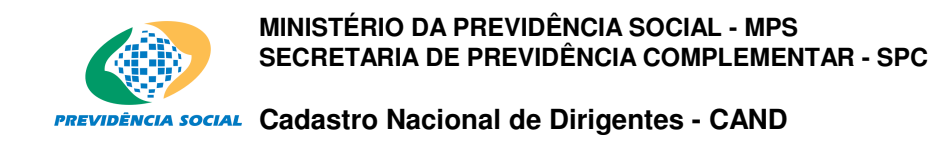

#### 7.2.1.2 Consultar Deliberativo

Através do subitem "Consultar Deliberativo", chega-se à tela "Consultar Conselheiro Deliberativo", conforme a figura abaixo:

| Consultar Conselheiro Deliberativo |                          |                                      |
|------------------------------------|--------------------------|--------------------------------------|
|                                    | Entidade Selecione Opção |                                      |
|                                    |                          |                                      |
|                                    | Cancelar                 |                                      |
| Desenvolvido Pela Dataprev - 2007  | MPS   INSS   DATAPREV    | Sexta-feira, 22 de Fevereiro de 2008 |

Escolha a entidade a consultar no campo "Entidade". Será exibida uma lista a lista dos conselheiros deliberativos da entidade, conforme a figura abaixo:

|          | En                             | tidade ABB | DTTPREV        | •           |          |            |         |
|----------|--------------------------------|------------|----------------|-------------|----------|------------|---------|
|          |                                |            |                |             |          |            |         |
| CPF      | Nome                           | Situação   | Inicio Mandato | Fim Mandato | Detalhes | Substituir | Excluir |
| 61943908 | 320 DANIEL FROTA FONTENELE     | TITULAR    | 01/01/2004     | 01/01/2006  | 2        | 2          | X       |
| 98765432 | 100 BENEDITA RAMOS DE SOUSA    | SUPLENTE   | 01/01/1974     | 01/01/1978  |          | 2          | X       |
| 49214721 | 300 FELIPE FACO                | TITULAR    | 01/01/1950     | 01/01/1954  | 2        | 2          | X       |
| 21081042 | 320 ANA MARIA ALBUQUERQUE PINT | O SUPLENTE | 01/01/1900     | 01/01/1904  | 2        | ø          | ×       |
| -        |                                |            |                |             |          |            |         |

Através desta tela, é possível substituir, excluir conselheiros, assim como alterar detalhes destes. Para excluir um conselheiro deliberativo, clique no ícone "Excluir". Para alterar dos dados de um conselheiro, clique no ícone "Detalhes". Será exibida a tela "Manter Conselheiro Deliberativo", mostrada a seguir:

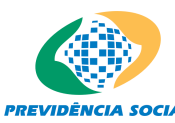

PREVIDÊNCIA SOCIAL Cadastro Nacional de Dirigentes - CAND

| -                            |                                                 |  |
|------------------------------|-------------------------------------------------|--|
|                              | Alterar Cancelar                                |  |
| Área de Formação Experiência | Profissional Vínculos Empregatícios Penalidades |  |
|                              |                                                 |  |
| Situação                     | Timlar                                          |  |
| Representação                | Participante                                    |  |
| Remuneração                  | Não                                             |  |
| Número da Ata                | 1212 Data da Ata 01/01/1950                     |  |
| Data Inicial do Mandato      | 01/01/1950 Data Final do Mandato 01/01/1954     |  |
| Recondução                   | Não                                             |  |
| CPF                          | 49214721300                                     |  |
| Nome Completo                | FELIPE FACO                                     |  |
| Entidade                     | ABBOTTPREV PREVIDENCIA PRIVADA                  |  |

Esta é semelhante à tela apresentada na sessão 7.2.1.1 (cadastro de conselheiro deliberativo). É possível realizar alterações nas áreas de formação, experiências profissionais e penalidades do Conselheiro através dos respectivos botões. Também é possível consultar os vínculos empregatícios por meio do botão "Vínculos Empregatícios". Após serem realizadas todas as mudanças que forem necessárias, clique em "Alterar" para atualizar as informações do conselheiro deliberativo.

Na tela "Consultar Conselheiro Deliberativo" é possível realizar a substituição de um conselheiro deliberativo. Para isso clique no ícone "Substituir". Será exibida a seguinte tela:

| Manter Conselheiro Deliberativo<br>Entidade<br>CPF | ABBOTTPREV PREVIDENCIA PRIVADA Consultar Pessoa Física |                                      |
|----------------------------------------------------|--------------------------------------------------------|--------------------------------------|
| Desenvolvido Pela Dataprev - 2007                  | MPS   INSS   DATAPREV                                  | Sexta-feira, 22 de Fevereiro de 2008 |

Digite o CPF do conselheiro deliberativo substituto e clique em "Consultar Pessoa Física". Será exibida a seguinte tela:

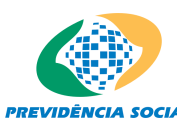

PREVIDÊNCIA SOCIAL Cadastro Nacional de Dirigentes - CAND

| Recondução                   | Selectone Upçao 👻                                                                                                    |  |
|------------------------------|----------------------------------------------------------------------------------------------------|--|
| Data Inicial do Mandato      | Data Final do Mandato                                                                                                    |  |
| Data da Ata                  | Selecione Opção 👻                                                                                                    |  |
| Remuneração                  | Selecione Opção 💌                                                                                                    |  |
| Situação                     | Selecione Opção 👻                                                                                                    |  |
| - Torry Vo                   | Contraction of the second of the second of t |  |
| Área de Formação Experiência | Profissional Vinculos Empregatícios Penalidades                                                                                                    |  |

Esta é semelhante à tela apresentada na sessão 7.2.1.1 (cadastro de conselheiro deliberativo). É possível realizar alterações nas áreas de formação, experiências profissionais e penalidades do Conselheiro através dos respectivos botões. Também é possível consultar os vínculos empregatícios por meio do botão "Vínculos Empregatícios". Após serem realizadas todas as mudanças que forem necessárias, clique em "Incluir" para realizar a substituição do conselheiro deliberativo.

#### 7.2.1.3 Substituir Deliberativo

Através do subitem "Substituir Deliberativo", chega-se à tela Manter Conselheiro Deliberativo, conforme a figura abaixo:

| Consultar Conselheiro Deliberativo |                          |                                     |
|------------------------------------|--------------------------|-------------------------------------|
|                                    | Entidade Selecione Opção |                                     |
|                                    |                          |                                     |
|                                    | Cancelar                 |                                     |
| Desenvolvido Pela Dataprev - 2007  | MPS   INSS   DATAPREV    | Sexta-feira, 22 de Fevereiro de 200 |

Escolha a entidade do conselheiro deliberativo a ser substituído no campo "Entidade". Será exibida uma lista a lista dos conselheiros deliberativos da entidade, conforme a figura abaixo:

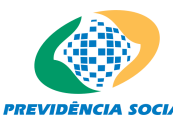

PREVIDÊNCIA SOCIAL Cadastro Nacional de Dirigentes - CAND

|             | Enti                            | idade ABB | OTTPREV .      | •           |          |            |         |
|-------------|---------------------------------|-----------|----------------|-------------|----------|------------|---------|
| CPF         | Nome                            | Situacão  | Inicio Mandato | Fim Mandato | Detalhes | Substituir | Excluir |
| 61943908320 | DANIEL FROTA FONTENELE          | TITULAR   | 01/01/2004     | 01/01/2006  | 2        | 2          | X       |
| 9876543210  | ) BENEDITA RAMOS DE SOUSA       | SUPLENTE  | 01/01/1974     | 01/01/1978  | R        | 2          | X       |
| 4921472130  | ) FELIPE FACO                   | TITULAR   | 01/01/1950     | 01/01/1954  | R        | 2          | X       |
| 21081042320 | ) ANA MARIA AL PLIQUERQUE PINTO | SUPLENTE  | 01/01/1900     | 01/01/1904  | B        | A          | X       |

Através desta tela, é possível substituir, excluir conselheiros, assim como alterar detalhes destes. Para excluir um conselheiro deliberativo, clique no ícone "Excluir". Para alterar dos dados de um conselheiro, clique no ícone "Detalhes". Será exibida a tela "Manter Conselheiro Deliberativo", mostrada a seguir:

|                                 |                              |                                                 | Santa faira 22 de Equarairo de 200 |
|---------------------------------|------------------------------|-------------------------------------------------|------------------------------------|
|                                 | 1                            | Alterar Cancelar                                |                                    |
|                                 | Área de Formação Experiência | Profissional Vinculos Empregaticios Penalidades |                                    |
|                                 | Situação                     | Titular                                         |                                    |
|                                 | Representação                | Participante 💌                                  |                                    |
|                                 | Remuneração                  | Não                                             |                                    |
|                                 | Número da Ata                | 1212 Data da Ata 01/01/1950                     |                                    |
|                                 | Data Inicial do Mandato      | 01/01/1950 Data Final do Mandato 01/01/1954     |                                    |
|                                 | Recondução                   | Não                                             |                                    |
|                                 | CPF                          | 49214721300                                     |                                    |
|                                 | Nome Completo                | FELIPE FACO                                     |                                    |
|                                 | Entidade                     | ABBOTTPREV PREVIDENCIA PRIVADA                  |                                    |
| wanter consenten o Denber ativo |                              |                                                 |                                    |

Esta é semelhante à tela apresentada na sessão 7.2.1.1 (cadastro de conselheiro deliberativo). É possível realizar alterações nas áreas de: formação, experiência profissional e penalidades do Conselheiro, através dos respectivos botões. Também é possível consultar os vínculos empregatícios por meio do botão "Vínculos Empregatícios". Após serem realizadas todas as mudanças que forem necessárias, clique em "Alterar" para atualizar as informações do conselheiro deliberativo.

Na tela "Consultar Conselheiro Deliberativo" é possível realizar a substituição de um conselheiro deliberativo. Para isso clique no ícone "Substituir". Será exibida a seguinte tela:

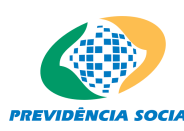

PREVIDÊNCIA SOCIAL Cadastro Nacional de Dirigentes - CAND

|                                   | Entidade       ABBOTTPREV PREVIDENCIA PRIVADA         CPF       Consultar Pessoa Física |                                      |
|-----------------------------------|-----------------------------------------------------------------------------------------|--------------------------------------|
| Desenvolvido Pela Dataprev - 2007 | MPS   INSS   DATAPREV                                                                   | Sexta-feira, 22 de Fevereiro de 2008 |

Digite o CPF do conselheiro deliberativo substituto e clique em "Consultar Pessoa Física". Será exibida a seguinte tela:

| CPF       49214721300         Recondução       Selecione Opção I         Data Inicial do Mandato       Data Final do Mandato         Data Ata       Selecione Opção I         Remuneração       Selecione Opção I         Representação       Selecione Opção I         Situação       Selecione Opção I         Área de Formação       Experiência Profissional       Vínculos Empregatícios         Penalidades       Inctuir       Cancelar | Desenvolvido Pela Dataprev - 2007 |                              | MPS   INSS   DATAPREV                           | Sexta-feira, 22 de Fevereiro de 200 |
|----------------------------------------------------------------------------------------------------|-----------------------------------|------------------------------|-------------------------------------------------|-------------------------------------|
| CPF       49214721300         Recondução       Selecione Opção ▼         Data Inicial do Mandato       Data Final do Mandato         Data da Ata       Selecione Opção ▼         Remuneração       Selecione Opção ▼         Stuação       Selecione Opção ▼         Área de Formação       Experiência Profissional       Vínculos Empregatícios       Penalidades                                                                            |                                   |                              | Incluir Cancelar                                |                                     |
| CPF       49214721300         Recondução       Selecione Opção ▼         Data Inicial do Mandato       Data Final do Mandato         Data da Ata       Selecione Opção ▼         Remuneração       Selecione Opção ▼         Representação       Selecione Opção ▼         Situação       Selecione Opção ▼                                                                                                    |                                   | Área de Formação Experiência | Profissional Vinculos Empregatícios Penalidades |                                     |
| CPF 49214721300<br>Recondução Selecione Opção<br>Data Inicial do Mandato Data Final do Mandato<br>Data da Ata Selecione Opção<br>Remuneração Selecione Opção<br>Representação Selecione Opção                                                                                                    |                                   | Situação                     | Selecione Opção 💌                               |                                     |
| CPF     48214721300       Recondução     Selecione Opção ▼       Data Inicial do Mandato     Data Final do Mandato       Data da Ata     Selecione Opção ▼       Remuneração     Selecione Opção ▼                                                                                                    |                                   | Representação                | Selecione Opção 💌                               |                                     |
| CPF 49214721300<br>Recondução Selecione Opção 💌<br>Data Inicial do Mandato Data Final do Mandato Data da Ata Selecione Opção 💌                                                                                                    |                                   | Remuneração                  | Selecione Opção 💌                               |                                     |
| CPF 49214721300<br>Recondução Selecione Opção 💌<br>Data Inicial do Mandato Data Final do Mandato                                                                                                    |                                   | Data da Ata                  | Selecione Opção 💌                               |                                     |
| CPF 49214721300<br>Recondução Selecione Opção 💌                                                                                                    |                                   | Data Inicial do Mandato      | Data Final do Mandato                           |                                     |
| CPF 40214721300                                                                                                    |                                   | Recondução                   | Selecione Opção 💌                               |                                     |
|                                                                                                    |                                   | CPF                          | 49214721300                                     |                                     |
| None Comeleto EELEE FACO                                                                                                    |                                   | Nome Completo                | FELIPE FACO                                     |                                     |
| Entidade ABBOTTPREV PREVIDENCIA PRIVADA                                                                                                    |                                   | Entidade                     | ABBOTTPREV PREVIDENCIA PRIVADA                  |                                     |

Esta é semelhante à tela apresentada na sessão 7.2.1.1 (cadastro de conselheiro deliberativo). É possível realizar alterações nas áreas de: formação, experiência profissional e penalidades do Conselheiro, através dos respectivos botões. Também é possível consultar os vínculos empregatícios por meio do botão "Vínculos Empregatícios". Após serem realizadas todas as mudanças que forem necessárias, clique em "Incluir" para realizar a substituição do conselheiro deliberativo.

## 7.2.2 Fiscal

A partir de Dirigente, o usuário tem acesso ao subitem Conselheiro, que dá acesso aos subitens Deliberativo e Fiscal.

O subitem Fiscal disponibiliza as funcionalidades de inclusão, consulta, alteração e exclusão de um Conselheiro Fiscal no sistema, como ilustrado abaixo:

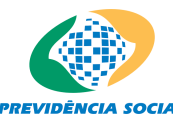

PREVIDÊNCIA SOCIAL Cadastro Nacional de Dirigentes - CAND

| Dirigente 🔹 Dirigente Excepcional 🔺 Cargo Especial 🔺 Módulo Gestor 🔹 Sair |   |              |   |                   |  |  |
|---------------------------------------------------------------------------|---|--------------|---|-------------------|--|--|
| Diretor Executivo                                                         | • |              |   |                   |  |  |
| Conselheiro                                                               |   | Deliberativo | , |                   |  |  |
| Dirigente Máximo                                                          | • | Fiscal       | • | Cadastrar Fiscal  |  |  |
|                                                                           |   |              |   | Consultar Fiscal  |  |  |
|                                                                           |   |              |   | Substituir Fiscal |  |  |

#### 7.2.2.1 Cadastrar Fiscal

Através do subitem Cadastrar Fiscal, chega-se à tela Manter Conselheiro Fiscal, conforme a figura abaixo:

| Manter Conselheiro Fiscal         | Ertidade Selecione Opção 💌<br>CPF Consultar Pessoa Física |                                      |
|-----------------------------------|-----------------------------------------------------------|--------------------------------------|
| Desenvolvido Pela Dataprev - 2007 | MPS   INSS   DATAPREV                                     | Sexta-feira, 22 de Fevereiro de 2008 |

Escolha a entidade na qual o conselheiro será cadastrado. Digite o CPF do conselheiro a ser cadastrado e clique em "Consultar Pessoa Física". Será exibida a tela "Manter Conselheiro Fiscal", conforme a figura abaixo:

| Área de Formação Experiência | Profissional Vínculos Empregatícios Penalidades |  |
|------------------------------|-------------------------------------------------|--|
|                              |                                                 |  |
| Situação                     | Selecione Opção 💽                               |  |
| Representação                | Selecione Opção 💌                               |  |
| Remuneração                  | Selecione Opção 💌                               |  |
| Data da Ata                  | Selecione Opção 🔹                               |  |
| Data Inicial do Mandato      | Data Final do Mandato                           |  |
| CPF                          | 49214721300                                     |  |
| Nome Completo                | FELIPE FACO                                     |  |
| Entidade                     | ABBOTTPREV PREVIDENCIA PRIVADA                  |  |

Para cadastrar as áreas de formação do Conselheiro Fiscal, clique em "Área de Formação". Será exibida a seguinte tela:
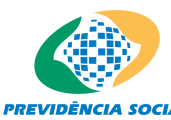

PREVIDÊNCIA SOCIAL Cadastro Nacional de Dirigentes - CAND

| anter Conselheiro - Area de Formação |                                                              |                                     |
|--------------------------------------|--------------------------------------------------------------|-------------------------------------|
|                                      | Nenhuma área de formação foi encontrada para este dirigente. |                                     |
|                                      | Área de Formação 🛛 Selecione Opção 📃                         |                                     |
|                                      | Incluir Área de Formação Voltar                              |                                     |
|                                      |                                                              |                                     |
| envolvido Pela Dataprev - 2007       | MPS LINSS I DATAPREV                                         | Sexta-feira, 22 de Fevereiro de 200 |

Selecione uma área de formação no campo "Área de Formação" e clique em "Incluir Área de Formação". Repita isso para todas as áreas de formação do Conselheiro Deliberativo. Para especificar uma área de formação que não esteja na lista, escolha "Outras e Especificar". Será exibido um campo "Descrição" na tela, conforme a figura abaixo:

| Manter Conselheiro - Área de Formação         |                                                        |                                     |
|-----------------------------------------------|--------------------------------------------------------|-------------------------------------|
| Área de Formação foi incluído(a) com sucesso. |                                                        |                                     |
|                                               |                                                        |                                     |
|                                               | Area de Formação OUTRAS E ESPECIFICAR 🛛 👻<br>Descrição |                                     |
|                                               | Incluir Área de Formação Voltar                        |                                     |
|                                               | Área Formação Excluir<br>ADMINISTRAÇÃO X               |                                     |
|                                               | ATUÁRIA X<br>CONTABILIDADE X                           |                                     |
| Desenvolvido Pela Dataprev - 2007             | MPS   INSS   DATAPREV                                  | Sexta-feira, 22 de Fevereiro de 200 |

Preencha o campo "Descrição" e clique em "Incluir Área de Formação". Quando todas as áreas de formação estiverem cadastradas, clique em "Voltar". Será exibida novamente a tela "Manter Conselheiro Fiscal".

Para cadastrar as áreas de formação do Conselheiro Fiscal, clique em "Área de Formação". Será exibida a seguinte tela:

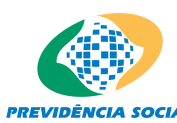

### PREVIDÊNCIA SOCIAL Cadastro Nacional de Dirigentes - CAND

| Nenhuma exp     | eriência profissional foi encontrada para este dirigente. |  |
|-----------------|-----------------------------------------------------------|--|
| Área de Atuação | Selecione Opção 🔹                                         |  |
| Empresa (CNPJ)  | Buscar Empresa                                            |  |
| Cargo           |                                                           |  |
| Atividade       |                                                           |  |
| Data Início     | Data Fin                                                  |  |
|                 |                                                           |  |
| Incl            | uir Experiência Profissional Voltar                       |  |
|                 |                                                           |  |

Selecione uma área de atuação no campo "Área de Atuação". Para cadastrar uma área de atuação que não esteja na lista, selecione "Outras e Especificar". Neste caso será exibido o campo "Descrição", preencha-o com o nome da área de atuação.

Digite o CNPJ da empresa relativa à experiência profissional e clique em "Buscar Empresa". Será exibido o campo "Nome da Empresa" já devidamente preenchido, conforme a figura abaixo:

| Experiência Profissional foi excluído(a) com sucesso. |                                                                      |  |
|-------------------------------------------------------|----------------------------------------------------------------------|--|
|                                                       | Nenhuma experiência profissional foi encontrada para este dirigente. |  |
|                                                       | Área de Atuação ADMINISTRATIVA                                       |  |
|                                                       | Empresa (CNPJ) 394528001164 Buscar Empresa                           |  |
|                                                       | Nome da Empresa MINISTERIO DA PREVIDENCIA SOCIAL                     |  |
|                                                       | Cargo                                                                |  |
|                                                       | Atividade                                                            |  |
|                                                       | Data Início Data Fin                                                 |  |
|                                                       |                                                                      |  |
|                                                       | Incluir Experiência Profissional Voltar                              |  |
|                                                       |                                                                      |  |
|                                                       |                                                                      |  |

Preencha os demais campos, lembrando que os que estiverem grafados com vermelhas não de preenchimento obrigatório. Clique em "Incluir Experiência Profissional". A experiência profissional cadastrada aparecerá em uma lista. Como mostra a figura abaixo:

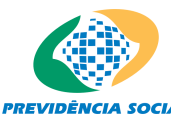

PREVIDÊNCIA SOCIAL Cadastro Nacional de Dirigentes - CAND

| Experiência Profissional foi incluído(a) co | m sucesso.                                                                                                    |     |
|---------------------------------------------|----------------------------------------------------------------------------------------------------|-----|
|                                             | Área de Atuação Selecione Opção 💌<br>Empresa (CNPJ) Btiscar Empresa<br>Cargo Atividade                                                                                      |     |
|                                             | Incluir Experiéncia Profissional Voltar<br>Área de Atuação CIIPJ da Empresa Cargo Atividade Data Início Data Fim Excl<br>ADMINISTRATIVA 394528001164 TESTE TESTE 01/01/2000 | uir |

Repita este procedimento para cada experiência profissional que deseje cadastrar. Por fim clique em "Voltar". Será carregada a tela "Manter Conselheiro Fiscal".

Para consultar os vínculos empregatícios do Conselheiro Fiscal clique em "Vínculos Empregatícios". Será exibia seguinte tela:

| CNPJ da Empresa | Nome da Empresa                                       | Período                    |               |
|-----------------|-------------------------------------------------------|----------------------------|---------------|
| 486582          | BANCO DO BRASIL SA                                    | De 28/01/2002 a 24/09/2006 |               |
| 42422253000799  | E DE T E INFORMACOES DA PREVIDENCIA SOCIAL - DATAPREV | De 06/11/2006 a 22/02/2008 |               |
|                 | Voltar                                                |                            |               |
|                 |                                                       |                            | 0.1.61.00.1.5 |

Clique em "Voltar" para retornar à tela "Manter Conselheiro Fiscal".

Para cadastrar as penalidades do Conselheiro Fiscal, clique em "Penalidades". Será exibida a seguinte tela:

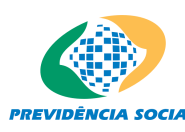

PREVIDÊNCIA SOCIAL Cadastro Nacional de Dirigentes - CAND

| Nenhuma pe                 | enalidade foi encontrada para este dirigente. |
|----------------------------|-----------------------------------------------|
| Tipo de Penalidade         | Selecione Opção 🔹                             |
| Fundamento Legal           |                                               |
| Descrição da Penalidade    |                                               |
| Local de Publicação        |                                               |
| Data de Publicação         |                                               |
| CNPJ do Órgão de Aplicação | Buscar Órgão                                  |

Escolha o tipo de penalidade no campo "Tipo de Penalidade". Preencha os demais campos. Digite o CNPJ do órgão da aplicação no campo "CNPJ de Órgão de Aplicação" e clique em "Buscar Órgão". Será exibida a tela abaixo:

| inter Conseineiro - Penalidades |                                               |
|---------------------------------|-----------------------------------------------|
| Nenhuma p                       | enalidade foi encontrada para este dirigente. |
| Tipo de Penalidade              | Selecione Opção 🗸                             |
| Fundamento Legal                | TESTE                                         |
|                                 |                                               |
| Descrição da Penalidade         | TESTE                                         |
| l ned de Dublicación            | TESTE                                         |
| Data de Publicação              | p1/01/2008                                    |
| CNPJ do Órgão de Aplicação      | 394528001184 Buscar Órgão                     |
| Nome do Orgão de Aplicação      | MINISTERIO DA PREVIDENCIA SOCIAL              |
|                                 | Incluir Penalidade Voltar                     |

Clique em "Incluir Penalidade". A penalidade cadastrada aparecerá em uma lista. Como mostra a figura abaixo:

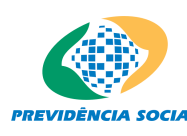

PREVIDÊNCIA SOCIAL Cadastro Nacional de Dirigentes - CAND

| Data de Publicação      |                |    |  |
|-------------------------|----------------|----|--|
| Local de Publicação     |                |    |  |
| Descrição da Penalidade |                |    |  |
| Fundamento Legal        |                |    |  |
| Tipo de Penalidade S    | elecione opçao | 17 |  |

Repita este procedimento para cada penalidade que deseje cadastrar. Por fim clique em "Voltar". Será carregada a tela "Manter Conselheiro Fiscal".

Ao ser exibida a tela "Manter Conselheiro Fiscal", preencha os campos "Data Inicial do Mandato" e "Data Final do Mandato". Escolha uma data de ata no campo "Data da Ata". Caso a data da ata não conste na lista, escolha Incluir Nova Ata. Neste caso, aparecerão dois novos campos na tela: "Número da Ata" e "Data da Ata", sendo que somente o último destes é obrigatório. Preencha os demais campos. A figura abaixo ilustra a situação em que foi necessário inserir uma nova ata:

| Manter Conselheiro Fiscal    |                                                       |                                   |
|------------------------------|-------------------------------------------------------|-----------------------------------|
| En                           | tidade ABBOTTPREV PREVIDENCIA PRIVADA                 |                                   |
| Nome Co                      | npleto FELIPE FACO                                    |                                   |
|                              | CPF 49214721300                                       |                                   |
| Data Inicial do Ma           | andato 01/01/1900 Data Final do Mandato 01/01/1904    |                                   |
| Data                         | da Ata 🛛 Incluir Nova Ata 💽                           |                                   |
| Número                       | da Ata 151515 Data da Ata 01/01/1900                  |                                   |
| Remune                       | ração Não                                             |                                   |
| Represer                     | tação Participante                                    |                                   |
| Sit                          | uação Titular                                         |                                   |
| Área de Formação Experi      | ência Profissional Vínculos Empregatícios Penalidades |                                   |
|                              | Incluir Cancelar                                      |                                   |
| annu hide Bele Determin 2007 | MBC LINES L DATABBEY                                  | Carte faire 22 de Escarsia de 200 |

Clique em inserir para cadastrar o Conselheiro Fiscal.

# 7.2.2.2 Consultar Fiscal

Através do subitem "Consultar Fiscal", chega-se à tela "Consultar Conselheiro Fiscal",

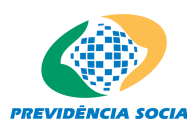

PREVIDÊNCIA SOCIAL Cadastro Nacional de Dirigentes - CAND

### conforme a figura abaixo:

| Consultar Conselheiro Fiscal      |                            |                                      |
|-----------------------------------|----------------------------|--------------------------------------|
|                                   | Entidade Selecione Opção 💽 |                                      |
|                                   |                            |                                      |
|                                   | Cancelar                   |                                      |
| Desenvolvido Pela Dataprev - 2007 | MPS   INSS   DATAPREV      | Sexta-feira, 22 de Fevereiro de 2008 |

Escolha a entidade a consultar no campo "Entidade". Será exibida uma lista a lista dos conselheiros fiscais da entidade, conforme a figura abaixo:

|               | Entida                         | de ABBOT | TTPREV 💽       |             |          |            |         |
|---------------|--------------------------------|----------|----------------|-------------|----------|------------|---------|
| CPF           | Nome                           | Situação | Inicio Mandato | Fim Mandato | Detalhes | Substituir | Excluir |
| 33333333333   | ADRIANA RAMOS DOS SANTOS       | SUPLENTE | 28/01/1954     | 01/01/1956  | 2        | A.         | Х       |
| 11111111111   | DURVALINA REBOUCAS DE SANTANA  | SUPLENTE | 02/01/1952     | 01/01/1954  | 2        | 2          | X       |
| 2222222222222 | GERALDO BATISTA                | TITULAR  | 15/01/1951     | 01/01/1953  | 2        | AL.        | X       |
|               | DURVALINA REBOLICAS DE SANTANA | TITULAR  | 05/01/1950     | 01/01/1952  | R        | 2          | X       |

Através desta tela, é possível substituir, excluir conselheiros, assim como alterar detalhes destes. Para excluir um conselheiro deliberativo, clique no ícone "Excluir". Para alterar dos dados de um conselheiro, clique no ícone "Detalhes". Será exibida a tela "Manter Conselheiro Fiscal", mostrada a seguir:

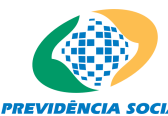

PREVIDÊNCIA SOCIAL Cadastro Nacional de Dirigentes - CAND

| Entidade ABBOTTPREV PREVIDENCIA PRIVADA<br>Nome Completo<br>FELIPE FACD<br>CPF 49214721300<br>Recondução Não<br>Data Inicial do Mandato p1:01/1950<br>Data Inicial do Mandato p1:01/1950<br>Data Inicial do Mandato p1:01/1950<br>Remuneração Não<br>Representação Participante<br>Situação Tritular              |  |
|----------------------------------------------------------------------------------------------------|--|
| Nome Completo     FELIPE FACD       CPF     #9214721300       Recondução     Não       Data Inicial do Mandato     01/01/1950       Data Inicial do Mandato     01/01/1950       Data Inicial do Mandato     01/01/1950       Remuneração     Não       Representação     Participante       Situação     Titular |  |
| CPF 49214721300<br>Recondução Não T<br>Data Inicial do Mandato 01/01/1950 Data Final do Mandato 01/01/1954<br>Número da Ata 1212 Data da Ata 01/01/1950<br>Remuneração Não T<br>Representação Participante T<br>Situação Titular                                                                                  |  |
| Recondução Não ▼<br>Data Inicial do Mandato D1/01/1950 Data Final do Mandato D1/01/1954<br>Número da Ata 1212 Data da Ata D1/01/1950<br>Remuneração Não ▼<br>Representação Participante ▼<br>Situação Titular ▼                                                                                                   |  |
| Data Inicial do Mandato     01/01/1950     Data Final do Mandato     01/01/1954       Número da Ata     1212     Data da Ata     01/01/1950       Remuneração     Não     •       Representação     Participante     •       Situação     Titular     •                                                           |  |
| Número da Ata 1212 Data da Ata 101/01/1050<br>Remuneração Não -<br>Representação Participante -<br>Situação Tritular -                                                                                                    |  |
| Remuneração <mark>Não ▼</mark><br>Representação <mark>Participante ▼</mark><br>Situação Títular ▼                                                                                                    |  |
| Representação Participante 💌<br>Situação Titular 💌                                                                                                    |  |
| Situação Titular                                                                                                    |  |
|                                                                                                    |  |
| Área de Formação         Experiência Profissional         Vínculos Empregatícios         Penalidades                                                                                                    |  |
| Atterar Cancelar                                                                                                    |  |

Esta é semelhante à tela apresentada na sessão 7.2.2.1 (cadastro de conselheiro fiscal). É possível realizar alterações nas áreas de formação, experiências profissionais e penalidades do Conselheiro através dos respectivos botões. Também é possível consultar os vínculos empregatícios por meio do botão "Vínculos Empregatícios". Após serem realizadas todas as mudanças que forem necessárias, clique em "Alterar" para atualizar as informações do conselheiro fiscal.

Na tela "Consultar Conselheiro Fiscal" é possível realizar a substituição de um conselheiro fiscal. Para isso clique no ícone "Substituir". Será exibida a seguinte tela:

| Manter Conselheiro Fiscal         |                                                                                         |                                      |
|-----------------------------------|-----------------------------------------------------------------------------------------|--------------------------------------|
|                                   | Entidade       ABBOTTPREV PREVIDENCIA PRIVADA         CPF       Consultar Pessoa Física |                                      |
| Desenvolvido Pela Dataprev - 2007 | MPS   INSS   DATAPREV                                                                   | Sexta-feira, 22 de Fevereiro de 2008 |

Digite o CPF do conselheiro fiscal substituto e clique em "Consultar Pessoa Física". Será exibida a seguinte tela:

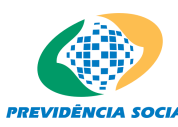

PREVIDÊNCIA SOCIAL Cadastro Nacional de Dirigentes - CAND

| Entidad       ABBOTTPREV PREVIDENCIA PRIVADA         Nome Completo       FELIPE FACO         CPF       49214721300         Data Inicial do Mandato       Data Final do Mandato         Data lnicial do Mandato       Data Final do Mandato         Data da Ata       Selecione Opção •         Remuneração       Selecione Opção •         Stuação       Selecione Opção •         Área de Formação       Experiência Profissional       Vínculos Empregatícios       Penalidades |                              |                                                 |  |
|----------------------------------------------------------------------------------------------------|------------------------------|-------------------------------------------------|--|
| Nome Completo       FELIPE FACO         CPF       49214721300         Data Inicial do Mandato       Data Final do Mandato         Data la Ata       Selecione Opção •         Remuneração       Selecione Opção •         Stuação       Selecione Opção •         Área de Formação       Experiência Profissional       Vínculos Empregatícios         Penalidades       Vinculos Empregatícios       Penalidades                                                                 | Entidade                     | ABBOTTPREV PREVIDENCIA PRIVADA                  |  |
| CPF 89214721300<br>Data Inicial do Mandato Data Final do Mandato Data Final do Mandato Data Ata Selecione Opção •<br>Remuneração Selecione Opção •<br>Representação Selecione Opção •<br>Situação Selecione Opção •                                                                                                    | Nome Completo                | FELIPE FACO                                     |  |
| Data Inicial do Mandato       Data Final do Mandato         Data da Ala       Selecione Opção •         Remuneração       Selecione Opção •         Representação       Selecione Opção •         Stuação       Selecione Opção •         Área de Formação       Experiência Profissional       Vínculos Empregatícios         Penalidades                                                                                                    | CPF                          | 49214721300                                     |  |
| Data da Ata       Selecione Opção I         Remuneração       Selecione Opção I         Representação       Selecione Opção I         Situação       Selecione Opção I         Área de Formação       Experiência Profissional       Vinculos Empregatícios         Penalidades                                                                                                    | Data Inicial do Mandato      | Data Final do Mandato                           |  |
| Remuneração Selecione Opção 💌<br>Representação Selecione Opção 💌<br>Stuação Selecione Opção 💌<br>Área de Formação Experiência Profissional Vínculos Empregatícios Penalidades                                                                                                    | Data da Ata                  | Selecione Opção 💽                               |  |
| Representação       Selecione Opção         Situação       Selecione Opção         Área de Formação       Experiéncia Profissional       Vínculos Empregatícios         Penalidades                                                                                                    | Remuneração                  | Selecione Opção 👻                               |  |
| Situação     Selecione Opção       Área de Formação     Experiência Profissional     Vinculos Empregatícios     Penalidades                                                                                                    | Representação                | Selecione Opção 👻                               |  |
| Área de Formação Experiência Profissional Vínculos Empregatícios Penalidades                                                                                                    | Situação                     | Selecione Opção 💽                               |  |
| Protein Consolar                                                                                                    | Área de Formação Experiência | Profissional Vinculos Empregatícios Penalidades |  |
| Cancela                                                                                                    |                              | Incluir Cancelar                                |  |

Esta é semelhante à tela apresentada na sessão 7.2.2.1 (cadastro de conselheiro fiscal). É possível realizar alterações nas áreas de formação, experiências profissionais e penalidades do conselheiro através dos respectivos botões. Também é possível consultar os vínculos empregatícios por meio do botão "Vínculos Empregatícios". Após serem realizadas todas as mudanças que forem necessárias, clique em "Incluir" para realizar a substituição do conselheiro fiscal.

# 7.2.2.3 Substituir Fiscal

Através do subitem "Substituir Fiscal", chega-se à tela Manter Conselheiro Fiscal, conforme a figura abaixo:

| Consultar Conselheiro Fiscal      |                            |                                     |
|-----------------------------------|----------------------------|-------------------------------------|
|                                   | Entidade Selecione Opção 💌 |                                     |
|                                   |                            |                                     |
|                                   | Cancelar                   |                                     |
| Desenvolvido Pela Dataprev - 2007 | MPS   INSS   DATAPREV      | Sexta-feira, 22 de Fevereiro de 200 |

Escolha a entidade do conselheiro fiscal a ser substituído no campo "Entidade". Será exibida uma lista a lista dos conselheiros fiscais da entidade, conforme a figura abaixo:

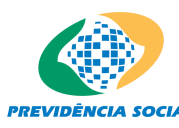

PREVIDÊNCIA SOCIAL Cadastro Nacional de Dirigentes - CAND

|               | Entida                         | de ABBOI | TTPREV         |             |          |            |               |
|---------------|--------------------------------|----------|----------------|-------------|----------|------------|---------------|
|               |                                |          |                |             | 0.01     |            | 10000 - 10000 |
| CPF           | Nome                           | Situação | Inicio Mandato | Fim Mandato | Detalhes | Substituir | Excluir       |
| 333333333333  | ADRIANA RAMOS DOS SANTOS       | SUPLENTE | 28/01/1954     | 01/01/1956  | 4        | 19         | <u>^</u>      |
| 111111111111  | DURVALINA REBOUCAS DE SANTANA  | SUPLENTE | 02/01/1952     | 01/01/1954  |          |            | ×             |
| 2222222222222 | GERALDO BATISTA                | TITULAR  | 15/01/1951     | 01/01/1953  | 2        | 2          | X             |
|               | DURVALING REPOLICAC DE CANTANA | TITUL AR | 05/01/1950     | 01/01/1952  |          | 2          | X             |

Através desta tela, é possível substituir, excluir conselheiros, assim como alterar detalhes destes. Para excluir um conselheiro fiscal, clique no ícone "Excluir". Para alterar dos dados de um conselheiro, clique no ícone "Detalhes". Será exibida a tela "Manter Conselheiro Fiscal", mostrada a seguir:

| esenvolvido Pela Dataprev - 2007 |                              | MPS LINSS I DATAPREV                            | Sexta-feira. 22 de Fevereiro de 2008 |
|----------------------------------|------------------------------|-------------------------------------------------|--------------------------------------|
|                                  | I                            | Alterar Cancelar                                |                                      |
|                                  | Área de Formação Experiência | Profissional Vinculos Empregatícios Penalidades |                                      |
|                                  | Situação                     | Suplente                                        |                                      |
|                                  | Representação                | Participante 💌                                  |                                      |
|                                  | Remuneração                  | Não                                             |                                      |
|                                  | Número da Ata                | 1212 Data da Ata 01/01/1950                     |                                      |
|                                  | Data Inicial do Mandato      | 28/01/1954 Data Final do Mandato 01/01/1956     |                                      |
|                                  | CPF                          | 33333333333                                     |                                      |
|                                  | Nome Completo                | ADRIANA RAMOS DOS SANTOS                        |                                      |
|                                  | Entidade                     | ABBOTTPREV PREVIDENCIA PRIVADA                  |                                      |
|                                  |                              |                                                 |                                      |

Esta é semelhante à tela apresentada na sessão 7.2.2.1 (cadastro de conselheiro fiscal). É possível realizar alterações nas áreas de formação, experiências profissionais e penalidades do conselheiro através dos respectivos botões. Também é possível consultar os vínculos empregatícios por meio do botão "Vínculos Empregatícios". Após serem realizadas todas as mudanças que forem necessárias, clique em "Alterar" para atualizar as informações do conselheiro fiscal.

Na tela "Consultar Conselheiro Fiscal" é possível realizar a substituição de um conselheiro fiscal. Para isso clique no ícone "Substituir". Será exibida a seguinte tela:

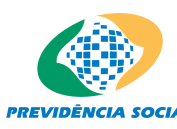

PREVIDÊNCIA SOCIAL Cadastro Nacional de Dirigentes - CAND

|                                  | Entidade       ABBOTTPREV PREVIDENCIA PRIVADA         CPF       Consultar Pessoa Física |                                      |
|----------------------------------|-----------------------------------------------------------------------------------------|--------------------------------------|
| esenvolvido Pela Dataprev - 2007 | MPS   INSS   DATAPREV                                                                   | Sexta-feira, 22 de Fevereiro de 2008 |

Digite o CPF do conselheiro fiscal substituto e clique em "Consultar Pessoa Física". Será exibida a seguinte tela:

| )esenvolvido Pela Dataprev - 2007 |                              | MPS   INSS   DATAPREV                           | Sexta-feira, 22 de Fevereiro de 2001 |
|-----------------------------------|------------------------------|-------------------------------------------------|--------------------------------------|
|                                   | I                            | Incluir Cancelar                                |                                      |
|                                   | Área de Formação Experiência | Profissional Vinculos Empregatícios Penalidades |                                      |
|                                   | Situação                     | Selecione Opção 💌                               |                                      |
|                                   | Representação                | Selecione Opção 💌                               |                                      |
|                                   | Remuneração                  | Selecione Opção 💌                               |                                      |
|                                   | Data da Ata                  | Selecione Opção 🔹                               |                                      |
|                                   | Data Inicial do Mandato      | Data Final do Mandato                           |                                      |
|                                   | Dete letelet de Manufat      |                                                 |                                      |
|                                   | CPF                          | 40214721300                                     |                                      |
|                                   | Nome Completo                | FELIPE FACO                                     |                                      |
|                                   | Entidade                     | ABBOTTPREV PREVIDENCIA PRIVADA                  |                                      |
|                                   |                              |                                                 |                                      |

Esta é semelhante à tela apresentada na sessão 7.2.2.1 (cadastro de conselheiro fiscal). É possível realizar alterações nas áreas de formação, experiências profissionais e penalidades do conselheiro através dos respectivos botões. Também é possível consultar os vínculos empregatícios por meio do botão "Vínculos Empregatícios". Após serem realizadas todas as mudanças que forem necessárias, clique em "Incluir" para realizar a substituição do conselheiro fiscal.

# 7.3 Dirigente Máximo

A partir de Dirigente, o usuário tem acesso ao subitem Dirigente Máximo.

| Dirigente 🔹 Dirigente Excepci | on | al 🔻 Cargo Especial 🔻 Módule | o Ge |
|-------------------------------|----|------------------------------|------|
| Diretor Executivo             | ٠  |                              |      |
| Conselheiro                   | ٠  |                              |      |
| Dirigente Máximo              | ÷  | Entidade                     | •    |
|                               |    | Patrocinadora Nacional       | •    |
|                               |    | Patrocinadora Estrangeira    | •    |

Através do subitem Dirigente Máximo, o usuário tem acesso aos subitens Entidade, Patrocinadora Nacional e Patrocinadora Estrangeira. Cada um destes subitens

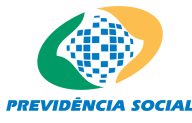

**PREVIDÊNCIA SOCIAL** Cadastro Nacional de Dirigentes - CAND

disponibiliza as funcionalidades de inclusão, consulta, alteração e exclusão de um Dirigente Máximo Nacional ou Estrangeiro no sistema.

# 7.3.1 Entidade

A partir de Dirigente, o usuário tem acesso ao subitem Dirigente Máximo.

Através do subitem Dirigente Máximo, o usuário tem acesso ao subitem Entidade, que disponibiliza as funcionalidades de inclusão, consulta, alteração e exclusão de um Dirigente Máximo de Entidade no sistema. A estrutura de menus é demonstrada pela figura a seguir:

| Dirigente 🔹 Dirigente Excep      | cional 🔻 Cargo Especial 🔻 Módu                                                                  | ılo Gestor ▼ Sair                                                                               |
|----------------------------------|-------------------------------------------------------------------------------------------------|-------------------------------------------------------------------------------------------------|
| Diretor Executivo<br>Conselheiro |                                                                                                 |                                                                                                 |
| Dirigente Máximo                 | <ul> <li>Entidade</li> <li>Patrocinadora Nacional</li> <li>Patrocinadora Estrangeira</li> </ul> | <ul> <li>Cadastrar Entidade</li> <li>Consultar Entidade</li> <li>Substituir Entidade</li> </ul> |

### 7.3.1.1 Cadastrar Entidade

A partir de Dirigente, o usuário tem acesso ao subitem Dirigente Máximo.

Através do subitem Dirigente Máximo, o usuário tem acesso ao subitem Entidade, que disponibiliza a funcionalidade de inclusão de Dirigente Máximo de Entidade no sistema.

Após clicar no subitem Cadastrar Entidade, será exibida a tela Manter Dirigente Máximo da Entidade, a seguir:

| Entidade                           | Selecione Opção 🔽 |  |
|------------------------------------|-------------------|--|
| CPF                                | Buscar CPF        |  |
| Nome Completo                      |                   |  |
| Nome do Cargo                      |                   |  |
| Data Inicial no Cargo de Dirigente |                   |  |
| I                                  | ncluir Cancelar   |  |
|                                    |                   |  |

Para se cadastrar um Dirigente Máximo é necessário que o mesmo já esteja cadastrado como Pessoa Física no sistema.

Inicialmente escolha uma entidade no campo "Entidade". Digite o CPF da pessoa física a

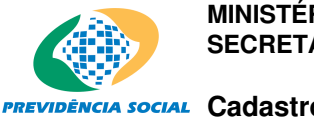

### **PREVIDÊNCIA SOCIAL** Cadastro Nacional de Dirigentes - CAND

ser cadastrada com Dirigente Máximo de Entidade no campo CPF e clique em "Buscar CPF". Com base no CPF informado, o sistema irá preencher o campo "Nome Completo". Preencha os demais campos obrigatórios (em letras vermelhas). Depois disto clique em "Incluir".

### 7.3.1.2 Consultar Entidade

A partir de Dirigente, o usuário tem acesso ao subitem Dirigente Máximo.

Através do subitem Dirigente Máximo, o usuário tem acesso ao subitem Entidade, que disponibiliza as funcionalidades de consulta e exclusão de Dirigente Máximo de Entidade no sistema.

Após clicar no subitem Consultar Entidade, será exibida a tela Consultar Dirigente Máximo da Entidade, a seguir:

|                                  | Entidade Selecione Opção 💌 |                                     |
|----------------------------------|----------------------------|-------------------------------------|
|                                  | Cancelar                   |                                     |
| esenvolvido Pela Dataprev - 2007 | MPS   INSS   DATAPREV      | Segunda-feira, 14 de Janeiro de 200 |

Selecione uma entidade no campo "Entidade". Será exibida uma lista com os Dirigentes Máximos da entidade escolhida, conforme a figura abaixo:

| isultar Dirigente Maximo de Endu | Entidade                                           | AERUS            |               |                 |               |
|----------------------------------|----------------------------------------------------|------------------|---------------|-----------------|---------------|
| CPF<br>5158371725                | Nome Carg<br>GERALDA MARIA DE OLIVEIRA NETTO DIRET | o Inicio Mandato | Fim Mandato D | etalhes Excluir |               |
|                                  |                                                    | Cancelar         |               |                 |               |
| untrida Data Datasan 2007        |                                                    |                  |               | 0.14            | - 4-1 04 d- 5 |

Para excluir um Dirigente Máximo de Entidade, clique no ícone "Excluir". Para consultar os detalhes ou fazer alterações nos dados de um Dirigente Máximo de Entidade, clique no ícone "Detalhes". Será exibida a tela a seguir:

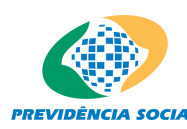

PREVIDÊNCIA SOCIAL Cadastro Nacional de Dirigentes - CAND

| Entidade                           | INSTITUTO AERUS DE SEGURIDADE SOCIAL |  |
|------------------------------------|--------------------------------------|--|
| Nome Completo                      | GERALDA MARIA DE OLIVEIRA NETTO      |  |
| CPF                                | 051.583.717-25                       |  |
| Nome do Cargo                      | DIRETOR SUPERINTENDENTE              |  |
| Data Inicial no Cargo de Dirigente | 10/10/1990                           |  |
|                                    | Alterar Cancelar                     |  |

Efetue as alterações e clique em "Alterar" para que suas alterações sejam salvas.

### 7.3.1.3 Substituir Entidade

A partir de Dirigente, o usuário tem acesso ao subitem Dirigente Máximo.

Através do subitem Dirigente Máximo, o usuário tem acesso ao subitem Entidade, que disponibiliza a funcionalidade de substituição de Dirigente Máximo de Entidade no sistema.

Após clicar no subitem Substituir Entidade, será exibida a tela Substituir Dirigente Máximo da Entidade, a seguir:

| Substituir Dirigente Máximo da Entidade |                        |                                     |
|-----------------------------------------|------------------------|-------------------------------------|
| Entidade                                | Selecione Opção        |                                     |
|                                         | Dirigente Máximo Atual |                                     |
| CPF                                     |                        |                                     |
| Nome Completo                           |                        |                                     |
| Nome do Cargo                           |                        |                                     |
| Data Inicial no Cargo de Dirigente      |                        |                                     |
|                                         | Novo Dirigente Máximo  |                                     |
| CPF                                     | Buscar CPF             |                                     |
| Nome Completo                           |                        |                                     |
| Nome do Cargo                           |                        |                                     |
| Data Inicial no Cargo de Dirigente      |                        |                                     |
|                                         | Salvar Cancelar        |                                     |
| esenvolvido Pela Dataprev - 2007        | MPS LINSS I DATAPREV   | Segunda-feira, 14 de Janeiro de 200 |

Escolha a entidade do Dirigente Máximo a ser substituído no campo "Entidade". Os dados do Dirigente Máximo atual serão exibidos, conforme a figura abaixo:

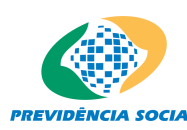

social Cadastro Nacional de Dirigentes - CAND

| ubstituir Dirigente Máximo da Entidade |                                 |
|----------------------------------------|---------------------------------|
| Entidade                               | AERUS                           |
|                                        | Dirigente Máximo Atual          |
| CPF                                    | 051.583.717-25                  |
| Nome Completo                          | ØERALDA MARIA DE OLIVEIRA NETTO |
| Nome do Cargo                          | DIRETOR SUPERINTENDENTE         |
| Data Inicial no Cargo de Dirigente     | 10/10/1990                      |
|                                        | Novo Dirigente Máximo           |
| CPF                                    | Buscar CPF                      |
| Nome Completo                          |                                 |
| Nome do Cargo                          |                                 |
| Data Inicial no Cargo de Dirigente     |                                 |
|                                        | Salvar Cancelar                 |

Digite o CPF do novo Dirigente Máximo no campo "CPF" e clique em "Buscar CPF". O sistema alimentará o campo "Nome Completo" com o nome do dirigente máximo substituto. Preencha os campos restantes e clique em Salvar.

# 7.3.2 Patrocinadora Nacional

A partir de Dirigente, o usuário tem acesso ao subitem Dirigente Máximo.

Através do subitem Dirigente Máximo, o usuário tem acesso ao subitem Patrocinadora Nacional, que disponibiliza as funcionalidades de inclusão, consulta, alteração e exclusão de um Dirigente Máximo de Patrocinadora Nacional no sistema. A estrutura de menus é demonstrada pela figura a seguir:

| Diretor Executivo | • |                           |   |                     |
|-------------------|---|---------------------------|---|---------------------|
| Conselheiro       | • |                           |   |                     |
| Dirigente Máximo  | • | Entidade                  | • |                     |
|                   |   | Patrocinadora Nacional    | • | Cadastrar Nacional  |
|                   |   | Patrocinadora Estrangeira |   | Consultar Nacional  |
|                   |   |                           |   | Substituir Nacional |

### 7.3.2.1 Cadastrar Nacional

A partir de Dirigente, o usuário tem acesso ao subitem Dirigente Máximo.

Através do subitem Dirigente Máximo, o usuário tem acesso ao subitem Patrocinadora Nacional, que disponibiliza a funcionalidade de inclusão de Dirigente Máximo de Patrocinadora Nacional no sistema.

Após clicar no subitem Cadastrar Nacional, será exibida a tela Manter Dirigente Máximo da Patrocinadora Nacional, a seguir:

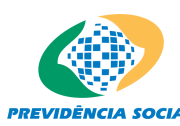

PREVIDÊNCIA SOCIAL Cadastro Nacional de Dirigentes - CAND

| anter Dirigente Maximo de Patrocinadora Nacional |                                          |                                      |
|--------------------------------------------------|------------------------------------------|--------------------------------------|
|                                                  | Entidade Selecione Opção 💽               |                                      |
|                                                  | Patrocinadora Nacional Selecione Opção 💌 |                                      |
|                                                  | CPF Buscar CPF                           |                                      |
|                                                  | Nome Completo                            |                                      |
|                                                  | Nome do Cargo                            |                                      |
| Dat                                              | a Inicial no Cargo de Dirigente          |                                      |
|                                                  | Incluir Cancelar                         |                                      |
| envolvido Pela Dataprev - 2007                   | MPS   INSS   DATAPREV                    | Quinta-feira, 21 de Fevereiro de 200 |

Para se cadastrar um Dirigente Máximo é necessário que o mesmo já esteja cadastrado como Pessoa Física no sistema.

Inicialmente escolha uma entidade no campo "Entidade". Digite o CPF da pessoa física a ser cadastrada com Dirigente Máximo de Entidade no campo CPF e clique em "Buscar CPF". Com base no CPF informado, o sistema irá preencher o campo "Nome Completo". Preencha os demais campos obrigatórios (em letras vermelhas). Depois disto clique em "Incluir".

### 7.3.2.2 Consultar Nacional

A partir de Dirigente, o usuário tem acesso ao subitem Dirigente Máximo.

Através do subitem Dirigente Máximo, o usuário tem acesso ao subitem Patrocinadora Nacional, que disponibiliza as funcionalidades de consulta e exclusão de Dirigente Máximo de Patrocinadora Nacional no sistema.

Após clicar no subitem Consultar Nacional, será exibida a tela Consultar Dirigente Máximo da Patrocinadora Nacional, a seguir:

| Consultar Dirigente Máximo de Patrocinadora Nacional |                     |                                       |
|------------------------------------------------------|---------------------|---------------------------------------|
| Entidade                                             | Selecione Opção 🔍   |                                       |
| Patrocinadora Nacional                               | Selecione Opção 🔍   |                                       |
|                                                      |                     |                                       |
|                                                      | Cancelar            |                                       |
|                                                      |                     |                                       |
| Desenvolvido Pela Dataprev - 2007 MP                 | S   INSS   DATAPREV | Quinta-feira, 21 de Fevereiro de 2008 |

Selecione uma entidade no campo "Entidade" e uma patrocinadora no campo "Patrocinadora Nacional". Será exibida uma lista com os Dirigentes Máximos da Entidade escolhida, conforme a figura:

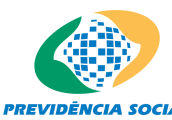

PREVIDÊNCIA SOCIAL Cadastro Nacional de Dirigentes - CAND

|                           | Entidade 📝            | AERUS _                | ]             |           |          |   |  |
|---------------------------|-----------------------|------------------------|---------------|-----------|----------|---|--|
| Pat                       | rocinadora Nacional   | 37.248.407/0001-10 AEF | OCLUBE DO RIO | GRANDE DO | SUL      | • |  |
|                           |                       |                        |               |           |          |   |  |
| CDE Heme                  | Cargo                 | luisie Maudate         | Fire Mandata  | Detallage | Evolutio |   |  |
| 19187898861 MARIA CILEIDE | LIMA PEREIRA PRESIDEN | ITA 25/01/2006         | Film Manuato  | Detaines  | X        |   |  |
|                           |                       |                        |               |           |          |   |  |
|                           | _                     |                        |               |           |          |   |  |
|                           |                       | Cancelar               |               |           |          |   |  |

Para excluir um Dirigente Máximo de Patrocinadora Nacional, clique no ícone "Excluir". Para consultar os detalhes ou fazer alterações nos dados de um Dirigente Máximo de Patrocinadora Nacional, clique no ícone "Detalhes". Será exibida a tela a seguir:

| Alterar Dirigente Máximo de Patrocinadora Nacional |                                                   |                                       |
|----------------------------------------------------|---------------------------------------------------|---------------------------------------|
| Entidade                                           | INSTITUTO AERUS DE SEGURIDADE SOCIAL              | 1                                     |
| Patrocinadora Nacional                             | 87.248.407/0001-10 AEROCLUBE DO RIO GRANDE DO SUL |                                       |
| CPF                                                | 191.878.988-61                                    |                                       |
| Nome Completo                                      | MARIA CILEIDE LIMA PEREIRA                        |                                       |
| Nome do Cargo                                      | PRESIDENTA                                        |                                       |
| Data Inicial no Cargo de Dirigente                 | 25/01/2006                                        |                                       |
|                                                    | Alterar Cancelar                                  |                                       |
| Desenvolvido Pela Dataprev - 2007                  | MPS   INSS   DATAPREV                             | Quinta-feira, 21 de Fevereiro de 2008 |

Efetue as alterações e clique em "Alterar" para que suas alterações sejam salvas.

### 7.3.2.3 Substituir Nacional

A partir de Dirigente, o usuário tem acesso ao subitem Dirigente Máximo.

Através do subitem Dirigente Máximo, o usuário tem acesso ao subitem Patrocinadora Nacional, que disponibiliza a funcionalidade de substituição de Dirigente Máximo de Patrocinadora Nacional no sistema.

Após clicar no subitem Substituir Nacional, será exibida a tela Substituir Dirigente Máximo da Patrocinadora Nacional, a seguir:

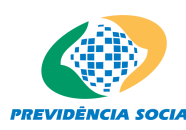

PREVIDÊNCIA SOCIAL Cadastro Nacional de Dirigentes - CAND

| Substituir Dirigente Máximo de Patrocinadora Nacional |                        |
|-------------------------------------------------------|------------------------|
|                                                       |                        |
| Entidade                                              | Selecione Opção 💌      |
| Patrocinadora Nacional                                | Selecione Opção 💌      |
|                                                       | Dirigente Máximo Atual |
| CPF                                                   |                        |
| Nome Completo                                         |                        |
| Nome do Cargo                                         |                        |
| Data Inicial no Cargo de Dirigente                    |                        |
|                                                       | Novo Dirigente Máximo  |
| CPF                                                   | Buscar CPF             |
| Nome Completo                                         |                        |
| Nome do Cargo                                         |                        |
| Data Inicial no Cargo de Dirigente                    |                        |
|                                                       | Salvar Cancelar        |

Escolha a entidade do Dirigente Máximo a ser substituído no campo "Entidade" e a patrocinadora no campo "Patrocinadora Nacional". Os dados do Dirigente Máximo atual serão exibidos, conforme a figura abaixo:

| Substituir Dirigente Máximo de Patrocinadora Nacional |                                                   |   |
|-------------------------------------------------------|---------------------------------------------------|---|
| Entidade                                              | AERUS                                             |   |
| Patrocinadora Nacional                                | 87.248.407/0001-10 AEROCLUBE DO RIO GRANDE DO SUL | • |
|                                                       | Dirigente Máximo Atual                            |   |
| CPF                                                   | 191.878.988-61                                    |   |
| Nome Completo                                         | MARIA CILEIDE LIMA PEREIRA                        |   |
| Nome do Cargo                                         | PRESIDENTA                                        |   |
| Data Inicial no Cargo de Dirigente                    | 25/01/2008                                        |   |
|                                                       | Novo Dirigente Máximo                             |   |
| CPF                                                   | Buscar CPF                                        |   |
| Nome Completo                                         |                                                   |   |
| Nome do Cargo                                         |                                                   |   |
| Data Inicial no Cargo de Dirigente                    |                                                   |   |
|                                                       | Salvar Cancelar                                   |   |

Digite o CPF do novo Dirigente Máximo no campo "CPF" e clique em "Buscar CPF". O sistema alimentará o campo "Nome Completo" com o nome do dirigente máximo substituto. Preencha os campos restantes e clique em Salvar.

# 7.3.3 Patrocinadora Estrangeira

A partir de Dirigente, o usuário tem acesso ao subitem Dirigente Máximo.

Através do subitem Dirigente Máximo, o usuário tem acesso ao subitem Patrocinadora Estrangeiro, que disponibiliza as funcionalidades de inclusão, consulta, alteração e exclusão de um Dirigente Máximo de Patrocinadora Estrangeira no sistema. A estrutura de menus é demonstrada pela figura a seguir:

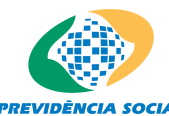

PREVIDÊNCIA SOCIAL Cadastro Nacional de Dirigentes - CAND

| Dirigente 🔹 Dirigente            | Exception | al 🔻 Cargo Especial 🔻 Mód          | ulo G | estor 🔹 Sair           |
|----------------------------------|-----------|------------------------------------|-------|------------------------|
| Diretor Executivo<br>Conselheiro | •         |                                    |       |                        |
| Dirigente Máximo                 | •         | Entidade<br>Patrocinadora Nacional | •     |                        |
|                                  |           | Patrocinadora Estrangeira          | ·     | Cadastrar Estrangeira  |
|                                  |           |                                    |       | Consultar Estrangeira  |
|                                  |           |                                    |       | Substituir Estrangeira |

### 7.3.3.1 Cadastrar Estrangeira

A partir de Dirigente, o usuário tem acesso ao subitem Dirigente Máximo.

Através do subitem Dirigente Máximo, o usuário tem acesso ao subitem Patrocinadora Estrangeira, que disponibiliza a funcionalidade de inclusão de Dirigente Máximo de Patrocinadora Estrangeira no sistema.

Após clicar no subitem Cadastrar Estrangeira, será exibida a tela Manter Dirigente Máximo da Patrocinadora Estrangeira, a seguir:

| Manter Dirigente Máximo de Patrocinadora Estrangeira |                      |                                       |
|------------------------------------------------------|----------------------|---------------------------------------|
| Entidade                                             | Selecione Opção      |                                       |
| Patrocinadora Estrangeira                            | Selecione Opção      |                                       |
| Pessoa Física Estrangeira                            | Selecione Opção      |                                       |
| Nome do Cargo                                        |                      |                                       |
| Data Inicial no Cargo de Dirigente                   |                      |                                       |
|                                                      | Cancelar             |                                       |
| Desenvolvido Pela Dataprev - 2007 M                  | PS   INSS   DATAPREV | Quinta-feira, 21 de Fevereiro de 2008 |

Para se cadastrar um Dirigente Máximo é necessário que o mesmo já esteja cadastrado como Pessoa Física no sistema.

Inicialmente escolha uma entidade no campo "Entidade". Escolha a patrocinadora no campo "Patrocinadora Estrangeira". Selecione o nome da pessoa a ser cadastrada como Dirigente Máximo no campo "Pessoa Física Estrangeira". Preencha os demais campos obrigatórios (em letras vermelhas). Depois disto clique em "Incluir".

#### 7.3.3.2 Consultar Estrangeira

A partir de Dirigente, o usuário tem acesso ao subitem Dirigente Máximo.

Através do subitem Dirigente Máximo, o usuário tem acesso ao subitem Patrocinadora Estrangeira, que disponibiliza as funcionalidades de consulta e exclusão de Dirigente Máximo de Patrocinadora Estrangeira no sistema.

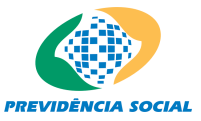

**PREVIDÊNCIA SOCIAL** Cadastro Nacional de Dirigentes - CAND

Após clicar no subitem Consultar Estrangeira, será exibida a tela Consultar Dirigente Máximo da Patrocinadora Estrangeira, a seguir:

| Consultar Dirigente Máximo de Patrocinador | a Estrangeira             |                   |                                |
|--------------------------------------------|---------------------------|-------------------|--------------------------------|
|                                            | Entidade                  | Selecione Opção 🔽 |                                |
|                                            | Patrocinadora Estrangeira | Selecione Opção 💽 |                                |
|                                            |                           |                   |                                |
|                                            |                           | Cancelar          |                                |
|                                            |                           |                   | Ouista daire 24 da Farmaire da |

Selecione uma entidade no campo "Entidade" e uma patrocinadora no campo "Patrocinadora Estrangeira". Será exibida uma lista com os Dirigentes Máximos da Entidade escolhida, conforme a figura:

|                       | Entidad                 | e AERUS                      | •             |           |              |  |
|-----------------------|-------------------------|------------------------------|---------------|-----------|--------------|--|
| Patr                  | rocinadora Estrangei    | AEROMOT-A                    | RONAVES E MOT | ORES S.A. | •            |  |
| Nome<br>JAMES DOUGLAS | Cargo<br>MORRISON TESTE | Inicio Mandato<br>01/01/1900 | Fim Mandato   | Detalhes  | Excluir<br>X |  |
|                       |                         | Cancelar                     |               |           |              |  |

Para excluir um Dirigente Máximo de Patrocinadora Estrangeira, clique no ícone "Excluir". Para consultar os detalhes ou fazer alterações nos dados de um Dirigente Máximo de Patrocinadora Estrangeira, clique no ícone "Detalhes". Será exibida a tela a seguir:

| <b>5-</b> 84-14                    |                                      |                                      |
|------------------------------------|--------------------------------------|--------------------------------------|
| Enddade                            | INSTITUTU AERUS DE SEGURIDADE SUCIAL |                                      |
| Patrocinadora Estrangeira          | AEROMOT-AERONAVES E MOTORES S.A.     |                                      |
| Pessoa Física Estrangeira          | JAMES DOUGLAS MORRISON               |                                      |
| Nome do Cargo                      | TESTE                                |                                      |
| Data Inicial no Cargo de Dirigente | 01/01/1900                           |                                      |
|                                    | Alterar                              |                                      |
| Desenvolvido Pela Dataprev - 2007  | MPS   INSS   DATAPREV                | Sexta-feira, 22 de Fevereiro de 2008 |

Efetue as alterações e clique em "Alterar" para que suas alterações sejam salvas.

### 7.3.3.3 Substituir Estrangeira

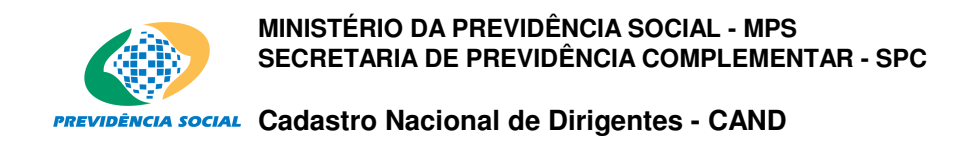

A partir de Dirigente, o usuário tem acesso ao subitem Dirigente Máximo.

Através do subitem Dirigente Máximo, o usuário tem acesso ao subitem Patrocinadora Estrangeira, que disponibiliza a funcionalidade de substituição de Dirigente Máximo de Patrocinadora Estrangeira no sistema.

Após clicar no subitem Substituir Estrangeira, será exibida a tela Substituir Dirigente Máximo da Patrocinadora Estrangeira, a seguir:

| Substituir Dirigente Máximo de Patrocinadora Estrangeira |                        |                                       |
|----------------------------------------------------------|------------------------|---------------------------------------|
| Entidade                                                 | Selecione Opção        |                                       |
| Patrocinadora Estrangeira                                | Selecione Opção        |                                       |
|                                                          | Dirigente Máximo Atual |                                       |
| Pessoa Física Estrangeira                                |                        |                                       |
| Nome do Cargo                                            |                        |                                       |
| Data Inicial no Cargo de Dirigente                       |                        |                                       |
|                                                          | Novo Dirigente Máximo  |                                       |
| Pessoa Física Estrangeira                                | Selecione Opção 💌      |                                       |
| Nome do Cargo                                            |                        |                                       |
| Data Inicial no Cargo de Dirigente                       |                        |                                       |
|                                                          | Salvar Cancelar        |                                       |
| Decenvolvido Rela Datantev - 2007                        | MPS LINSS I DATAPREV   | Senta-feira, 22 de Ferrereiro de 2008 |

Escolha a entidade do Dirigente Máximo a ser substituído no campo "Entidade" e a patrocinadora no campo "Patrocinadora Estrangeira". Os dados do Dirigente Máximo atual serão exibidos, conforme a figura abaixo:

| Substituir Dirigente Máximo de Patrocinadora Estrangeira |                                  |                                      |
|----------------------------------------------------------|----------------------------------|--------------------------------------|
| Entidade                                                 |                                  |                                      |
| Patrocinadora Estrangeira                                | AEROMOT-AERONAVES E MOTORES S.A. |                                      |
|                                                          | Dirigente Máximo Atual           |                                      |
| Pessoa Física Estrangeira                                | JAMES DOUGLAS MORRISON           |                                      |
| Nome do Cargo                                            | TESTE                            |                                      |
| Data Inicial no Cargo de Dirigente                       | 01/01/1900                       |                                      |
|                                                          | Novo Dirigente Máximo            |                                      |
| Pessoa Física Estrangeira                                | Selecione Opção 💌                |                                      |
| Nome do Cargo                                            |                                  |                                      |
| Data Inicial no Cargo de Dirigente                       |                                  |                                      |
|                                                          | Salvar Cancelar                  |                                      |
| Desenvolvido Pela Dataprev - 2007                        | MPS   INSS   DATAPREV            | Sexta-feira, 22 de Fevereiro de 2008 |

Escolha o nome do novo Dirigente Máximo no campo "Pessoa Física Estrangeira". Preencha os campos restantes e clique em Salvar.

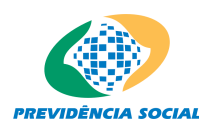

**PREVIDÊNCIA SOCIAL** Cadastro Nacional de Dirigentes - CAND

# 8 Dirigente Excepcional

Para acessar o Módulo **Dirigente Excepcional**, clique com o apontador do *mouse* em cima da opção **Dirigente Excepcional**, serão exibidos os subitens: Cadastrar Dirigente Excepcional e Consultar Dirigente Excepcional.

| Dirigente Excepcional 🔹 Carg    | o Especial |
|---------------------------------|------------|
| Cadastrar Dirigente Excepcional |            |
| Consultar Dirigente Excepcional |            |

# 8.1 Cadastrar Dirigente Excepcional

A partir de Dirigente Excepcional, o usuário tem acesso ao subitem Cadastrar Dirigente Excepcional.

Após clicar no subitem Cadastrar Dirigente Excepcional, será exibida a tela Cadastrar Dirigente Excepcional a seguir:

| Ministério da Previdência Social                                                                  | Destaques de                | o Governo 💌 | B: ASL                             |
|---------------------------------------------------------------------------------------------------|-----------------------------|-------------|------------------------------------|
| Secretaria de Previdência Complemer<br>PREVIDÊNCIA SOCIAL<br>Cadastro Nacional de Dirigentes - CA | itar - SPC<br>ND            |             |                                    |
| Pessoa Física 🔹 Dirigente 🔹 Dirigente Excepcional 🔹 Ca                                            | go Especial 🔹 Módulo Gestor | ⁺ Sair      | Home  ?                            |
|                                                                                                   |                             |             | Usuário: SARAH SANTIAGO GERHARD    |
| Cadastrar Dirigente Excepcional                                                                   |                             |             |                                    |
| Entidade                                                                                          | PREVDATA                    | <b>v</b>    |                                    |
| Desenvolvido Pela Dataprev - 2007                                                                 | MPS   INSS   DATAPREV       |             | Sexta-feira, 11 de Janeiro de 2008 |

O usuário deve selecionar no campo Entidade, a sigla da Entidade a qual o Dirigente será associado.

Após a seleção será exibido o campo Função. O usuário deverá selecionar então a função que o Dirigente Excepcional exercerá.

| 😥 Ministério da Previdência Social                                                              | [                    | Destaques do Governo | ~ |                                    |
|-------------------------------------------------------------------------------------------------|----------------------|----------------------|---|------------------------------------|
| Secretaria de Previdência Complemen<br>PREVIDÊNKIA SOCIAL Cadastro Nacional de Dirigentes - CAl | ntar - SPC<br>ND     |                      |   |                                    |
| Pessoa Física 🔹 Dirigente 📑 Dirigente Excepcional 📑 Car                                         | go Especial 🔻 Módulo | Gestor * Sair        |   | Home  🕐                            |
|                                                                                                 |                      |                      |   | Usuário: SARAH SANTIAGO GERHARD    |
| Cadastrar Dirigente Excepcional                                                                 |                      |                      |   |                                    |
|                                                                                                 |                      |                      |   |                                    |
| Entidade                                                                                        | PREVDATA             | ~                    |   |                                    |
| Função                                                                                          | Selecione Opção      | ~                    |   |                                    |
|                                                                                                 |                      |                      |   |                                    |
|                                                                                                 |                      |                      |   |                                    |
|                                                                                                 |                      |                      |   |                                    |
|                                                                                                 |                      |                      |   |                                    |
| Desenvolvido Pela Dataprev - 2007                                                               | MPS LINSS   DATAPR   | EV                   |   | Sexta-feira, 11 de Janeiro de 2008 |

Dentro do sistema CAND, um Dirigente Excepcional pode exercer uma destas funções:

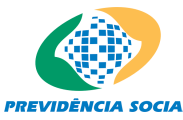

**PREVIDÊNCIA SOCIAL** Cadastro Nacional de Dirigentes - CAND

Interventor, Liquidante, Administrador Especial – Interventor e Administrador Especial – Liquidante.

Contudo, as opções Interventor e Liquidante somente serão exibidas se no sistema CADSPC, a Entidade selecionada tiver sido sinalizada como em Intervenção ou em Liquidação.

| Função | Selecione Opção                                                                                               | ~ |
|--------|----------------------------------------------------------------------------------------------------|---|
|        | Selecione Opção<br>ADMINISTRADOR ESPECIAL - LIQUIDANTE<br>ADMINISTRADOR ESPECIAL - INTERVENTOR<br>LIQUIDANTE  |   |
|        |                                                                                                    |   |
| Função | Selecione Opção                                                                                               | ~ |
|        | Selecione Opção<br>ADMINISTRADOR ESPECIAL - LIQUIDANTE<br>ADMINISTRADOR ESPECIAL - INTERVENTOR<br>INTERVENTOR |   |

Novamente, após a seleção será exibido o campo CPF. O usuário deverá preencher o número do CPF de uma Pessoa Física previamente cadastrada no sistema e clicar no botão Consultar Pessoa Física.

| Kinistério da         | Previdência So                | cial                                                     |                         | Destaques                               | do Governo              | ~ |                                    |
|-----------------------|-------------------------------|----------------------------------------------------------|-------------------------|-----------------------------------------|-------------------------|---|------------------------------------|
|                       | Secretaria<br>Cadastro I      | de Previdência Complemen<br>Nacional de Dirigentes - CAI | tar - SPC<br>ND         |                                         |                         |   |                                    |
| Pessoa Física         | <ul> <li>Dirigente</li> </ul> | * Dirigente Excepcional * Car                            | go Especial             | <ul> <li>Módulo Gestor</li> </ul>       | ▼ Sair                  |   | Home  🖓                            |
|                       |                               |                                                          |                         |                                         |                         |   | Usuário: SARAH SANTIAGO GERHARD    |
| Cadastrar Dirigent    | e Excepcional                 |                                                          |                         |                                         |                         |   |                                    |
|                       |                               | Entidade<br>Função<br>CPF                                | PREVDATA<br>ADMINISTRAD | DOR ESPECIAL - INTERV<br>9 Consultar Pe | ENTOR V<br>essoa Física |   |                                    |
| Desenvolvido Pela Dat | aprev - 2007                  |                                                          | MPS   IN                | ISS DATAPREV                            |                         |   | Sexta-feira, 11 de Janeiro de 2008 |

Mais campos serão exibidos. O campo de Nome completo estará preenchido, devendo o usuário preencher os demais campos de dados.

É importante ressaltar alguns detalhes de preenchimento desta tela.

Caso a Função selecionada seja Interventor ou Liquidante, o campo Planos não será exibido.

Caso o Dirigente Excepcional a ser cadastrado, seja Servidor Público, será exibido o campo Matrícula SIAPE para preenchimento.

Caso a Função selecionada seja Administrador Especial, o campo Planos será exibido. O usuário deve selecionar o nome de um Plano listado e em seguida clicar no botão

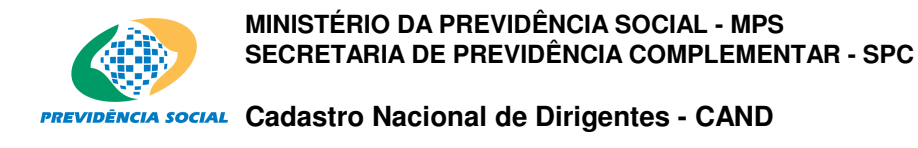

Adicionar. Somente após esta ação é que o botão Incluir será disponibilizado. Mais de um Plano pode ser adicionado.

Ao finalizar o preenchimento, o usuário deve clicar no botão Incluir para efetivar o cadastro.

| Cadastrar Dirigente Excepcional |                                             |
|---------------------------------|---------------------------------------------|
| Entidade                        | PREVDATA                                    |
| Função                          | ADMINISTRADOR ESPECIAL - INTERVENTOR        |
| CPF                             | 999.999.999.99                              |
| Nome Completo                   | LEONIR KAYSER                               |
| Servidor Público                | Sim 💌                                       |
| Matrícula SIAPE                 | 0307 138                                    |
| Cargo de Origem                 | ANALISTA ADMINISTRATIVO                     |
| Portaria de Nomeação nº         | 112                                         |
| Data                            | 04/04/2004                                  |
| Planos                          | 1979000174 - PLAND DE RENDA VINCULADA - PRV |
|                                 |                                             |
|                                 |                                             |
|                                 |                                             |
|                                 | Cancelar                                    |
|                                 | M                                           |

| Cadastrar Dirigente Excepcional |                                      |                                  |
|---------------------------------|--------------------------------------|----------------------------------|
| Entidade                        | PREVDATA                             |                                  |
| Função                          | ADMINISTRADOR ESPECIAL - INTERVENTOR |                                  |
| CPF                             | 999.999.999                          |                                  |
| Nome Completo                   | LEONIR KAYSER                        |                                  |
| Servidor Público                | Sim 💌                                |                                  |
| Matrícula SIAPE                 | 307138                               |                                  |
| Cargo de Origem                 | ANALISTA ADMINISTRATIVO              |                                  |
| Portaria de Nomeação nº         | 112                                  |                                  |
| Data                            | 04/04/2004                           |                                  |
| Planos                          | Selecione Opção 💌                    | Adicionar                        |
|                                 |                                      |                                  |
| H <sup>0</sup> Dane             | Homo Eveluir                         |                                  |
| 1979000174                      | PLANO DE RENDA VINCULADA - PRV X     |                                  |
|                                 |                                      |                                  |
|                                 | Incluir Cancelar                     |                                  |
|                                 |                                      |                                  |
| senvolvido Pela Dataprev - 2007 | MPS   INSS   DATAPREV                | Sexta-feira, 11 de Janeiro de 20 |
|                                 |                                      |                                  |
|                                 |                                      |                                  |

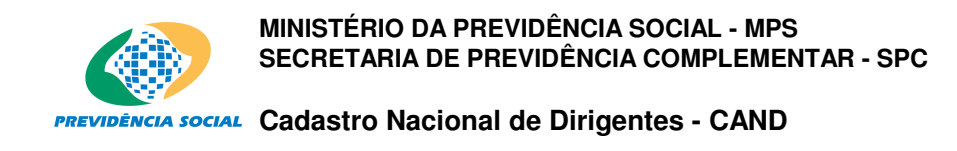

## 8.2 Consultar Dirigente Excepcional

A partir de Dirigente Excepcional, o usuário tem acesso ao subitem Consultar Dirigente Excepcional.

Após clicar no subitem Consultar Dirigente Excepcional, será exibida a tela Consultar Dirigente Excepcional a seguir:

| Entidade | Selecione Opção     | ×              |  |
|----------|---------------------|----------------|--|
| Função   | Todas               | ~              |  |
|          |                     |                |  |
|          | Consultar Dirigente | s Excepcionais |  |
|          |                     |                |  |
|          |                     |                |  |

O usuário deve selecionar no campo Entidade, a sigla da Entidade que deseja consultar.

Após isso, o usuário deverá selecionar a função que o Dirigente Excepcional a consultar exerce. Poderá ainda selecionar a opção Todas, ampliando o resultado da consulta.

| Função | ADMINISTRADOR ESPECIAL - INTERVENTOR             |                                                                                             |
|--------|--------------------------------------------------|---------------------------------------------------------------------------------------------|
| Plano  | Todos<br>Todos<br>PLANO DE RENDA VINCULADA - PRV |                                                                                             |
| [      | Consultar Dirigentes Excepcionais                |                                                                                             |
|        |                                                  |                                                                                             |
|        |                                                  |                                                                                             |
|        | Plano                                            | Plano Todos<br>Todos<br>PLANO DE RENDA VINCULADA - PRV<br>Consultar Dirigentes Excepcionais |

Caso a Função selecionada seja a de Administrador Especial, o campo Plano será exibido. O usuário deverá então selecionar um Plano ou ampliar a consulta selecionando a opção Todos. Ao concluir a seleção, deverá clicar no botão Consultar Dirigentes Excepcionais.

O resultado da consulta será exibido em uma tabela como no exemplo a seguir, logo abaixo do botão Consultar Dirigentes Excepcionais.

| CPF          | Nome          | Função                               | Data de Nomeação | Data de Exoneração | Detalhes |
|--------------|---------------|--------------------------------------|------------------|--------------------|----------|
| 999999999999 | LEONIR KAYSER | ADMINISTRADOR ESPECIAL - INTERVENTOR | 04/04/2004       |                    | B        |

Dentre os registros, o usuário deverá localizar o que procura e clicar no ícone Detalhes respectivo. Em seguida, será exibida a tela com as informações a seguir:

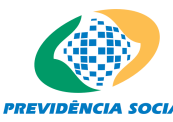

PREVIDÊNCIA SOCIAL Cadastro Nacional de Dirigentes - CAND

| Manter Dirigente Excepcional     |                                                        |                                  |
|----------------------------------|--------------------------------------------------------|----------------------------------|
| Entidade                         | SOCIEDADE DE PREV. COMPLEMENTAR DA DATAPREV - PREVDATA |                                  |
| Função                           | ADMINISTRADOR ESPECIAL - INTERVENTOR                   |                                  |
| Nome Completo                    | LEONIR KAYSER                                          |                                  |
| CPF                              | 999.999.999                                            |                                  |
| Servidor Público                 | Sim                                                    |                                  |
| Matrícula SIAPE                  | 307138                                                 |                                  |
| Cargo de Origem                  | ANALISTA ADMINISTRATIVO                                |                                  |
| Portaria de Nomeação nº          | 112                                                    |                                  |
| Data                             | 04/04/2004                                             |                                  |
| Portaria de Exoneração nº        | 150                                                    |                                  |
| Data                             | 10/04/2008                                             |                                  |
| Planos                           | Selecione Opção 🔽 Adicionar                            |                                  |
|                                  |                                                        |                                  |
| Nº Plano                         | Nome Excluir                                           |                                  |
| 13/30001/4                       |                                                        |                                  |
| Alt                              | erar Excluir Voltar Cancelar                           |                                  |
| erenyolyida Rela Dataoray - 2007 |                                                        | Savta faira 11 de Janeiro de 200 |

Ao acessar a tela de Manter Dirigente Excepcional, o usuário poderá ainda alterar algumas das informações apresentadas e em seguida clicar no botão Alterar, ou ainda, excluir o Dirigente do sistema, clicando no botão Excluir.

# 9 Cargo Especial

Para acessar o Módulo **Cargo Especial**, clique com o apontador do *mouse* em cima da opção **Cargo Especial**, serão exibidos os subitens: Cadastrar Cargo Especial e Consultar Cargo Especial.

| • | Cargo Especial 🔹 Módulo Gestor |  |
|---|--------------------------------|--|
|   | Cadastrar Cargo Especial       |  |
|   | Consultar Cargo Especial       |  |

# 9.1 Cadastrar Cargo Especial

A partir de Cargo Especial, o usuário tem acesso ao subitem Cadastrar Cargo Especial.

Após clicar no subitem Cadastrar Cargo Especial, será exibida a tela Manter Cargo Especial a seguir:

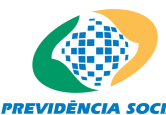

PREVIDÊNCIA SOCIAL Cadastro Nacional de Dirigentes - CAND

| Entidade                     | Selecione Opção                    |  |
|------------------------------|------------------------------------|--|
| Função                       | Selecione Opção 💉                  |  |
| CPF                          | Buscar CPF                         |  |
| Nome Completo                |                                    |  |
| Período de Atuação           | Inicial Final                      |  |
| CNPJ Empresa Externa         | Buscar CNPJ                        |  |
| Nome da Empresa Externa      |                                    |  |
| Número Registro Profissional | Órgão Emissor UF Selecione Opção 💌 |  |
|                              | Incluir Cancelar                   |  |

O usuário deve selecionar no campo Entidade, a sigla da Entidade a qual o Cargo Especial será associado.

Após a seleção será exibido o campo Função. O usuário deverá selecionar uma das Funções a seguir:

| Função | Selecione Opção | 1 |
|--------|-----------------|---|
|        | Selecione Opção | 1 |
|        | CONTADOR        |   |
|        | ATUÁRIO         |   |
|        | AUDITOR         |   |

Ao preencher o campo CPF, que é obrigatório, e clicar no botão Buscar CPF, o campo Nome Completo será automaticamente preenchido, com o nome da Pessoa Física previamente cadastrado no sistema e associado ao CPF informado.

O usuário deverá então, preencher o Período de Atuação.

| Entildade     PREVDATA       Função     CONTADOR       CPF     569.590.590.590.990.50       Nome Completo     LEONIR KAYSER       Deríodo de Atuação     Inicial 10.01/2009       CNPJ Empresa Externa     5684596000181       Nome da Empresa Externa     JRM E SOUZA       Número Registro Profissional     12000     órgão Emissor CRC                     |      |
|----------------------------------------------------------------------------------------------------|------|
| Função     CONTADOR       CPF     999.999.99       Nome Completo     LEONIR KAYSER       Período de Atuação     Inicial       CNPJ Empresa Externa     568459500181       Nome da Empresa Externa     JRM E SOUZA       Número Registro Profissional     12000     órgão Emissor CRC                                                                          |      |
| CPF     Beg.seg.seg.seg.seg.seg.seg.seg.seg.seg.s                                                                                                    |      |
| Nome Completo         LEONIR KAYSER           Período de Atuação         Inicial         10/01/2008         Final         10/01/2009           CNPJ Empresa Externa         6584595000181         Buscar CNPJ           Nome da Empresa Externa         JEM E SOUZA           Número Registro Profissional         12000         Órgão Emissor CRC         UF |      |
| Período de Atuação Inicial 10/01/2008 Final 10/01/2009<br>CNPJ Empresa Externa 8594595000181 Buscar CNPJ<br>Nome da Empresa Externa JRM E SOUZA<br>Número Registro Profissional 12000 Órgão Emissor CRC UF                                                                                                    |      |
| CNPJ Empresa Externa     8584595000181     Btuscar CNPJ       Nome da Empresa Externa     JRM E SOUZA       Número Registro Profissional     12000     Órgão Emissor                                                                                                    |      |
| Nome da Empresa Externa URM E SOUZA Número Registro Profissional 12000 Órgão Emissor CRC UF                                                                                                    |      |
| Número Registro Profissional 12000 Órgão Emissor CRC UF                                                                                                    |      |
|                                                                                                    | DF 💌 |
| Incluir Cancelar                                                                                                    |      |

Ao preencher o campo CNPJ Empresa Externa, e clicar no botão Buscar CNPJ, o campo Nome da Empresa Externa será automaticamente preenchido, com o nome da Empresa Externa previamente cadastrado no sistema CAD-SPC e associado ao CNPJ informado.

O campo Órgão Emissor é devidamente preenchido segundo o campo Função. Quando a Função selecionada for Contador, o campo Órgão Emissor apresentará CRC. Quando a

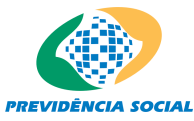

### PREVIDÊNCIA SOCIAL Cadastro Nacional de Dirigentes - CAND

Função selecionada for Atuário, o campo Órgão Emissor apresentará IBA. Quando a Função selecionada for Auditor, o campo Órgão Emissor apresentará CRC.

O usuário deverá preencher apenas os campos Número Registro Profissional e o campo UF do Órgão Emissor do Registro.

Ao finalizar o preenchimento, o usuário deve clicar no botão Incluir para efetivar o cadastro.

### 9.2 Consultar Cargo Especial

A partir de Cargo Especial, o usuário tem acesso ao subitem Consultar Cargo Especial.

Após clicar no subitem Consultar Cargo Especial, será exibida a tela Consultar Cargo Especial a seguir:

| Consultar Cargo Especial          |                          | h                                  |
|-----------------------------------|--------------------------|------------------------------------|
|                                   | Entidade PREVDATA        |                                    |
|                                   | Função CONTADOR          |                                    |
|                                   | Consultar Cargo Especial |                                    |
|                                   |                          |                                    |
| Desenvolvido Pela Dataprev - 2007 | MPS   INSS   DATAPREV    | Sexta-feira, 11 de Janeiro de 2008 |

O usuário deve selecionar no campo Entidade, a sigla da Entidade que deseja consultar.

Após isso, o usuário deverá selecionar a função que o Cargo Especial a consultar exerce. Poderá ainda selecionar a opção Todas, ampliando o resultado da consulta. Ao concluir a seleção, deverá clicar no botão Consultar Cargo Especial.

O resultado da consulta será exibido em uma tabela como no exemplo a seguir, logo abaixo do botão Consultar Dirigentes Excepcionais.

| CPF         | Nome Pessoa Física | Função   | Início da Atuação | Fim da Atuação | Detalhes |
|-------------|--------------------|----------|-------------------|----------------|----------|
| 99999999999 | LEONIR KAYSER      | CONTADOR | 10/01/2008        | 10/01/2009     | 2        |

Dentre os registros, o usuário deverá localizar o que procura e clicar no ícone Detalhes respectivo. Em seguida, será exibida a tela com as informações a seguir:

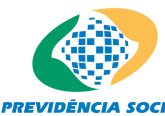

PREVIDÊNCIA SOCIAL Cadastro Nacional de Dirigentes - CAND

| Entidade                     | SOCIEDADE DE PREV. COMPLEMENTAR DA DATAPREV - PREVDATA |  |
|------------------------------|--------------------------------------------------------|--|
| Função                       | CONTADOR                                               |  |
| CPF                          | 000.000.000                                            |  |
| Nome Completo                | LEONIR KAYSER                                          |  |
| Período de Atuação           | Inicial 10/01/2008 Final 10/01/2009                    |  |
| CNPJ Empresa Externa         | 8584595000181 Buscar CNPJ                              |  |
| Nome da Empresa Externa      | JRM E SOUZA                                            |  |
| Número Registro Profissional | 12000 Órgão Emissor CRC UF DF                          |  |
|                              | szar Evoluir Valtar Cancelar                           |  |

Ao acessar a tela de Manter Cargo Especial, o usuário poderá ainda alterar algumas das informações apresentadas e em seguida clicar no botão Alterar, ou ainda, excluir o Cargo Especial do sistema, clicando no botão Excluir.

# 10 Módulo Gestor

O Módulo Gestor contém as funcionalidades relativas a penalidades e relatórios. Conforme a figura abaixo:

| Módulo Gestor | • | Sair |   |
|---------------|---|------|---|
| Penalidades   |   |      | • |
| Relatórios    |   |      | • |

### 10.1 Penalidades

A partir de **Módulo Gestor**, o usuário tem acesso ao subitem **Penalidades**, que fornece acesso aos subitens Cadastrar Penalidade e Consultar Penalidades, a seguir:

| Módulo Gestor 🔻 Sair |   |                      | Hon |
|----------------------|---|----------------------|-----|
| Penalidades          | ٠ | Cadastrar Penalidade |     |
| Relatórios           | • | Consultar Penalidade |     |

O subitem Penalidades disponibiliza as funcionalidades de cadastro e consulta de penalidades de dirigentes no sistema.

# 10.1.1 Cadastro de Penalidades

Ao se clicar em "Cadastrar Penalidade" é exibida a seguinte tela:

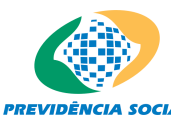

PREVIDÊNCIA SOCIAL Cadastro Nacional de Dirigentes - CAND

|                                | Entidade Selecione Opção |                                  |
|--------------------------------|--------------------------|----------------------------------|
|                                | Função Todas 💽           |                                  |
|                                | Buscar Dirigentes        |                                  |
| envolvide Rela Datasrev - 2007 | MPC LINCC I NATADDEL/    | Sevtadeira 22 de Fevereiro de 20 |

No campo "Entidade" escolha a entidade do dirigente a ter a penalidade cadastrada. No campo "Função" é possível filtrar os dirigentes por função. Clique em "Buscar Dirigentes". Será exibida a seguinte tela:

|                                                                       |                                                                                                    | Entidade ABBOTTPREV<br>Função DIRETOR EXECUTIV                                                        | /0                                                                 |                          |          |
|-----------------------------------------------------------------------|----------------------------------------------------------------------------------------------------|----------------------------------------------------------------------------------------------------|--------------------------------------------------------------------|--------------------------|----------|
|                                                                       |                                                                                                    | Buscar Dir                                                                                            | igentes                                                            |                          |          |
| CPF                                                                   | Nome                                                                                                    | Função Situação                                                                                       | Data de Início do Mandato                                          | Data de Fim do Mandato   | Cadastra |
| CCCCCCCCCCCC                                                          | WALDISA DIAS FONSECA FELIX                                                                                   | DIRETOR EXECUTIVO                                                                                     | 01/01/2007                                                         |                          | 3        |
| 00000000000                                                           |                                                                                                    | DIDET OD EVE OUTE 10                                                                                  | 04/04/2007                                                         |                          | 1        |
| 333333333333                                                          | ADRIANA RAMOS DOS SANTOS                                                                                     | DIRETOR EXECUTIVO                                                                                     | 01/01/2007                                                         |                          | -        |
| 33333333333333<br>55555555555555555555555                             | ADRIANA RAMOS DOS SANTOS<br>LUCIVALDO MARQUES DE SOUZA                                                       | DIRETOR EXECUTIVO                                                                                     | 01/01/2004                                                         |                          | ľ        |
| 33333333333<br>555555555555<br>62951505787                            | ADRIANA RAMOS DOS SANTOS<br>LUCIVALDO MARQUES DE SOUZA<br>GILBERTO PEREIRA                                   | DIRETOR EXECUTIVO<br>DIRETOR EXECUTIVO<br>DIRETOR EXECUTIVO                                           | 01/01/2004<br>01/01/2002                                           |                          | ľ        |
| 33333333333<br>55555555555<br>62951505787<br>222222222222             | ADRIANA RAMOS DOS SANTOS<br>LUCIVALDO MARQUES DE SOUZA<br>GILBERTO PEREIRA<br>GERALDO BATISTA                | DIRETOR EXECUTIVO<br>DIRETOR EXECUTIVO<br>DIRETOR EXECUTIVO<br>DIRETOR EXECUTIVO                      | 01/01/2007<br>01/01/2004<br>01/01/2002<br>01/01/2000               | 31/12/2006               | ľ        |
| 3333333333<br>55555555555<br>62951505787<br>2222222222<br>49214721300 | ADRIANA RAMOS DOS SANTOS<br>LUCIVALDO MARQUES DE SOUZA<br>GILBERTO PEREIRA<br>GERALDO BATISTA<br>FELIPE FACO | DIRETOR EXECUTIVO<br>DIRETOR EXECUTIVO<br>DIRETOR EXECUTIVO<br>DIRETOR EXECUTIVO<br>DIRETOR EXECUTIVO | 01/01/2007<br>01/01/2004<br>01/01/2002<br>01/01/2000<br>01/01/1974 | 31/12/2006<br>31/12/2003 |          |

Clique no ícone "Cadastrar" relativo ao dirigente a ter a penalidade cadastrada. Será exibida a seguinte tela:

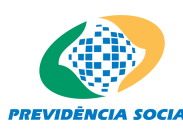

PREVIDÊNCIA SOCIAL Cadastro Nacional de Dirigentes - CAND

| CPF                           | 492.147.213-00    |
|-------------------------------|-------------------|
| Nome Completo                 | FELIPE FACO       |
| Tipo Penalidade               | Selecione Opção 💌 |
| Fundamento Legal              |                   |
| Descrição da Penalidade       |                   |
| Local de Publicação           |                   |
| Data de Publicação            |                   |
| Indisponibilidade de Bens     | Selecione Opção 💌 |
| Inabilitação de Pessoa Física | Selecione Opção 💌 |
| CNPJ da Empresa Aplicadora    | Consultar Empresa |
| Nome da Empresa               |                   |

No campo "CNPJ da Empresa Aplicadora" digite o CNPJ da empresa aplicadora da penalidade e clique em "Consultar Empresa". O campo "Nome da Empresa" será automaticamente carregado, como é mostrado na figura abaixo:

| CPF                           | 492.147.213-00                   |
|-------------------------------|----------------------------------|
| Nome Completo                 | FELIPE FACO                      |
| Tipo Penalidade               | Selecione Opção 💽                |
|                               |                                  |
| Fundamento Legal              |                                  |
| i andano i o zoga             |                                  |
|                               |                                  |
|                               |                                  |
| Descrição da Penalidade       |                                  |
|                               |                                  |
| Local de Publicação           |                                  |
| Data de Publicação            |                                  |
|                               |                                  |
| Indisponibilidade de Bens     | Selecione Opção 💌                |
| Inabilitação de Pessoa Física | Selecione Opção 💽                |
| CNPJ da Empresa Aplicadora    | 394528001164 Consultar Empresa   |
| Nome da Empresa               | MINISTERIO DA PREVIDENCIA SOCIAL |

Preencha os demais campos e clique em "Incluir" para cadastrar a penalidade. Será exibida a tela informativa a seguir:

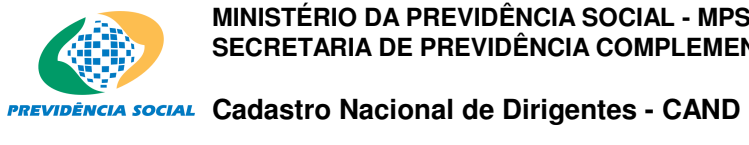

| dastrar Penalidade                        |                       |                               |
|-------------------------------------------|-----------------------|-------------------------------|
| A Penalidade foi incluído(a) com sucesso. |                       |                               |
|                                           |                       |                               |
|                                           |                       |                               |
|                                           |                       |                               |
|                                           |                       |                               |
|                                           |                       |                               |
|                                           |                       |                               |
| and the Delegan 2007                      | MRC LINES LD AT ADDEN | Parte frie 22 de Encrete de 2 |

# 10.1.2 Consulta de Penalidades

Através da consulta também é possível fazer alterações nos dados da penalidade e até mesmo excluí-la. Ao se clicar em "Consultar Penalidade" é exibida a seguinte tela:

| Consultar Penalidade              |                       | 8                                     |
|-----------------------------------|-----------------------|---------------------------------------|
| Entidade                          | Selecione Opção       |                                       |
| Função                            | Todas                 |                                       |
|                                   | Buscar Dirigentes     |                                       |
|                                   |                       |                                       |
| Desenvolvido Pela Dataprev - 2007 | MPS   INSS   DATAPREV | Segunda-feira, 25 de Fevereiro de 200 |

No campo "Entidade" escolha a entidade do dirigente a ter a penalidade cadastrada. No campo "Função" é possível filtrar os dirigentes por função. Clique em "Buscar Dirigentes". Será exibida a seguinte tela:

|                                             |                                                                | Entidade<br>Função | ABBOTTPREV    | r Dirinantas | v<br>v                    |                        |          |
|---------------------------------------------|----------------------------------------------------------------|--------------------|---------------|--------------|---------------------------|------------------------|----------|
| CPF                                         | Nome                                                           | Função             | Duscu         | Situação     | Data de Inicio do Mandato | Data de Fim do Mandato | Consulta |
| 49214721300                                 | FELIPE FACO                                                    | DIRIGENTE MÁXIMO D | E PATROCINADO | RA           | 01/01/2007                |                        | 2        |
| 6666666666                                  | WALDISA DIAS FONSECA FELIX                                     | DIRETOR EXECUTIVO  |               |              | 01/01/2007                |                        | 2        |
| 61943908320                                 | DANIEL FROTA FONTENELE                                         | CONSELHEIRO DELIBE | RATIVO        | TITULAR      | 01/01/2004                | 01/01/2006             | 2        |
| 98765432100                                 | BENEDITA RAMOS DE SOUSA                                        | CONSELHEIRO DELIBE | RATIVO        | SUPLENTE     | 01/01/1974                | 01/01/1978             | 2        |
|                                             | FELIPE FACO                                                    | DIRETOR EXECUTIVO  |               |              | 01/01/1974                | 31/12/2003             | 2        |
| 49214721300                                 |                                                                | CONSELHEIRO FISCAI | _             | SUPLENTE     | 02/01/1952                | 01/01/1954             | 2        |
| 49214721300<br>11111111111                  | DURVALINA REBOUCAS DE SANTANA                                  |                    |               |              |                           | 01 01 0000             | <b>F</b> |
| 49214721300<br>111111111111<br>111111111111 | DURVALINA REBOUCAS DE SANTANA<br>DURVALINA REBOUCAS DE SANTANA | CONSELHEIRO FISCAI | _             | TITULAR      | 05/01/1950                | 01/01/1952             | 6        |

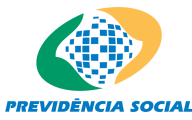

**PREVIDÊNCIA SOCIAL** Cadastro Nacional de Dirigentes - CAND

Clique no ícone "Consultar" relativo ao dirigente a ter as penalidades consultadas. Será exibida a seguinte tela:

|                                            | Função Todas                    |                                  |                                  |         |
|--------------------------------------------|---------------------------------|----------------------------------|----------------------------------|---------|
|                                            | Nome Completo FELIPE FACO       |                                  |                                  |         |
|                                            | CPF 492.147.213-00              |                                  |                                  |         |
|                                            |                                 |                                  |                                  |         |
|                                            | Duncer                          | line and a second                |                                  |         |
|                                            | Buscar                          | virigentes                       |                                  |         |
| Tipo da Penalidade Descrição da Penalidade | Buscar [<br>Local da Publicação | iirigentes<br>Data da Publicação | Empresa Aplicadora da Penalidade | Detalhe |

Clique no ícone "Detalhes". Será exibida a seguinte tela:

| Manter Penalidade                          |                                  |                                       |
|--------------------------------------------|----------------------------------|---------------------------------------|
| CPF                                        | 492.147.213-00                   |                                       |
| Nome Completo                              | FELIPE FACO                      |                                       |
| Tipo Penalidade                            | APLICADAS PELA SPC               |                                       |
|                                            | TESTE                            | 1                                     |
| Fundamento Legal                           |                                  |                                       |
|                                            | TESTE                            | ]                                     |
| Descrição da Penalidade                    |                                  |                                       |
|                                            |                                  |                                       |
| Local de Publicação                        | TESTE                            |                                       |
| Data de Publicação                         | 01/01/2005                       |                                       |
| Indisponibilidade de Bens                  | Não                              |                                       |
| Inabilitação de Pessoa Física              | Não                              |                                       |
| Data de Baixa da Indisponibilidade de Bens |                                  |                                       |
| CNPJ da Empresa Aplicadora                 | 394528001184 Consultar Empresa   |                                       |
| Nome da Empresa                            | MINISTERIO DA PREVIDENCIA SOCIAL |                                       |
|                                            | Alterar Excluir Cancelar         |                                       |
| Desenvolvido Pela Dataprev - 2007          | MPS   INSS   DATAPREV            | Segunda-feira, 25 de Fevereiro de 200 |

A partir desta tela é possível alterar dados da penalidade. Após serem feitas as alterações, clique em "Alterar". Caso queira excluir a penalidade, clique em "Excluir".

# 10.2 Relatórios

A partir de Módulo Gestor, o usuário tem acesso ao subitem Relatórios. O subitem Relatórios disponibiliza os seguintes relatórios:

- Cargos Especiais;
- Dirigentes;

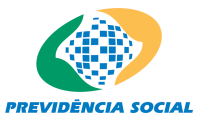

## PREVIDÊNCIA SOCIAL Cadastro Nacional de Dirigentes - CAND

- Divergência de Experiência Profissional;
- Entidades;
- Penalidades;
- Certidão de Penalidades;
- Pessoa Física;
- Ficha Completa de Pessoa Física;
- Responsabilidades.

A figura abaixo ilustra o menu de Relatórios:

| Módulo Gestor 🔻 Sair |   | Hom                                  |
|----------------------|---|--------------------------------------|
| Penalidades          | ٠ |                                      |
| Relatórios           | ٠ | Cargos Especiais                     |
| -                    |   | Dirigentes                           |
|                      |   | Divergência Experiência Profissional |
|                      |   | Entidades                            |
|                      |   | Penalidades                          |
|                      |   | Penalidades - Certidão               |
|                      |   | Pessoa Física                        |
|                      |   | Pessoa Física - Ficha Completa       |
|                      |   | Responsabilidades                    |

## 10.2.1 Cargo Especial

A partir de Cargos Especiais, o usuário tem acesso ao subitem Relatórios, que dá acesso a vários relatórios. Para o relatório de Cargos especiais, o usuário deve clicar na opção Cargos Especiais. Será exibida a seguinte tela:

|                                 | Informe filtros para consulta |                                     |
|---------------------------------|-------------------------------|-------------------------------------|
| Entidade                        | Todas                         |                                     |
| CNPJ da Empresa                 |                               |                                     |
| Função                          | Todas                         |                                     |
| Período                         | a                             |                                     |
|                                 | Pesquisar Cancelar            |                                     |
| senvolvido Pela Dataprev - 2007 | MPS   INSS   DATAPREV         | Segunda-feira, 25 de Fevereiro de 2 |

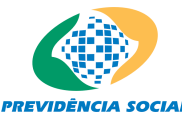

### **PREVIDÊNCIA SOCIAL** Cadastro Nacional de Dirigentes - CAND

pode ser filtrada pelos outros campos, caso haja necessidade de uma consulta mais específica. Depois clique em "Pesquisar". Será exibido o relatório, conforme a figura abaixo:

| Relatório de Cargos Especiais                                                                                                    |                                                                        |                                        |                  |                                              |             |              |                  |               |
|----------------------------------------------------------------------------------------------------|------------------------------------------------------------------------|----------------------------------------|------------------|----------------------------------------------|-------------|--------------|------------------|---------------|
| Entidade                                                                                                    | 493611                                                                 | 81000170 - AE                          | ROS              |                                              |             |              |                  |               |
| Nome:                                                                                                    |                                                                        | DANIEL FROTA F                         | ONTENELE         |                                              |             |              |                  |               |
| CFP:                                                                                                    |                                                                        | 61943908320                            |                  |                                              |             |              |                  |               |
| Cargo:                                                                                                    |                                                                        |                                        |                  |                                              |             |              |                  |               |
| Início de Atuação:                                                                                                    |                                                                        | 01/01/2004                             |                  |                                              |             |              |                  |               |
| Final de Atuação:                                                                                                    |                                                                        |                                        |                  |                                              |             |              |                  |               |
| Doc. Nomeação:                                                                                                    |                                                                        |                                        |                  |                                              |             |              |                  |               |
| Doc. Exoneração:                                                                                                    |                                                                        |                                        |                  |                                              |             |              |                  |               |
| Servidor Público:                                                                                                    |                                                                        | Não                                    |                  |                                              |             |              |                  |               |
| Matricula SIAPE:                                                                                                    |                                                                        | 0                                      |                  |                                              |             |              |                  |               |
| T D                                                                                                    | Fundamenta a Ma                                                        | D                                      | 1 (D-+-)" "      | D                                            | I           | Dana Indian  | Daine da Ladian  | De sister ODO |
| Tipo Penalidade                                                                                                    | Fundamentação                                                          | Descrição                              | Local Publicação | Publicação                                   | Inabilitado | bens indisp. | baixa da indisp. | Registro SPC  |
|                                                                                                    |                                                                        |                                        |                  |                                              |             |              |                  |               |
| CRIMINAL                                                                                                    | TESTE                                                                  | TESTE                                  | TESTE            | 01/01/2007                                   | Não         | Não          |                  | Não           |
| CRIMINAL<br>ADMINISTRATIVA                                                                                                    | TESTE<br>TESTE                                                         | TESTE<br>TESTE                         | TESTE<br>TESTE   | 01/01/2007<br>01/12/2000                     | Não<br>Sim  | Não<br>Sim   |                  | Não<br>Não    |
| CRIMINAL<br>ADMINISTRATIVA<br>Área(s) de Formaçã                                                                                                    | TESTE<br>TESTE                                                         | TESTE<br>TESTE                         | TESTE<br>TESTE   | 01/01/2007<br>01/12/2000                     | Não<br>Sim  | Não<br>Sim   |                  | Não<br>Não    |
| CRIMINAL<br>ADMINISTRATIVA<br>Área(s) de Formaçã<br>MATEMATICA                                                                                                 | TESTE<br>TESTE<br>io:                                                  | TESTE                                  | TESTE            | 01/01/2007<br>01/12/2000                     | Não<br>Sim  | Não<br>Sim   |                  | Não<br>Não    |
| CRIMINAL<br>ADMINISTRATIVA<br>Área(s) de Formaçã<br>MATEMATICA<br>ADMINISTRAÇÃO                                                                                | TESTE<br>TESTE<br>io:                                                  | TESTE<br>TESTE                         | TESTE            | 01/01/2007<br>01/12/2000                     | Não<br>Sim  | Não<br>Sim   |                  | Não<br>Não    |
| CRIMINAL<br>ADMINISTRATIVA<br>Área(s) de Formaçã<br>MATEMATICA<br>ADMINISTRAÇÃO<br>Experiência(s) Prof                                                         | TESTE<br>TESTE<br>io:<br>issional(is):                                 | TESTE<br>TESTE                         | TESTE            | 01/01/2007<br>01/12/2000                     | Não<br>Sim  | Não<br>Sim   |                  | Não<br>Não    |
| CRIMINAL<br>ADMINISTRATIVA<br>Área(s) de Formaçá<br>MATEMATICA<br>ADMINISTRAÇÃO<br>Experiência(s) Prof<br>Área de Atuação:                                     | TESTE<br>TESTE<br>io:<br>issional(is):<br>OUTRAS E ESP                 | TESTE                                  | TESTE<br>TESTE   | 01/01/2007<br>01/12/2000                     | Não<br>Sim  | Não<br>Sim   |                  | Não<br>Não    |
| CRIMINAL<br>ADMINISTRATIVA<br>Área(s) de Formaçi<br>MATEMATICA<br>ADMINISTRAÇÃO<br>Experiência(s) Prof<br>Área de Atuação:<br>Empresa:                         | TESTE<br>TESTE<br>io:<br>issional(is):<br>OUTRAS E ESP<br>BANCO DO BR/ | TESTE<br>TESTE<br>PECIFICAR<br>ASIL SA | TESTE            | 01/01/2007<br>01/12/2000                     | Não<br>Sim  | Não<br>Sim   |                  | Não<br>Não    |
| CRIMINAL<br>ADMINISTRATIVA<br>Área(s) de Formaçi<br>MATEMATICA<br>ADMINISTRAÇÃO<br>Experiência(s) Prof<br>Área de Atuação:<br>Empresa:<br>Cargo:               | TESTE<br>TESTE<br>io:<br>issional(is):<br>OUTRAS E ESP<br>BANCO DO BRA | TESTE<br>TESTE<br>PECIFICAR<br>ASIL SA | TESTE<br>TESTE   | 01/01/2007<br>01/12/2000                     | Não<br>Sim  | Não<br>Sim   |                  | Não<br>Não    |
| CRIMINAL<br>ADMINISTRATIVA<br>Área(s) de Formaçã<br>MATEMATICA<br>ADMINISTRAÇÃO<br>Experiência(s) Prof<br>Área de Atuação:<br>Empresa:<br>Cargo:<br>Atividade: | TESTE<br>TESTE<br>io:<br>issional(is):<br>OUTRAS E ESP<br>BANCO DO BRA | TESTE<br>TESTE<br>PECIFICAR<br>ASIL SA | TESTE            | 01/01/2007<br>01/12/2000<br>nicio 28/01/2002 | Não<br>Sim  | Não<br>Sim   |                  | Não           |

# 10.2.2 Dirigentes

A partir de Cargos Especiais, o usuário tem acesso ao subitem Relatórios, que dá acesso a vários relatórios. Para o relatório de Dirigentes, o usuário deve clicar na opção Dirigentes. Será exibida a seguinte tela:

|                                | Informe filtros para consulta |                                     |
|--------------------------------|-------------------------------|-------------------------------------|
|                                | Entidade Todas                |                                     |
|                                | Função Todas 💽                |                                     |
|                                | Situação Todas                |                                     |
|                                | Período a                     |                                     |
|                                | Pesquisar Cancelar            |                                     |
|                                |                               |                                     |
| envolvido Pela Dataprev - 2007 | MPS   INSS   DATAPREV         | Segunda-feira, 25 de Fevereiro de 2 |

Dos campos mostrados na tela, somente "Período" é obrigatório. A consulta também

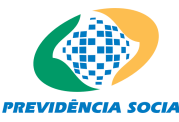

### PREVIDÊNCIA SOCIAL Cadastro Nacional de Dirigentes - CAND

pode ser filtrada pelos outros campos, caso haja necessidade de uma consulta mais específica. Depois clique em "Pesquisar". Será exibido o relatório, conforme a figura abaixo:

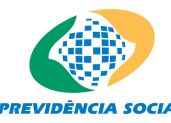

# PREVIDÊNCIA SOCIAL Cadastro Nacional de Dirigentes - CAND

| PREVIOENCEA SOCIAL       |               | Relatório     | o de l | Dirigent     | tes    |                  |
|--------------------------|---------------|---------------|--------|--------------|--------|------------------|
| Entidade:                | INSTITUTO A   | ERUS DE S     | EGUR   | DADE SO      | CIAL   |                  |
| Nome:                    | FELI          | PE FACO       |        |              |        |                  |
| CPF:                     | 4921          | 4721300       |        |              |        |                  |
| Cargo:                   | VIGI          | Ą             |        |              |        |                  |
| Recondução:              | Não           |               |        |              |        |                  |
| Inicio de Mandato:       | 01/01         | 1/2008        |        |              |        |                  |
| Fim de Mandato:          |               |               |        |              |        |                  |
| Cargo Remunerado:        | Não           |               |        |              |        |                  |
| Repres. de participante  | Não           |               |        |              |        |                  |
| Resp. por Recursos Fin   | anceiros: Não |               |        |              |        |                  |
| Resp. por Plano:         | Sim           |               |        |              |        |                  |
| Titular:                 | Não           |               |        |              |        |                  |
| Penalidade(s):           |               |               |        |              |        |                  |
| Tipo Penalidade          | APLICADAS PE  | LA SPC        |        |              |        |                  |
| Fundamentação            | TESTE         |               |        |              |        |                  |
| Descrição                | TESTE         |               |        |              |        |                  |
| Local Publicação         | TESTE         |               |        |              |        |                  |
| Empresa Aplicadora       | MINISTERIO DA | A PREVIDENCIA | SOCIAL |              |        |                  |
| Publicação               | 01/01/2005    | Inabilitado   | Não    | Bens Indisp. | Não    | Baixa da Indisp. |
| Área(s) de Formação:     |               |               |        |              |        |                  |
| ADMINISTRAÇÃO            |               |               |        |              |        |                  |
| ATUÁRIA                  |               |               |        |              |        |                  |
| CONTABILIDADE            |               |               |        |              |        |                  |
| Experiência(s) Profissio | nal(is):      |               |        |              |        |                  |
| Área de Atuação:         | ADMINISTRATIV | A             |        |              |        |                  |
| Empresa:                 | ERICO ALVES M | ONTIEL ME     |        |              |        |                  |
| Cargo:                   |               |               |        |              |        |                  |
| Atividade:               |               |               |        |              | Início | Fim:             |

25/02/08 13:37

Página 1 of 33
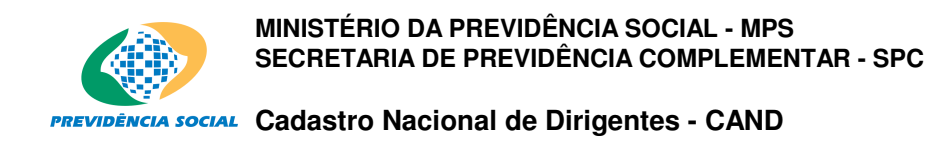

## 10.2.3 Divergência de Experiência Profissional

A partir de Cargos Especiais, o usuário tem acesso ao subitem Relatórios, que dá acesso a vários relatórios. Para o relatório de divergências de experiência profissional, escolha "Divergência Experiência Profissional". Será exibida a seguinte tela:

| Ertidade Todas<br>Função Todas<br>Pesquisar Cancelar     |                               |                                                                                           |
|----------------------------------------------------------|-------------------------------|-------------------------------------------------------------------------------------------|
| Entidade Todas<br>Função Todas<br>Pesquisar Cancelar     |                               |                                                                                           |
| Entidade Todas 🔹<br>Função Todas 💌<br>Pesquisar Cancelar |                               |                                                                                           |
| Entidade Todas .<br>Função Todas .                       |                               |                                                                                           |
| Entidade Todas                                           | Pesquisar Cancelar            |                                                                                           |
| Entidade Todas                                           |                               |                                                                                           |
| Entidade Todas                                           | Função Todas 💌                |                                                                                           |
| Entidade Todas                                           |                               |                                                                                           |
|                                                          | Entidade Todas                |                                                                                           |
| Informe filtros nara consulta                            | Informe filtros para consulta |                                                                                           |
|                                                          |                               | Informe filtros para consulta<br>Entidade Todas T<br>Função Todas T<br>Pesquisar Cancelar |

Nenhum dos campos é obrigatório. Podem ser escolhidos caso haja necessidade de uma consulta mais específica. Depois clique em "Pesquisar". Será exibida uma tela para a escolha do dirigente a ter as divergências de experiência profissional consultadas, conforme a figura abaixo:

| relation o de Divergencias de Experie | nua Etaissiana                                                                                                    |                                                                                                 |
|---------------------------------------|----------------------------------------------------------------------------------------------------|-------------------------------------------------------------------------------------------------|
|                                       | Informe filtros para consulta                                                                                                    |                                                                                                 |
|                                       | Entidade Todas                                                                                                    |                                                                                                 |
|                                       | Função Todas                                                                                                    |                                                                                                 |
|                                       | Pesquisar Cancelar                                                                                                    |                                                                                                 |
|                                       |                                                                                                    |                                                                                                 |
|                                       | CPF Nome                                                                                                    | Gerar                                                                                           |
|                                       | CPF Nome<br>3109135191 ALTAMIR SOARES DA COSTA                                                                                                    | Gerar                                                                                           |
|                                       | CPF Nome<br>3109135191 ALTAMIR SOARES DA COSTA<br>5059720772 ALCIDES REINALDO GAVA                                                                                                    | Gerar                                                                                           |
|                                       | CPF Nome<br>3109135191 ALTAMR SOARES DA COSTA<br>5059720772 ALCOES REINALDO GAVA<br>5426359415 ANTONIO FERNANDES BEZERR.                                                                                                    | Gerar                                                                                           |
|                                       | CPF Nome<br>3109135191 ALTAMIR SOARES DA COSTA<br>5059720772 ALCIDES REINALDO GAVA<br>5426359415 ANTONIO FERNANDES BEZERR.<br>2222222222                                                                                                    | Gerar<br>P<br>P<br>P                                                                            |
|                                       | CPF Nome<br>3109135191 ALTAMIR SOARES DA COSTA<br>5059720772 ALCIDES REINALDO GAVA<br>5428359415 ANTONIO FERNANDES BEZERR,<br>22222222222 GERALDO BATISTA<br>333333333333333 ADRIANA RAMOS DOS SANTOS                                                                                                    | Gerar<br>P<br>P<br>P<br>P                                                                       |
|                                       | CPF         Nome           3109135191         ALTAMIR SOARES DA COSTA           5059720772         ALCIDES REINALDO GAVA           5426359415         ANTONIO FERNANDES BEZERR.           2222222222         GERALDO BATISTA           3333333333333333333333333333333         ADRIANA RAMOS DOS SANTOS           49214721300         FELIPE FACO | Gerar<br>2<br>2<br>2<br>2<br>2<br>2<br>2<br>2<br>2<br>2<br>2<br>2<br>2<br>2<br>2<br>2<br>2<br>2 |
|                                       | CPF Nome<br>3109135191 ALTAMIR SOARES DA COSTA<br>5059720772 ALCIDES REINALDO GAVA<br>5426359415 ANTONIO FERNANDES BEZERR,<br>2222222222 GERALDO BATISTA<br>333333333 ADRIANA RAMOS DOS SANTOS<br>49214721300 FELIPE FACO<br>55555555555555                                                                                                    | Gerar<br>P<br>P<br>P<br>P<br>A<br>P                                                             |
|                                       | CPF Nome 3109135191 ALTAMR SOARES DA COSTA 5059720772 ALCIDES REINALDO GAVA 5428359415 ANTONIO FERNANDES BEZERR 2222222222 GERALDO BATISTA 3333333333 ADRIANA RAMOS DOS SANTO 42214721300 FELIPE FACO 555555555 LUCIVALDO MARQUES DE SOU 6194390332 DANIEL FROTA FONTENELE                                                                        | Gerar<br>C<br>C<br>C<br>C<br>A<br>C<br>A<br>C<br>A                                              |
|                                       | CPF Nome<br>3109135191 ALTAMIR SOARES DA COSTA<br>5059720772 ALCIDES REINALDO GAVA<br>5426359415 ANTONIO FERNANDES BEZERR.<br>222222222 GERALDO BATISTA<br>333333333 ADRIANA RAMOS DOS SANTOS<br>49214721300 FELIPE FACO<br>5555555555 LUCIVALDO MARQUES DE SOU<br>61943908320 DANIEL FROTA FONTENLE<br>62951505787 GUERETO PEREIRA               | Gerar<br>P<br>P<br>P<br>P<br>P<br>A<br>P<br>R                                                   |

Total de 32 registros encontrados | Primeiro | Anterior | 1, 2, 3, 4 | Próximo | Último |

Clique no ícone gerar relativo ao dirigente escolhido. Será exibido o relatório, conforme a tela a seguir:

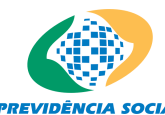

#### **PREVIDÊNCIA SOCIAL** Cadastro Nacional de Dirigentes - CAND

|                   | Relatório de Divergências de Experiência Profissional |
|-------------------|-------------------------------------------------------|
| Data de Emissão:  | Segunda-feira , 25 de Fevereiro de 2008               |
| Usuário:          | SARAH SANTIAGO GERHARD                                |
| Dirigente: [      | DANIEL FROTA FONTENELE                                |
| CPF: 6            | 61943908320                                           |
| Divergências CNIS |                                                       |
| Nome da Empresa:  | BANCO DO BRASIL SA                                    |
| CNPJ da Empresa:  | 486582                                                |
| Período:          | 28/01/2002 a 24/09/2006                               |
| Nome da Empresa:  | E DE T E INFORMACOES DA PREVIDENCIA SOCIAL - DATAPREV |
| CNPJ da Empresa:  | 42422253000799                                        |
| Período:          | 06/11/2006 a 25/02/2008                               |
| Divergências CAND |                                                       |
| Nome da Empresa:  | BANCO DO BRASIL SA                                    |
| CNPJ da Empresa:  | 486582                                                |
| Período:          | 28/01/2002 a                                          |

### 10.2.4 Entidades

A partir de Cargos Especiais, o usuário tem acesso ao subitem Relatórios, que dá acesso a vários relatórios. Para o relatório de entidades, escolha "Entidades". Será exibida a seguinte tela:

| envolvido Pela Dataprev - 2007 | MPS   INSS   DATAPREV         | Segunda-feira, 25 de Fevereiro de 2008 |
|--------------------------------|-------------------------------|----------------------------------------|
|                                |                               |                                        |
|                                |                               |                                        |
|                                | Pesquisar Cancelar            |                                        |
|                                |                               |                                        |
| Período                        | a                             |                                        |
| Entidade                       | Todas                         |                                        |
|                                | Informe filtros para consulta |                                        |
| Relation of de Englandes       |                               |                                        |

Dos campos mostrados na tela, somente "Período" é obrigatório. A consulta também pode ser filtrada pelo campo "Entidade", caso haja necessidade de uma consulta mais específica. Depois clique em "Pesquisar". Será exibido o relatório, conforme a figura abaixo:

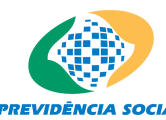

# PREVIDÊNCIA SOCIAL Cadastro Nacional de Dirigentes - CAND

| ADDRESS SOCIAL    | Relatório de Entidade                |
|-------------------|--------------------------------------|
| Entidade:         | 3443973000193 - ABBOTTPREV           |
| Função            | ADMINISTRADOR ESPECIAL - INTERVENTOR |
| Nome              | DANIEL FROTA FONTENELE               |
| CPF               | 61943908320                          |
| Cargo             | TESTE                                |
| Doc. Nomeação     | TESTE                                |
| Doc. Exoneração   | TESTE                                |
| Servidor          | Não                                  |
| Matrícula SIAPE   | 0                                    |
| Inicío de Mandato | 01/01/2004                           |
| Fim de Mandato    | 01/01/2006                           |
| Função            | ADMINISTRADOR ESPECIAL - LIQUIDANTE  |
| Nome              | FELIPE FACO                          |
| CPF               | 49214721300                          |
| Cargo             | TESTE                                |
| Doc. Nomeação     | 11111                                |
| Doc. Exoneração   | 11111                                |
| Servidor          | Não                                  |
| Matrícula SIAPE   | 0                                    |
| Inicío de Mandato | 01/01/2000                           |
| Fim de Mandato    | 01/01/2002                           |
| Função            | ATUÁRIO                              |
| Nome              | FRANCISCA ALVES RODRIGUES            |
| CPF               | 8888888888                           |
| Cargo             |                                      |
| Doc. Nomeação     |                                      |
| Doc. Exoneração   |                                      |
| Servidor          | Não                                  |
| Matrícula SIAPE   | 0                                    |
| Inicío de Mandato | 18/01/1920                           |
| Fim de Mandato    | 01/01/1922                           |

25/02/08 15:15

Página 1 of 9

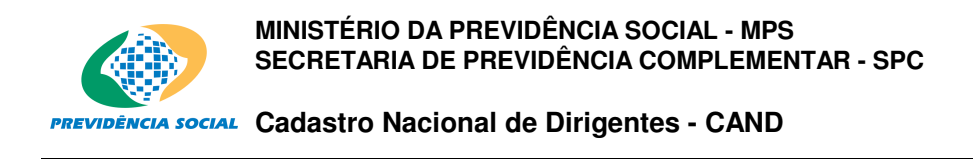

### 10.2.5 Penalidades

A partir de Cargos Especiais, o usuário tem acesso ao subitem Penalidades, que dá acesso a vários relatórios. Para o relatório de penalidades, escolha "Penalidades". Será exibida a seguinte tela:

|                                  | Informe filtros para consulta |                                        |
|----------------------------------|-------------------------------|----------------------------------------|
| Entidade                         | Todas                         |                                        |
| Penalidade                       | Todas                         |                                        |
| CNPJ da Empresa Aplicadora       |                               |                                        |
| Nome da Empresa                  |                               |                                        |
| Período                          | a                             |                                        |
|                                  |                               |                                        |
|                                  |                               |                                        |
|                                  | Pesquisar Cancelar            |                                        |
|                                  |                               |                                        |
|                                  |                               |                                        |
| esenvolvido Pela Dataprev - 2007 | MPS   INSS   DATAPREV         | Segunda-feira, 25 de Fevereiro de 2008 |

Dos campos mostrados na tela, somente "Período" é obrigatório. A consulta também pode ser filtrada pelos outros campos, caso haja necessidade de uma consulta mais específica. Depois clique em "Pesquisar". Será exibido o relatório, conforme a figura abaixo:

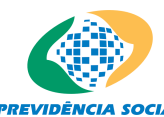

#### PREVIDÊNCIA SOCIAL Cadastro Nacional de Dirigentes - CAND

|                    |             | Relatóric   | de l  | Penalidade   | es  |                  |
|--------------------|-------------|-------------|-------|--------------|-----|------------------|
| Nome:              | DANIEL      | FROTA FONT  | ENELE |              |     |                  |
| CPF:               | 6194390     | 08320       |       |              |     |                  |
| Função:            | ATUÁRI      | 0           |       |              |     |                  |
| Cargo:             |             |             |       |              |     |                  |
| Recondução:        |             |             |       |              |     |                  |
| Inicío de Mandato: | 01/01/20    | 005         |       |              |     |                  |
| Fim de Mandato:    |             |             |       |              |     |                  |
| Cargo Remunerado:  |             |             |       |              |     |                  |
| Representação de   |             |             |       |              |     |                  |
| Resp. Recursos     |             |             |       |              |     |                  |
| Resp. por Plano:   |             |             |       |              |     |                  |
| Titular:           |             |             |       |              |     |                  |
| Penalidades:       |             |             |       |              |     |                  |
| Penalidade(s):     |             |             |       |              |     |                  |
| Tipo Penalidade    | CRIMINAL    |             |       |              |     |                  |
| Fundamentação      | TESTE       |             |       |              |     |                  |
| Descrição          | TESTE       |             |       |              |     |                  |
| Local Publicação   | TESTE       |             |       |              |     |                  |
| Empresa Aplicadora | ERICO ALVES | MONTIEL ME  |       |              |     |                  |
| Publicação         | 01/01/2007  | Inabilitado | Não   | Bens Indisp. | Não | Baixa da Indisp. |
| Tipo Penalidade    | ADMINISTRAT | TIVA        |       |              |     |                  |
| Fundamentação      | TESTE       |             |       |              |     |                  |
| Descrição          | TESTE       |             |       |              |     |                  |
| Local Publicação   | TESTE       |             |       |              |     |                  |
| Empresa Aplicadora | ERICO ALVES | MONTIEL ME  |       |              |     |                  |
| Publicação         | 01/12/2000  | Inabilitado | Sim   | Bens Indisp. | Sim | Baixa da Indisp. |

## 10.2.6 Certidão de Penalidades

A partir de Cargos Especiais, o usuário tem acesso ao subitem "Relatórios", que dá acesso a vários relatórios. Para o relatório de certidão de penalidades, escolha "Penalidades – Certidão". Será exibida a seguinte tela:

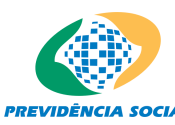

PREVIDÊNCIA SOCIAL Cadastro Nacional de Dirigentes - CAND

|               | Informe filtros para consulta              |                                                      |
|---------------|--------------------------------------------|------------------------------------------------------|
| Nome          |                                            |                                                      |
| CPF           |                                            |                                                      |
| PIS/PASEP/NIT |                                            |                                                      |
| Passaporte    |                                            |                                                      |
|               | Pesquisar Cancelar                         |                                                      |
|               |                                            |                                                      |
|               | Nome<br>CPF<br>PIS/PASEP/NIT<br>Passaporte | Nome CPF PIS/PASEP/NIT Passaporte Pesquisar Cancelar |

Preencha um e apenas um dos campos e clique em "Pesquisar". Será exibida a tela abaixo:

| Informe filtros para consulta |                               |                               |
|-------------------------------|-------------------------------|-------------------------------|
| e D                           |                               |                               |
| F                             |                               |                               |
| т                             |                               |                               |
| e                             |                               |                               |
| Pesquisar Cancelar            |                               |                               |
| NIT                           | Passaporte Gerar              |                               |
| ROTA FONTENELE 19007376856    | 2                             |                               |
|                               |                               |                               |
|                               | Informe filtros para consulta | Informe filtros para consulta |

Clique no ícone gerar relativo ao dirigente escolhido. Será exibido o relatório, conforme a tela a seguir:

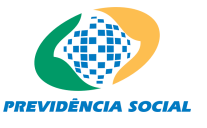

PREVIDÊNCIA SOCIAL Cadastro Nacional de Dirigentes - CAND

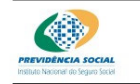

Certidão de Penalidades Aplicadas pela Secretaria de Previdência Complementar - SPC

Certifico e dou fé, para fins de atender o que dispõem o inciso III do artigo 20 da Lei Complementar n.º 108, e o inciso III do § 3º do artigo 35 da Lei Complementar n.º 109, ambas de 29 de maio de 2001, que CONSTA aplicação, por esta Secretaria de Previdência Complementar, de penalidade administrativa, por descumprimento à legislação no âmbito da previdência complementar operada por entidades fechadas de previdência complementar, em nome do(a) Sr.(a) DURVALINA REBOUCAS DE SANTANA, CPF/MFnº 1111111111. E, para constar, foi por mim lavrada esta certidão, que tem validade de 30 (trinta) dias a partir da sua lavratura.

## 10.2.7 Pessoa Física

A partir de Cargos Especiais, o usuário tem acesso ao subitem Relatórios, que dá acesso a vários relatórios. Para o relatório de pessoa física, escolha "Pessoa Física". Será exibida a seguinte tela:

| Informe Infros para consulta Nome CPF PIS/PASEP/NIT Passaporte Pesquisar Cancelar                                                 | esenvolvido Pela Dataprev - 2007 | MPS   INSS   DATAPREV         | Segunda-feira, 25 de Fevereiro de 2008 |
|----------------------------------------------------------------------------------------------------|----------------------------------|-------------------------------|----------------------------------------|
| Informe futros para consulta         Nome         CPF         PIS/PASEP/NIT         Passaporte         Pesquisar         Cancelar |                                  |                               |                                        |
| Nome CPF Pis/PASEP/NT Passaporte                                                                                                  |                                  | Pesquisar Cancelar            |                                        |
| Nome CPF PIS/PASEP/NIT                                                                                                    | ,                                | Passaporte                    |                                        |
| Nome CPF                                                                                                    | PIS                              | PASEPINIT                     |                                        |
| Nome                                                                                                    |                                  | CPF                           |                                        |
| informe futros para consulta                                                                                                    |                                  | Nome                          |                                        |
|                                                                                                    |                                  | Informe filtros para consulta |                                        |

Preencha um e apenas um dos campos e clique em "Pesquisar". Será exibida a tela abaixo:

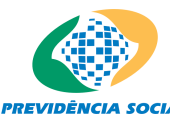

PREVIDÊNCIA SOCIAL Cadastro Nacional de Dirigentes - CAND

|                                         | Informe fil        | tros para consulta |                  |     |  |
|-----------------------------------------|--------------------|--------------------|------------------|-----|--|
|                                         | Nome F             |                    |                  |     |  |
|                                         | CPF                |                    |                  |     |  |
| PIS/PAS                                 | EPINIT             |                    |                  |     |  |
| Pass                                    | aporte             |                    |                  |     |  |
|                                         | Pesquis            | ar Cancelar        |                  |     |  |
| CPF                                     | lome               | NIT                | Passaporte Gerar | i i |  |
| 49214721300                             | ELIPE FACO         | 13803409194        | 2                |     |  |
| 888888888888888888888888888888888888888 | RANCISCA ALVES ROL | RIGUES 11171896136 | 2                |     |  |

Clique no ícone gerar relativo ao dirigente escolhido. Será exibida a tela a seguir:

|                       |   | Selecione              | os ca | impos de saída     |   |                         |   |
|-----------------------|---|------------------------|-------|--------------------|---|-------------------------|---|
| CPF                   | • | Nome Completo          | •     | Data de Nascimento | • | Sexo                    | N |
| Nome da Mãe           | • | PIS/PASEP/NIT          | •     | Identidade         | • | UF Orgão Emissor        |   |
| Orgão Emissor         | • | Nacionalidade          | •     | UF Naturalidade    | • | Município Naturalidade  |   |
| Estado Civil          | • | Escolaridade           | •     | CEP Residencial    | • | UF Residencial          |   |
| Município Residencial | • | Logradouro Residencial | •     | Número Residencial | • | Complemento Residencial | N |
| Bairro Residencial    | • | Telefone Residencial   | •     | Ramal              | ◄ | Celular                 | V |
| Email                 | • |                        |       |                    |   |                         |   |
|                       |   |                        |       |                    |   |                         |   |
|                       |   | Pesqu                  | isar  | Cancelar           |   |                         |   |

Escolha os campos que deseja que apareçam no relatório e clique em "Pesquisar". Será exibido o relatório, conforme a figura a seguir:

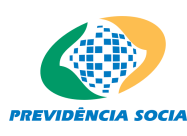

# PREVIDÊNCIA SOCIAL Cadastro Nacional de Dirigentes - CAND

| MENNEN DOLLA               | Relatório de Pessoas Físicas        |
|----------------------------|-------------------------------------|
| Nome                       | FELIPE FACO                         |
| CPF                        | 49214721300                         |
| Nome da Mãe                | MARIA HELENA MAIA FACO              |
| Orgão Emissor - Identidade | SSP                                 |
| Estado Civil               | Solteiro                            |
| Município                  | FORTALEZA                           |
| Bairro Residencial         | JOSE BONIFACIO                      |
| Email                      |                                     |
| NIT                        | 13803409194                         |
| Nacionalidade              |                                     |
| Escolaridade               | SUPERIOR COMPLETO                   |
| Logradouro Residencial     | CONSELHEIRO TRISTAO - DE 977 AO FIM |
| Telefone Residencial       |                                     |
| Data de Nascimento         | Terça-feira 18 Dezembro 1973        |
| Identidade                 | 91002339700                         |
| Estado da Residência       | CE                                  |
| CEP Logradouro             | 60050101                            |
| Número                     | 1633                                |
| Ramal                      |                                     |
| Município Naturalidade     | FORTALEZA                           |
| UF - Orgão Emissor         | 5                                   |
| Complemento                |                                     |
| UF - Residencial           | CE                                  |
| Celular                    |                                     |
| Sexo                       | м                                   |

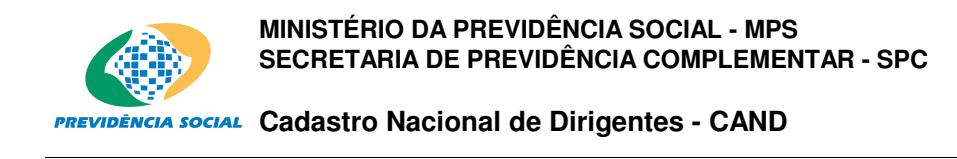

### 10.2.8 Ficha completa de Pessoa Física

A partir de Cargos Especiais, o usuário tem acesso ao subitem Relatórios, que dá acesso a vários relatórios. Para o relatório de ficha completa de pessoa física, escolha "Pessoa Física – Ficha Completa". Será exibida a seguinte tela:

| Nome CPF PIS.PASEP/NIT Passaporte Pesquisar Cancelar     |             | Informe filtros para consulta                  |  |
|----------------------------------------------------------|-------------|------------------------------------------------|--|
| CPF<br>PIS/PASE/PAIT<br>Passaporte<br>Pesquisar Cancelar | Nom         | •                                              |  |
| PIS/PASEP/NIT<br>Passaporte<br>Pesquisar Cancelar        | CP          | -                                              |  |
| Passaporte<br>Pesquisar Cancelar                         | PIS/PASEP/N | т <u>с с с с с с с с с с с с с с с с с с с</u> |  |
| Pesquisar Cancelar                                       | Passaport   |                                                |  |
|                                                          |             | Pesquisar Cancelar                             |  |
|                                                          |             |                                                |  |
|                                                          |             |                                                |  |

Preencha um e apenas um dos campos e clique em "Pesquisar". Será exibida a tela abaixo:

| 88888888888 FRANCISCA ALVES RODRIGUES 11171896136 |                         |                          | R                |  |
|---------------------------------------------------|-------------------------|--------------------------|------------------|--|
|                                                   | 49214721300 FELIPE FACO | 13803409194              |                  |  |
|                                                   | CPF Nome                | NIT                      | Passaporte Gerar |  |
|                                                   |                         |                          |                  |  |
|                                                   | P                       | esquisar Cancelar        |                  |  |
|                                                   |                         |                          |                  |  |
|                                                   | Passaporte              |                          |                  |  |
|                                                   | PIS/PASEP/NIT           |                          |                  |  |
|                                                   | CPF                     |                          |                  |  |
|                                                   | Nome F                  |                          |                  |  |
|                                                   | Infor                   | me filtros para consulta |                  |  |

Clique no ícone gerar relativo ao dirigente escolhido. Será exibido o relatório, conforme a tela a seguir:

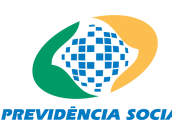

# PREVIDÊNCIA SOCIAL Cadastro Nacional de Dirigentes - CAND

| ARE HARD AND A SOCIAL  | Relatório de Pessoa Física -        | Ficha Co | mpleta |
|------------------------|-------------------------------------|----------|--------|
| Nome                   | FELIPE FACO                         |          |        |
| CPF                    | 49214721300                         |          |        |
| Data de Nascimento     | 18/12/1973                          |          |        |
| Sexo                   | М                                   |          |        |
| Nome da Mãe            | MARIA HELENA MAIA FACO              |          |        |
| NIT                    | 13803409194                         |          |        |
| Identidade             | 91002339700                         |          |        |
| Órgão Emissor          | SSP                                 |          |        |
| UF Emissor             | CE                                  |          |        |
| Nacionalidade          |                                     |          |        |
| Mun. Naturalidade      | FORTALEZA                           |          |        |
| UF Naturalidade        | CE                                  |          |        |
| Estado Civil           | Solteiro                            |          |        |
| Escolaridade           | SUPERIOR COMPLETO                   |          |        |
| Logradouro             | CONSELHEIRO TRISTAO - DE 977 AO FIM |          |        |
| Número                 | 1633                                |          |        |
| Complemento            |                                     |          |        |
| Bairro                 | JOSE BONIFACIO                      |          |        |
| CEP                    | 60050101                            |          |        |
| Município              | FORTALEZA                           |          |        |
| UF                     | CE                                  |          |        |
| Telefone               |                                     |          |        |
| Ramal                  |                                     |          |        |
| Celular                |                                     |          |        |
| Email                  |                                     |          |        |
| Área(s) de Formação:   | :                                   |          |        |
| ADMINISTRAÇÃO          |                                     |          |        |
| ATUÁRIA                |                                     |          |        |
| CONTABILIDADE          |                                     |          |        |
| Experiência(s) Profiss | ional(is):                          |          |        |
| Área de Atuação:       | ADMINISTRATIVA                      |          |        |
| Empresa:               | ERICO ALVES MONTIEL ME              |          |        |
| Cargo:                 |                                     |          |        |
| Atividade:             |                                     | Início   | Fim:   |
| Penalidade(s):         |                                     |          |        |

25/02/2008

Página 1 of 2

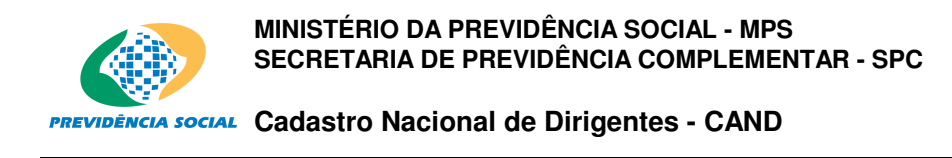

### 10.2.9 Responsabilidades

A partir de Cargos Especiais, o usuário tem acesso ao subitem Relatórios, que dá acesso a vários relatórios. Para o relatório de responsabilidades, escolha "Responsabilidades". Será exibida a seguinte tela:

| esenvolvido Pela Dataprev - 2007 | MPS   INSS   DATAPREV         | Segunda-feira, 25 de Fevereiro de 2008 |
|----------------------------------|-------------------------------|----------------------------------------|
|                                  | Pesquisar Cancelar            |                                        |
|                                  | Período a                     |                                        |
|                                  | CPF                           |                                        |
|                                  | Situação 🔽 🔽                  |                                        |
|                                  | Plano Todos 💌                 |                                        |
|                                  | Entidade Todas                |                                        |
|                                  | Informe filtros para consulta |                                        |
| Relatório de Responsabilidades   |                               |                                        |

Dos campos mostrados na tela, somente "Período" é obrigatório. A consulta também pode ser filtrada pelos outros campos, caso haja necessidade de uma consulta mais específica. Depois clique em "Pesquisar". Será exibido o relatório, conforme a figura abaixo:

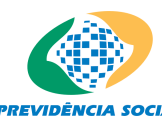

# PREVIDÊNCIA SOCIAL Cadastro Nacional de Dirigentes - CAND

|                       | Relatório de Responsabilidade |                            |                |
|-----------------------|-------------------------------|----------------------------|----------------|
| Entidade: 34          | 43973000193 - ABBOT           | TPREV                      |                |
| Plano:                | 1999003365 - ABBOTTPREV       |                            |                |
| Responsabilidade:     | ADMINISTRAÇÃO DO PLANO        |                            |                |
| Nome                  | ADRIANA RAMOS DOS SANTOS      |                            |                |
| CPF                   | 3333333333                    |                            |                |
| Data de Nascimento    | 21/01/1979                    | Sexo                       | F              |
| Nome da Mãe           | CARMEN DOS SANTOS RA          | MOS                        |                |
| NIT                   | 11425804025                   | Identidade                 | 00000333332234 |
| Órgão Emissor         | SSP                           | UF Emissor                 |                |
| Nacionalidade         | BRASILEIRA                    | Mun. Naturalidade          |                |
| UF Naturalidade       |                               | Estado Civil               | Divorciado     |
| Escolaridade          |                               |                            |                |
| Logradouro            | CONSELHEIRO TRISTAO -         | DE 977 AO FIM              |                |
| Número                | 12345                         | Complemento                |                |
| Bairro                | JOSE BONIFACIO                | CEP                        | 60050101       |
| Município             | FORTALEZA                     | UF                         |                |
| Telefone              |                               | Ramal                      |                |
| Celular               |                               |                            |                |
| Email                 |                               |                            |                |
| Função                | DIRETOR EXECUTIVO             |                            |                |
| Cargo                 | TESTE                         |                            |                |
| Recondução            | Não                           |                            |                |
| Inicío de Mandato     | 01/01/2007                    | Fim de Mandato             |                |
| Cargo Remunerado      | Não                           |                            |                |
| Repr. de participante | Não                           | Resp. Recursos Financeiros | Não            |
| Resp. por Plano       | Não                           | Titular                    | Não            |
| Ativo                 | Não                           |                            |                |

25/02/08 15:12

Página 1 of 13

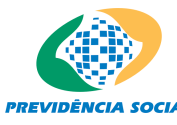

PREVIDÊNCIA SOCIAL Cadastro Nacional de Dirigentes - CAND

## 11 Sair

Clique em Sair se quiser sair do CAND. A janela será fechada após uma mensagem de confirmação.

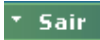